# わかる、できる、役に立つ!! すいすいままで

Dest Orivariant

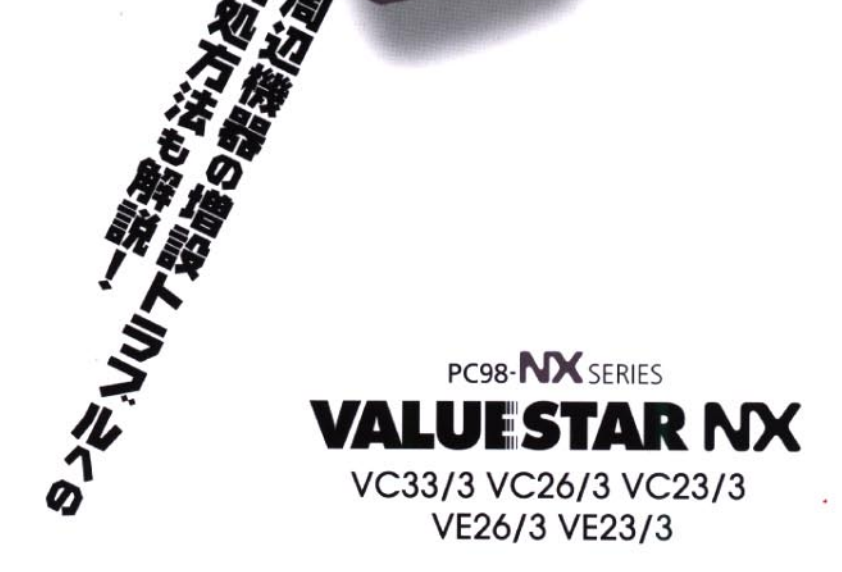

# やりたいこと別マニュアルガイド (VC23/3、VE26/3,VE23/3の場合)

| パソコンの接続とセットアップをしたい STEP 1 接続と準備 |
|---------------------------------|
| マウスの使い方を知りたい                    |
| キーボードで文字を打ってみたい                 |
| ワープロを使いたい                       |
| インターネットを利用したい インターネット入門         |
| FAX 機能を利用したい リファレンス             |
| プリンタをつなぎたい                      |
| オブション機器を取り付けたい                  |
| Windows 95 について知りたい             |
| デスクトップについて知りたい                  |
| パソコンの中に入っているソフトを使いたい リファレンス     |
| このパソコンの機能について詳しく知りたい リファレンス     |
| パソコンが思うように動かない 困ったときの Q&A       |
| マニュアル総索引を使いたい 困ったときの Q&A        |
| パソコン用語の意味を知りたい 困ったときの Q&A       |
| 再セットアップしたい 困ったときの Q&A           |
|                                 |

# やりたいこと別マニュアルガイド (VC33/3、VC26/3の場合)

| パソコンの接続とセットアップをしたい          |  |
|-----------------------------|--|
| マウスの使い方を知りたい                |  |
| キーボードで文字を打ってみたい             |  |
| ワープロを使いたい                   |  |
| インターネットを利用したい インターネット入門     |  |
| FAX 機能を利用したい リファレンス         |  |
| ブリンタをつなぎたい                  |  |
| オプション機器を取り付けたい              |  |
| Windows 95 について知りたい         |  |
| デスクトップについて知りたい              |  |
| パソコンの中に入っているソフトを使いたい リファレンス |  |
| このパソコンの機能について詳しく知りたい リファレンス |  |
| パソコンが思うように動かない 困ったときの Q&A   |  |
| バソコン用語の意味を知りたい 困ったときの Q&A   |  |
| 再セットアップしたい 困ったときの Q&A       |  |
|                             |  |

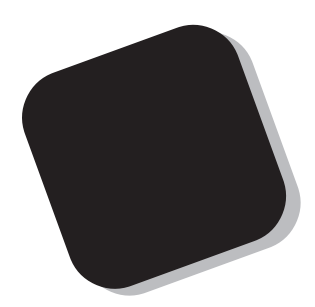

プリンタなどの機器をパソコンに接続して使うときに は、このマニュアルの中から該当する PART を探して ください。また、パソコン内部にメモリなどを取り付け るときの説明も、このマニュアルに含まれています。

あなたのパソコンに周辺機器やオプションを取り付け たいと思ったときは、このマニュアルが役に立ちます。 説明をよく読んで、間違いのないように操作してくださ い。

1998年6月 初版

# このマニュアルの表記について

### 手順は左、補足説明は右に

このマニュアルでは、操作手順は順番に画面を示しながら説明しています。実際のパソコンの画面を 確かめながら操作を進めてください。パソコンの画面でやたらにマウスを操作すると、思わぬ画面が 表示されることがあります。このマニュアルで、どこを操作すればよいのか必ず確認してください。ま た、ページの右側のグレーの部分には操作に関連する補足説明や用語解説などが記載されています。 はじめてパソコンを扱うかたは、右側の説明もよく読んでください。

このマニュアルでは、パソコンを安全にお使いいただくための注意事項を次のように 記載しています。

▲ 注意事項を守っていただけない場合、人が傷害を負う可能性が想定されること、または物的損害のみ発生が想定されることを示します。

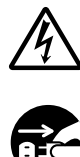

注意事項を守っていただけない場合、発生が想定される障害または事故の内容 を表しています。左のマークは感電の可能性が想定されることを示していま す。このほかに、発火注意、けが注意、高温注意についても、それぞれ記載して います。

電源ケーブルのプラグを抜くように指示するものです。

このマニュアルで使用している記号や表記には、次のような意味があります。

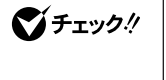

してはいけないことや、注意していただきたいことを説明しています。よく読ん で注意を守ってください。場合によっては、作ったデータの消失、使用している アプリケーションの破壊、パソコンの破損の可能性があります。

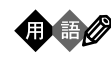

|参照

パソコンを使うときに知っておいていただきたい用語の意味を解説していま す。

マニュアルの中で関連する情報が書かれている所を示しています。

### このマニュアルの表記では、次のようなルールを使っています

| []              | 【 】で囲んである文字は、キーボードのキーを指します。                                                                          |
|-----------------|----------------------------------------------------------------------------------------------------|
| プリンタ、<br>コネクタなど | 「プリンター」や「コネクター」などの末尾に付く「ー」を省略して表記していま<br>す。これは、パソコンの画面に表示される用語や、パソコン関連書籍などでよく<br>使われている表記に準拠しているためです |

**このマニュアルでは、各モデル(機種)を次のような呼び方で区別しています** 表をご覧になり、購入された製品の型名とマニュアルで表記されるモデル名を確認 してください。

 
 このパソコン
 表の各モデル(機種)を指します。

 液晶ディスプレイ セットモデル
 液晶ディスプレイがセットになっているモデルのことです。

 CRTディスプレイ セットモデル
 CRTディスプレイがセットになっているモデルのことです。

 ディスプレイ なしモデル
 ディスプレイが別売となっているモデルのことです

|          |            | 表記の区分    |                         |                  |                 |
|----------|------------|----------|-------------------------|------------------|-----------------|
| 型名       | 型番         | 本体の形状    | CD-ROM/CD-R<br>/DVD-ROM | ディスプレイ           | 添付アプリケーション      |
| VC33/3FC | PC-VC333FC | コンパクトタイプ | CD-ROM モデル              | 液晶ディスプレイセットモデル   | 一太郎モデル          |
| VC33/3FD | PC-VC333FD |          |                         | (15 インチ液晶)       | Word モデル        |
| VC26/3XC | PC-VC263XC |          |                         | 液晶ディスプレイセットモデル   | 一太郎モデル          |
| VC26/3XD | PC-VC263XD |          |                         | (14 インチ液晶)       | Word モデル        |
| VC26/3ZC | PC-VC263ZC |          |                         | ディスプレイなしモデル      | 一太郎モデル          |
| VC26/3ZD | PC-VC263ZD |          |                         |                  | Word モデル        |
| VC23/3XC | PC-VC233XC |          |                         | 液晶ディスプレイセットモデル   | 一太郎モデル          |
| VC23/3XD | PC-VC233XD |          |                         | (14 インチ液晶)       | Word モデル        |
| VE26/37C | PC-VE2637C |          |                         | CRTディスプレイセットモデル  | 一太郎モデル          |
| VE26/37D | PC-VE2637D |          |                         | (17インチCRT)       | Word モデル        |
| VE26/35C | PC-VE2635C |          |                         | CRT ディスプレイセットモデル | 一太郎モデル          |
| VE26/35D | PC-VE2635D |          |                         | (15インチCRT)       | Word モデル        |
| VE23/35C | PC-VE2335C |          |                         | CRT ディスプレイセットモデル | 一太郎モデル          |
| VE23/35D | PC-VE2335D |          |                         | (15 インチ CRT)     | Word モデル        |
| VE23/35A | PC-VE2335A | ]        |                         |                  | ワープロ / 表計算なしモデル |
| VE23/3ZA | PC-VE233ZA | 1        |                         | ディスプレイなしモデル      | ワープロ / 表計算なしモデル |

### 本文中の画面

本文中の画面は、モデルによって異なることがあります。また、実際の画面とは多少異なることがあり ます。

### このマニュアルで使用しているアプリケーション名などの正式名称

(本文中の表記)

### (正式名称)

Windows, Windows 95 Microsoft® Windows® 95 Operating System

### ご注意

(1)本書の内容の一部または全部を無断転載することは禁じられています。

- (2)本書の内容に関しては将来予告なしに変更することがあります。
- (3)本書の内容については万全を期して作成いたしましたが、万一ご不審な点や誤り、記載もれ などお気づきのことがありましたら、ご購入元、最寄りのBit-INN、またはNECパソコンイ ンフォメーションセンターへご連絡ください。
- (4)当社では、本装置の運用を理由とする損失、逸失利益等の請求につきましては、(3)項にか かわらずいかなる責任も負いかねますので、予めご了承ください。
- (5)本装置は、医療機器、原子力設備や機器、航空宇宙機器、輸送設備や機器など、人命に関わる設備や機器、および高度な信頼性を必要とする設備や機器などへの組み込みや制御等の使用は意図されておりません。これら設備や機器、制御システムなどに本装置を使用され、人身事故、財産損害などが生じても、当社はいかなる責任も負いかねます。
- (6)海外NECでは、本製品の保守・修理対応をしておりませんので、ご承知ください。
- (7)本機の内蔵ハードディスクにインストールされているMicrosoft® Windows® 95および 本機に添付のCD-ROM、フロッピーディスクは、本機のみでご使用ください。
- (8)ソフトウェアの全部または一部を著作権の許可なく複製したり、複製物を頒布したりする と、著作権の侵害となります。

Microsoft、MS、MS-DOS、Windows、およびWindowsのロゴは、米国 Microsoft Corporationの米国およびその他の国における商標または登録商標です。

その他、本マニュアルに記載されている会社名、商品名は各社の商標または登録商標です。

© NEC Corporation 1998 日本電気株式会社の許可なく複製・改変などを行うことはできません。

輸出する際の注意事項

本製品(ソフトウェアを含む)は日本国内仕様であり、外国の規格等には準拠しておりません。本製品は日本国外で使用された場合、当社は一切責任を負いかねます。また、当社は本製品に関し海外での保守サービスおよび技術サポート等は行っておりません。

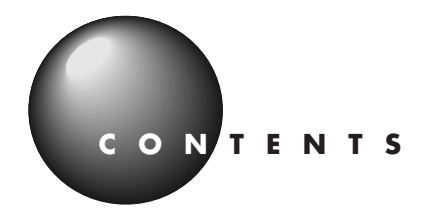

|      | このマニュアルの表記についてii                         |
|------|------------------------------------------|
|      | <b>このパソコンで使える周辺機器</b> xi                 |
|      | 本体前面に取り付けることができる周辺機器本体前面に取り付けることができる周辺機器 |
|      | 本体背面に取り付けることができる周辺機器本体背面に取り付けることができる周辺機器 |
|      | 本体内部に取り付けることができる周辺機器 xiii                |
| PART | <b>プリンタを使う</b> 1                         |
|      | <b>プリンタの種類</b> 2                         |
| 1    | 家庭で使う                                    |
|      | 会社で使う                                    |
|      | ○ 用意するもの                                 |
|      | <b>プリンタを接続する</b> 5                       |
|      | USB コネクタに接続する場合5                         |
|      | パラレルコネクタに接続する場合                          |
|      | <b>パソコン側の設定</b>                          |
|      | パソコンが自動的に設定してくれる場合                       |
|      | パソコンが自動的に設定してくれなかった場合9                   |
| PART | IISB 対応機器を使う 17                          |
|      |                                          |
| .)   | USB <b>の基礎知識</b> 18                      |
|      | USBって何?18                                |
|      | / USB の接続方法18                            |
|      | USB ハブを使う 1 9                            |
|      | USB <b>対応機器のご紹介</b> 20                   |
|      | イメージスキャナ                                 |
|      | プレイスティック、プレイパッド、ドライビングホイール               |
|      | デジタルビデオカメラ22                             |
|      | ISDN ターミナルアダプタ 2.2                       |
|      |                                          |

| T                 | オーディオ機器を使う                                                                                                    |                                      |
|-------------------|----------------------------------------------------------------------------------------------------|--------------------------------------|
|                   | <b>ヘッドホンを使う</b><br>ヘッドホンの接続<br>ヘッドホンの音量を調節する<br><b>外部オーディオ機器を使う</b><br>パソコンの音を外部オーディオ機器で聞くとき<br>外部オーディオ機器の音をパソコンで聞くとき | 2 4<br>2 4<br>2 5<br>2 6<br>26<br>27 |
| R T               | ターミナルアダプタを使う                                                                                                    |                                      |
|                   | <b>ターミナルアダプタについて</b><br>いろいろなターミナルアダプタ                                                                                | 3 0<br>3 1                           |
| 23                | ターミナルアダプタを接続する前に                                                                                                    | 32                                   |
|                   | ターミナルアダプタを接続する                                                                                                    | 3 4                                  |
| $\mathcal{V}_{o}$ | シリアルコネクタに接続する場合                                                                                                    |                                      |
| <b>.0°</b> /      | USB コネクタに接続する場合                                                                                                    | 35                                   |
| T                 | パワーアップのための基礎知識                                                                                                    |                                      |
|                   | ドライバについて                                                                                                    | 38                                   |
|                   | プラグ & プレイ対応機器の場合                                                                                                    |                                      |
|                   | プラグ & プレイに対応していない周辺機器の場合                                                                                              |                                      |
|                   | 機器を取り付けるときのご注意                                                                                                    | 3 9                                  |
| Do'               | 本体の開け方と閉め方                                                                                                    | 4 0                                  |
| 0,0/              | 用意するもの                                                                                                    |                                      |
|                   | ルーフカバーの外し方                                                                                                    |                                      |
|                   | ルーフカバーの取り付け方                                                                                                    |                                      |
|                   | フロントマスクの外し方                                                                                                    | 4 5                                  |
|                   | フロントマスクの取り付け方                                                                                                    | 47                                   |
|                   | ケーブルカバーの外し方                                                                                                    |                                      |
|                   | ケーブルカバーの取り付け方                                                                                                    | 4 9                                  |
|                   |                                                                                                    |                                      |

PART

PART

PART 

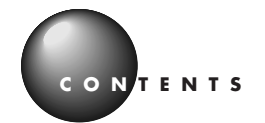

|      | メ <sup>:</sup><br>メモ |
|------|----------------------|
|      | 増設                   |
|      | 増や                   |
| PART | 八·<br>外付             |
|      | ハ-                   |
|      |                      |
|      |                      |

| メモリを増やす                  | 5 1 |
|--------------------------|-----|
| メモリについて                  | 5 2 |
| メモリを増やすには                | 5 2 |
| このパソコンで使える増設 RAM サブボード   | 5 2 |
| メモリの増やし方の例               | 5 3 |
| 増設 R A M サブボードの取り付けと取り外し | 5 6 |
| ボードを取り扱うときに気をつけること       | 56  |
| 増設 RAM サブボードの取り付け方       | 5 6 |
| 増設 RAM サブボードの取り外し方       | 5 8 |
| 増やしたメモリを確認する             | 60  |
| 確認する操作                   | 6 0 |
| メモリが増えていなかったら            | 6 2 |
| ハードディスクを増設する             | 63  |
| 外付け用のハードディスクを増設する        | 6 4 |
| 外付け用のハードディスクの接続に必要なもの    | 6 4 |
| 外付け用のハードディスクの接続方法        | 6 4 |
| ハードディスクをフォーマットする         | 6 6 |
| フォーマットについて               | 6 6 |
| 増設したドライブのドライブ名について       |     |

| PART | SCSI <b>インターフェイス対応機器を使う</b> 75                                                                                                    |
|------|----------------------------------------------------------------------------------------------------|
|      | SCSI インターフェイスについて       76         SCSI 対応機器を接続するために必要なもの       76         接続できる SCSI 対応機器       76         SCSI に関する基礎知識       76         SCSI インターフェイスの種類       77         SCSI インターフェイスボードを取り付ける       78         SCSI 機器を接続する       81         SCSI 機器が認識されないときは       82 |
| PART | PCI <b>ボードを使う</b> 83                                                                                                    |
| 9    | PCI <b>スロットについて</b>                                                                                                    |
|      | VRAM を増やす                                                                                                    |
|      | 増設 VRAM を取り扱うときに気をつけること91<br>増設 VRAM の取り付け方91<br><b>増やした</b> VRAM <b>を確認する</b> 94                                                                                                    |

# ix

| ART               | <b>うまく動かないときは</b>                   |
|-------------------|-------------------------------------|
| 1                 | <b>困ったときのチェックポイント</b>               |
|                   | <b>こんなときは</b>                       |
| _                 | 「新しいハードウェアが見つかりました」と表示されない          |
|                   | 「このデバイス用のドライバが見つかりませんでした」と表示される…101 |
|                   | <b>リソースに関する問題</b> 104               |
| $\mathcal{R}^{0}$ | PCIボードなら大丈夫?104                     |
|                   | リソースが競合したら104                       |
|                   | このパソコンが利用しているリソース                   |
|                   | ÷ -                                 |
|                   | <b>察 引</b>                          |

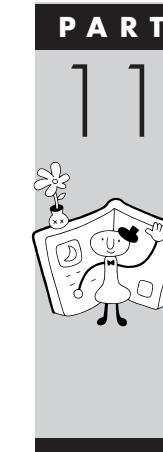

# このパソコンで使える周辺機器

# 本体前面に取り付けることができる周辺機器

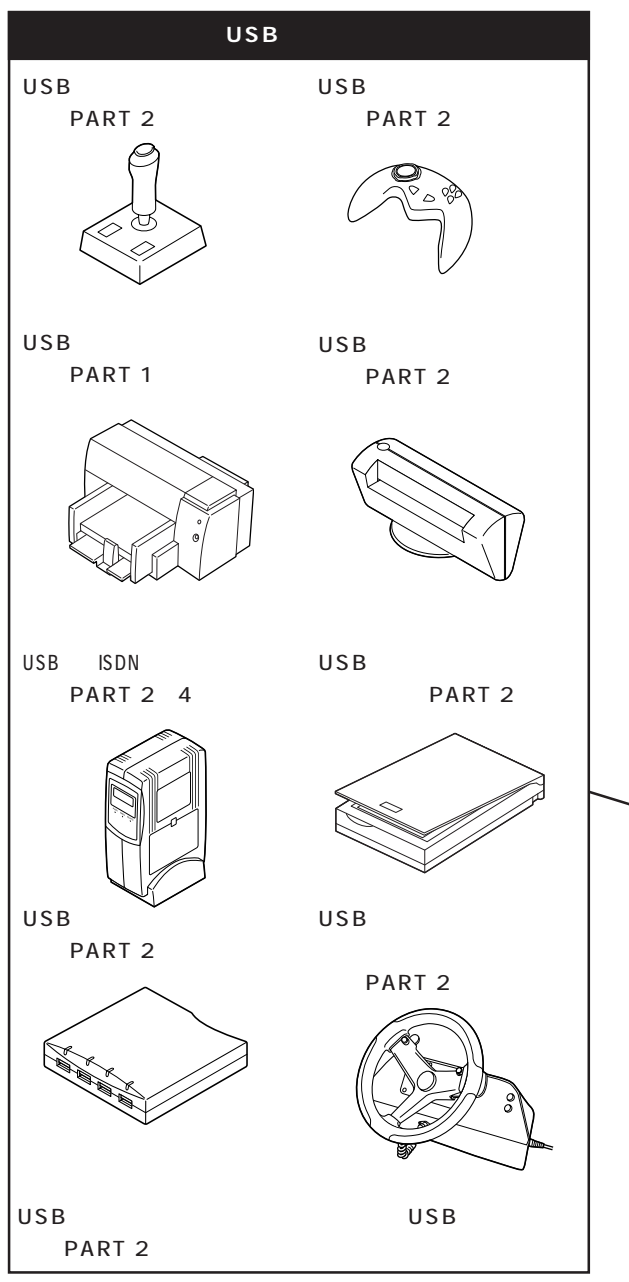

USB コネクタが足りなくなった場合には、別売の USB ハブを使ってコネクタを分岐することができます。 周辺機器の取り付けの際は、その周辺機器がこの パソコンで使えるかどうか十分注意してくださ い。また、取り付け手順については、周辺機器のマ ニュアルやこのマニュアルを参考にしてくださ い。

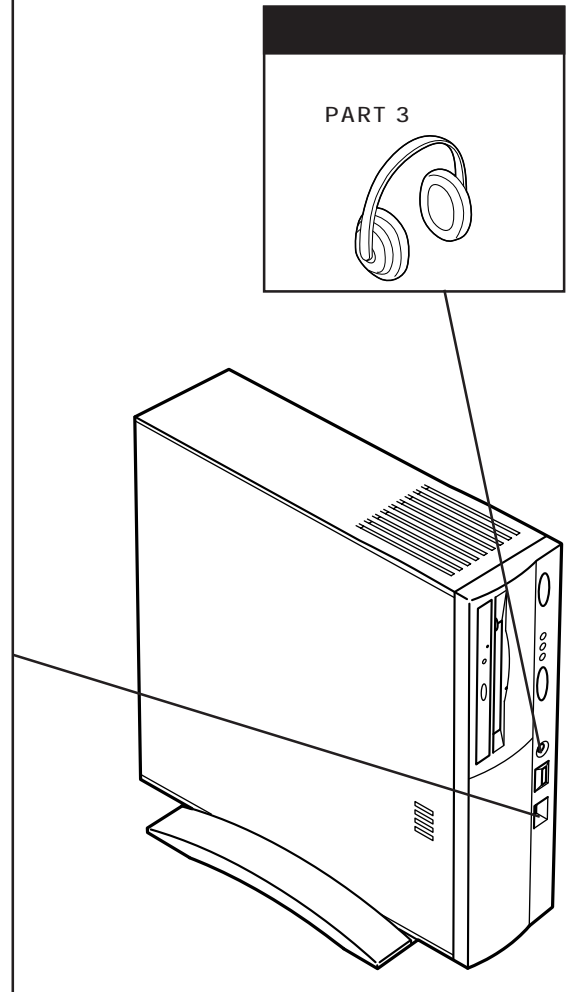

USB コネクタは本体前面と本体背面に 1 つずつあ ります(同様に使用できます)。

# 本体背面に取り付けることができる周辺機器

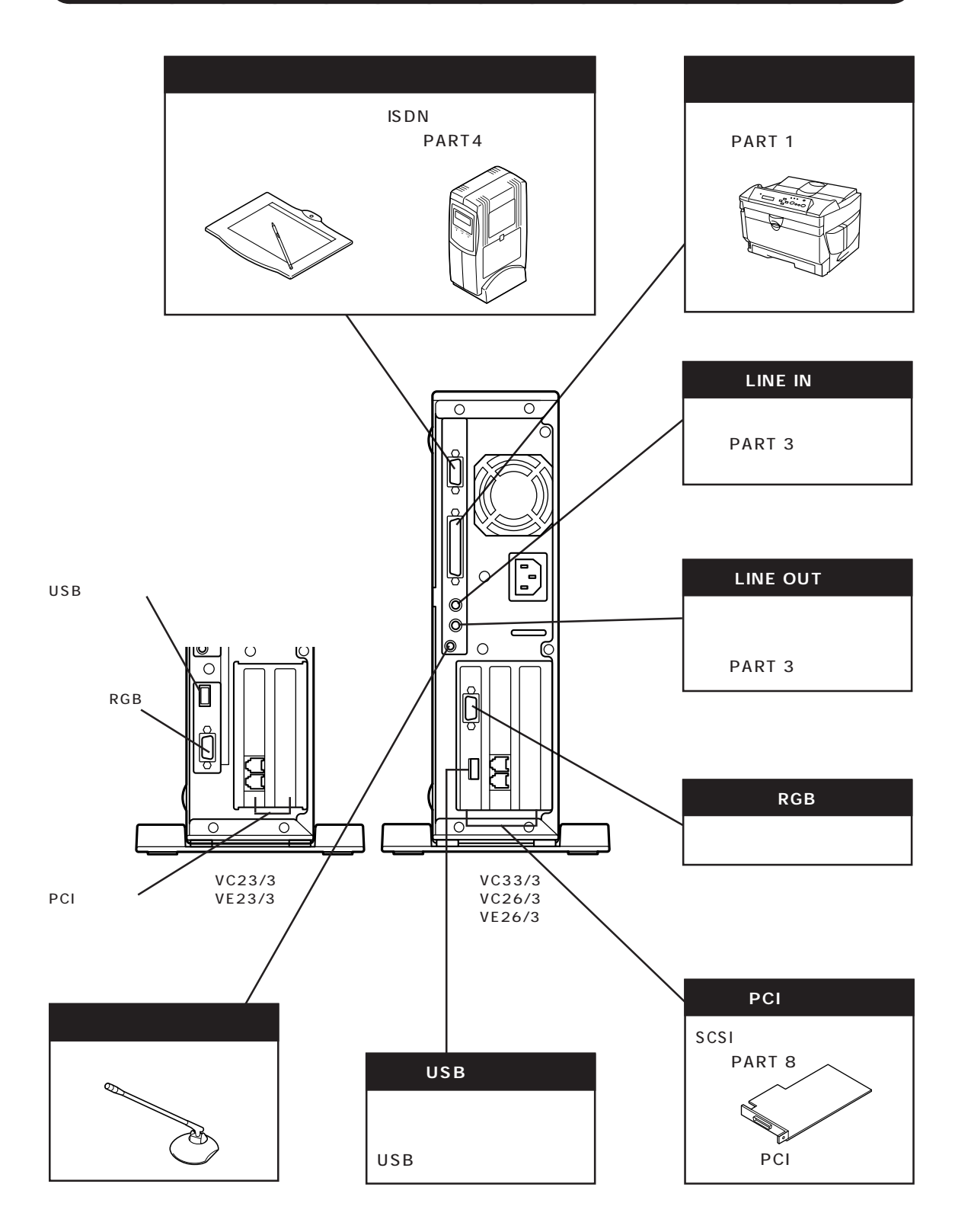

# 本体内部に取り付けることができる周辺機器

# 増設 RAM サブボード用コネクタ

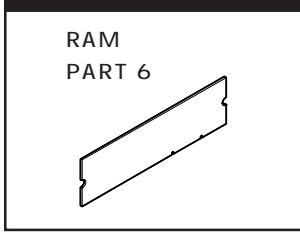

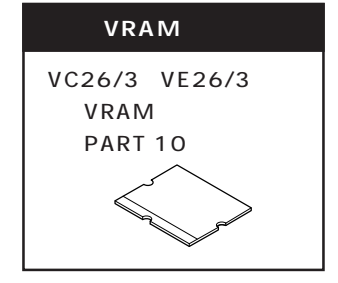

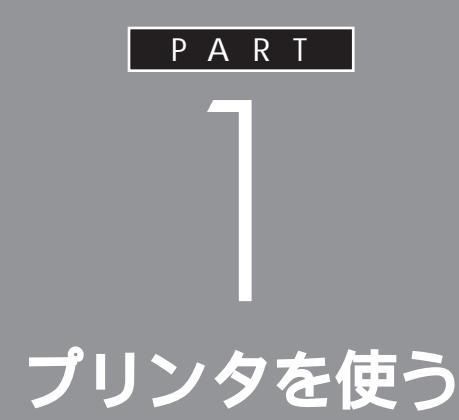

ここでは、プリンタを使えるようにするための 準備作業を説明します。

パソコンとプリンタをつなぐだけでパソコンが 自動的にプリンタを使えるようにしてくれるこ ともありますが、プリンタをつなげたあとで、設 定が必要なこともあります。

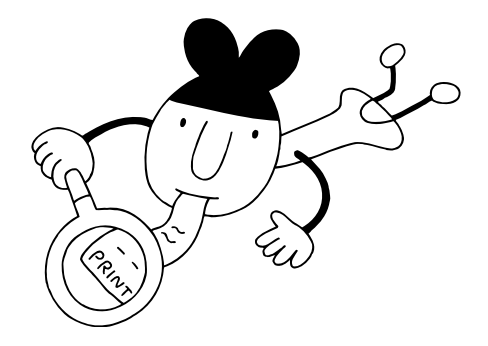

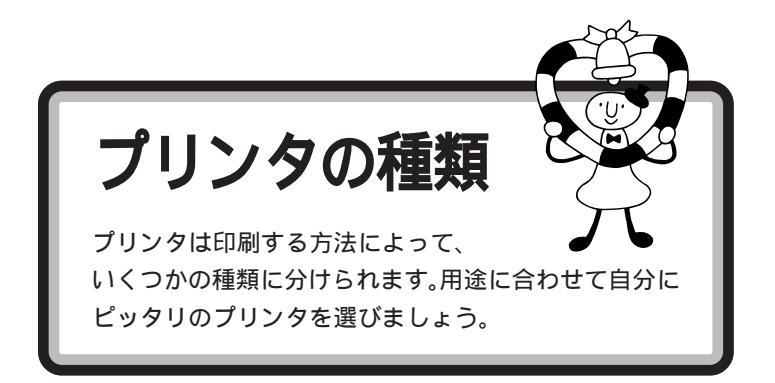

# 家庭で使う

## 年賀状や誕生日カードなどをカラーで印刷したい

カラーで印刷するなら、値段も手頃な「インクジェットプリンタ」がおすす めです。

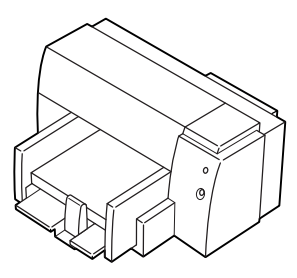

| カラー印刷  | :   |
|--------|-----|
| 印字品質   | :   |
| 印刷スピード | :   |
| 動作の静かさ | :   |
| 複写印刷   | : × |
|        |     |

## モノクロの会報誌やレポートなどたくさんの量を印刷したい

ー度にたくさんの量を印刷する場合は、高速で大量印刷もできる「レー ザープリンタ(ページプリンタ)」がおすすめです。

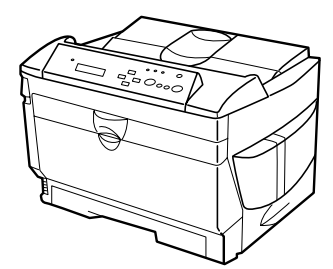

| カラー印刷  | :   |
|--------|-----|
| 印字品質   | :   |
| 印刷スピード | :   |
| 動作の静かさ | :   |
| 複写印刷   | : × |
|        |     |

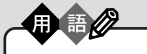

インクジェットプリンタ 液体のインクを霧のように紙に吹 き付けて印刷します。複数のカ ラーインクを使って吹き付けるこ とで、色鮮やかなカラー印刷が可 能です。ノートに文章を書くよう に上から順番に印刷するので、印 刷には少し時間がかかります。比 較的手頃な価格のものからありま す。

レーザープリンタ (ページプリンタ) 印刷のしくみは、トナーを使うコ ビー機と同じ方式です。美しく高 速な印刷が可能です。一部の高価 なレーザーブリンタでカラー印刷 できるものもあります。

# 会社で使う

### 社内文書などを印刷したい

急いでいるとき、印刷されるまでの待ち時間はイライラさせられるもので す。社内文書などは高速できれいに印刷できる「レーザープリンタ」(前 ページ参照)がおすすめです。

### OHP シートにカラーで印刷したい

「インクジェットプリンタ」(前ページ参照)を使えば、OHP シートにカ ラー印刷できます。カラー OHP を使えばプレゼン効果も抜群です。

### 複写式伝票に印刷したい

「ドットインパクトプリンタ」をお選びください。 多少印字品質が悪く、印刷するときの印刷音が気になりますが、叩く方式 で印刷するため、カーボン紙を用いると複数の紙に同時に印刷できます。

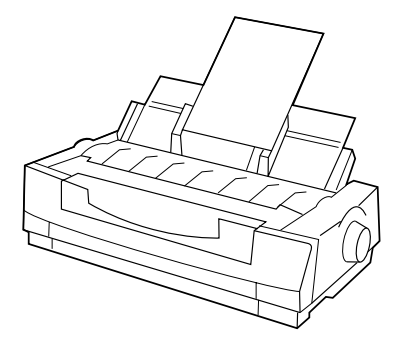

| カラー印刷  | :   |
|--------|-----|
| 印字品質   | :   |
| 印刷スピード | :   |
| 動作の静かさ | : × |
| 複写印刷   | :   |
|        |     |

用 高 ク ドットインパクトプリンタ ビンを知られたけけて印刷しま

ピンを紙に打ち付けて印刷します。 印字品質が粗く、印刷時に大きな 音をたてますが、カーボン紙など を使って複数の紙に印刷すること ができます。複写式の伝票を印刷 するときには便利です。

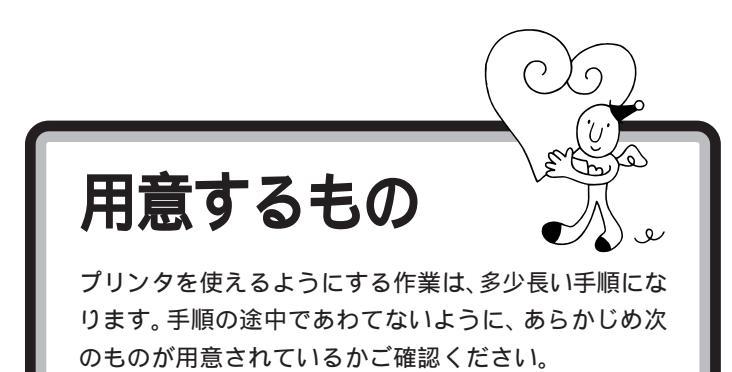

プリンタ

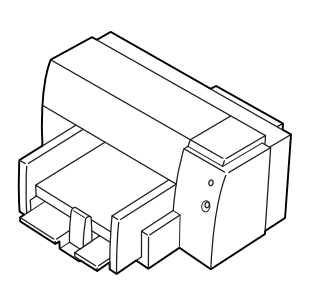

プリンタのマニュアル

プリンタケーブル

USB コネクタに接続する場合

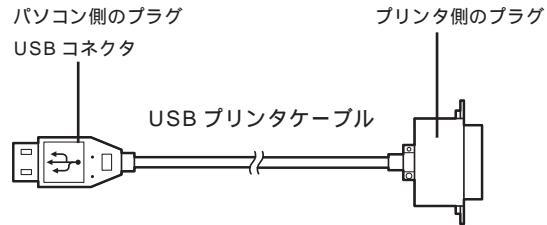

# パラレルコネクタに接続する場合

パソコン側のプラグ D-Sub25 ピンと呼ばれ ています プリンタ側のプラグ プリンタによって異なります。 プリンタの マニュアルで確認してください。

# プリンタに添付のCD-ROM またはフロッピーディスク

プリンタによっては添付のCD-ROMまたはフロッピーディスクが必要で す(必要としない場合もあります)。 あらかじめプリンタのマニュアルを ご覧になり、接続以前の準備作業(例 えば配送用の保護材を外したり、イ ンクや用紙をセットしたりという作 業)を済ませておいてください。

グチェック!!

プリンタの機種によって、USBコネ クタには接続できない場合もありま す。ご購入元、またはプリンタのマ ニュアルで確認してください。

プリンタケーブルはプリンタと一緒 に購入してください。プリンタに同 梱されている場合もありますが、プ ラグの形によっては、このパソコン で使えない場合もあります。プリン タケーブルを購入するときには、こ のパソコンで使用できるかどうかお 店で確認してください。

# **ジ**チェック!!

ハーフピッチ 36 ピンの PC-9800 シリーズ用プリンタケーブルを使う 場合には、別売のプリンタインタ フェース変換アダプタ(PK-CA101)が必要です。

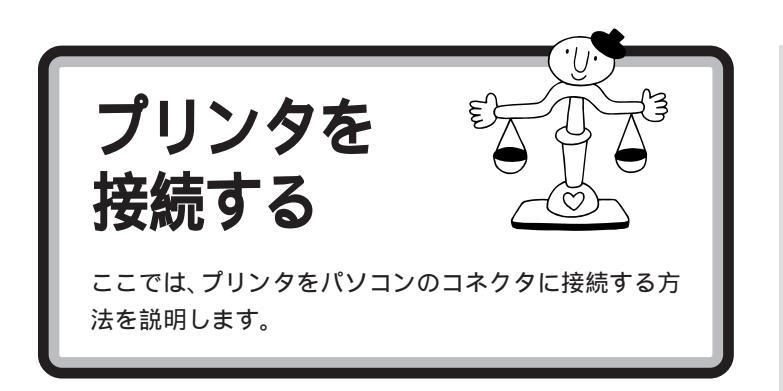

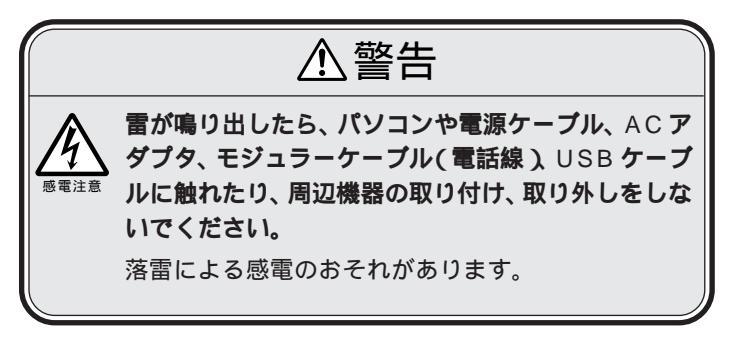

# USB コネクタに接続する場合

USB対応プリンタは、パソコンの電源が入っている状態で接続や取り外しができます。

プリンタに添付されているマニュアルをよく読んで、 必要な準備を行う

USB **プリンタケーブルのプリンタ側のプラグを、プリ** ンタのコネクタに差し込む

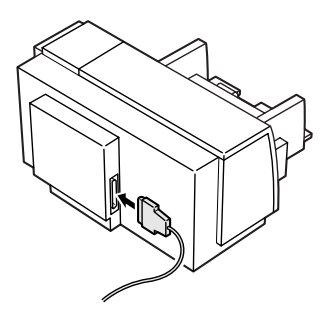

ケーブルの接続方法については、 ケーブルまたはプリンタのマニュア ルをご覧ください。

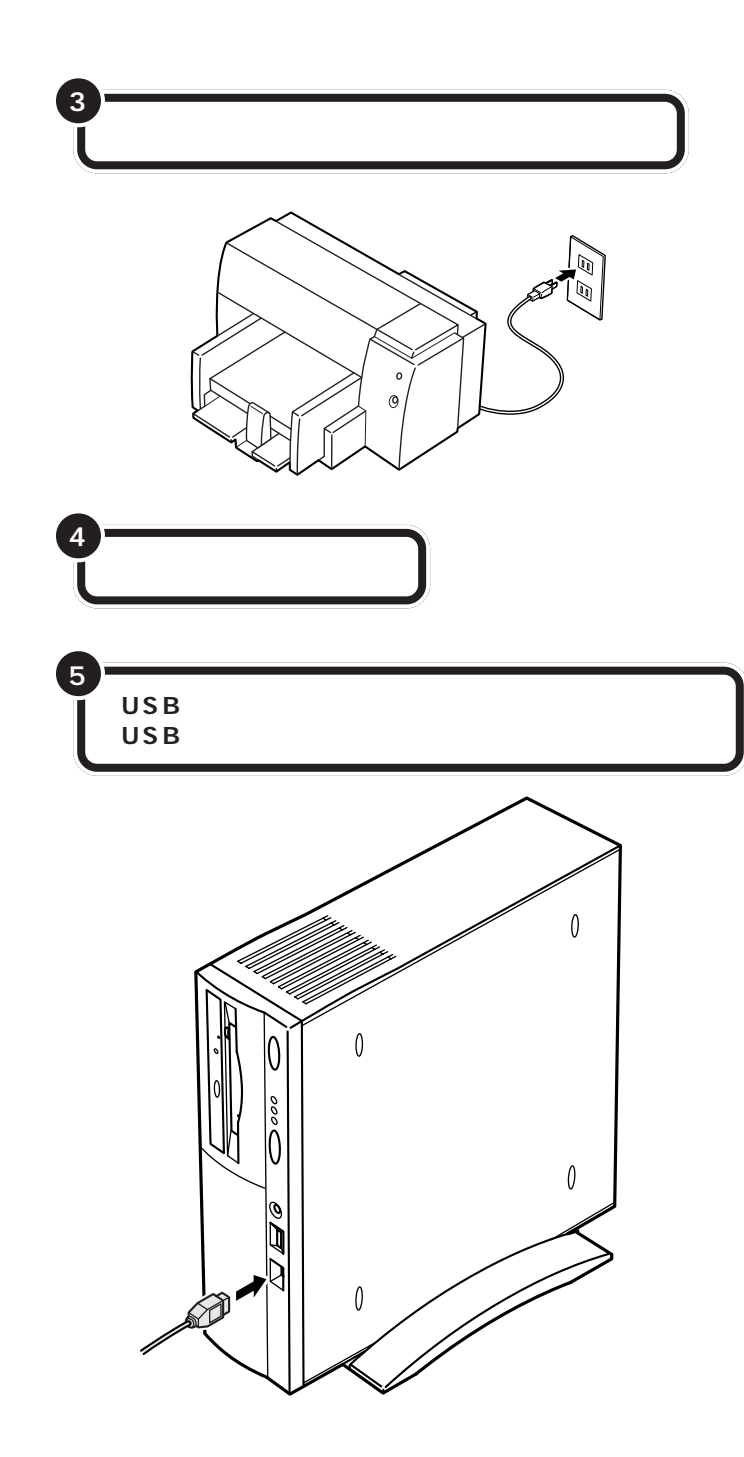

初めてプリンタを接続すると、パソコンが自動的に設定を始めます。プリ ンタやUSBプリンタケーブルのマニュアルを見てパソコン側の設定作業 を行ってください。 USB コネクタは、本体の前面、背面 に用意されています。空いているコ ネクタに接続してください。VC33/ 3の場合は、セットの液晶ディスプ レイのUSBコネクタを使うことが できます。

また、別売のUSBハブを利用すれ ば、USBコネクタを増やすことがで きます。

一参照

USB ハプについては PART 2の 「USB 対応機器を使う」

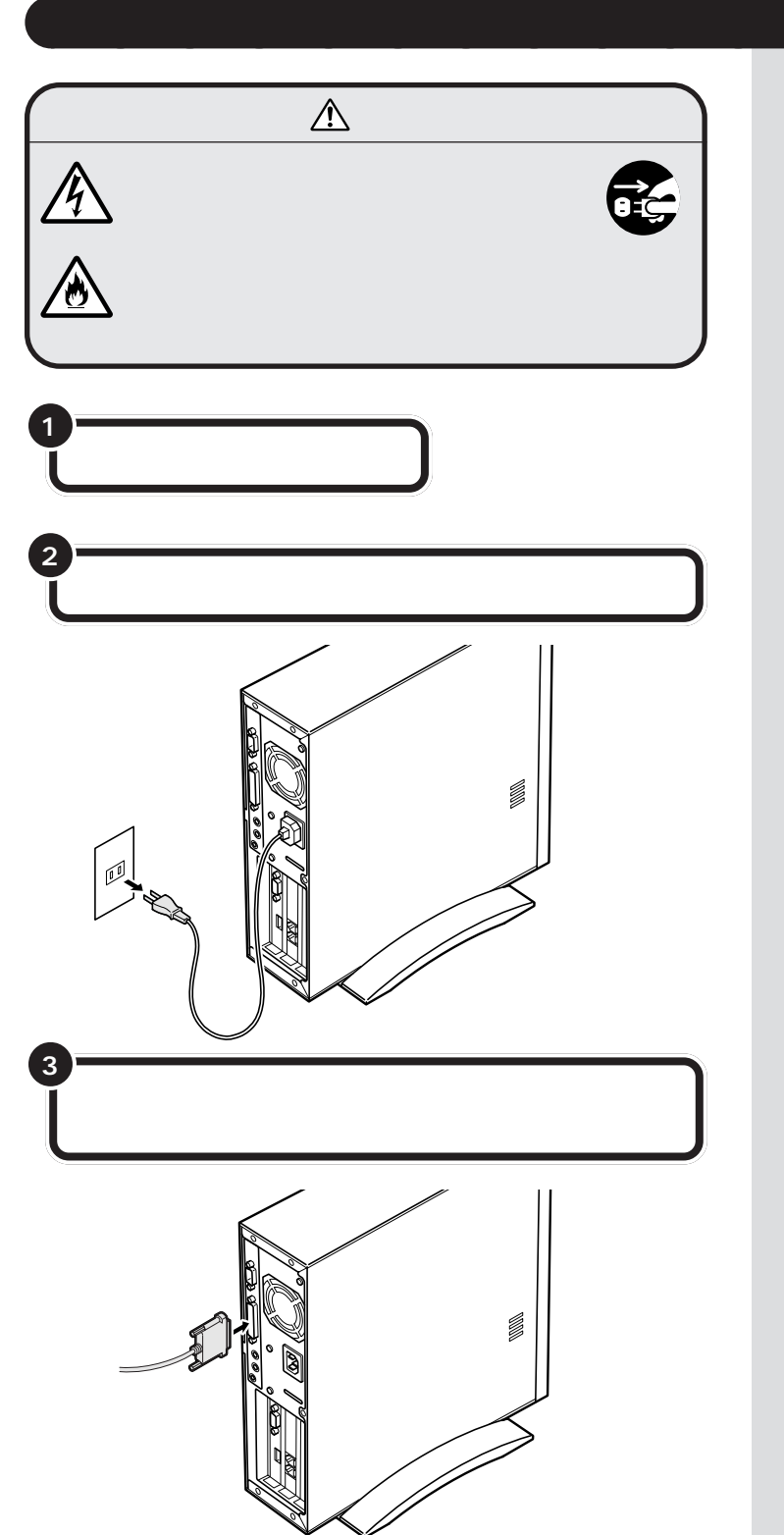

口参照

プリンタケーブルのプラグの形 「用意するもの」 このとき、ケーブル側のプラグの形

状を確認し、台形の幅の広い方が右 にくるように差し込んでください。

コネクタの左右には、抜けを防止す るためのネジが付いています。プラ グを差し込んだら、このネジでプラ グを固定してください。

# 🍼 チェック!!

- ・ハーフピッチ 36 ピンの PC-9800
   シリーズ用プリンタケーブルを使う
   場合には、プリンタインタフェース
   変換コネクタ(PK-CA101)が必要です。
- パラレルコネクタには、D-Sub25
   ピンのシリアル機器を接続しないでください。

# プリンタケーブルのもう一方のプラグをプリンタのコネ クタに差し込む

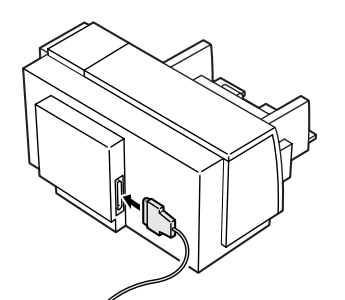

プリンタの電源ケーブルをコンセントに接続する

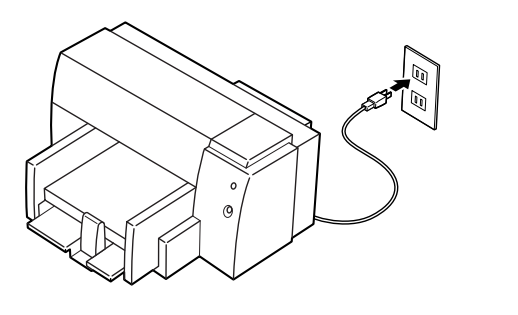

本体と周辺機器の電源ケーブルをコンセントに差し込む

まだパソコンやプリンタの電源は入れないでください。電源を切ったまま、 次の項「パソコン側の設定」に進みましょう。 プリンタによって、コネクタの位置 は異なります。プリンタのマニュア ルをご覧ください。

プリンタ側のコネクタにも、抜けを 防止するためのツメ、あるいは金具、 ネジなどが付いています。プリンタ のマニュアルにしたがって、ツメ、金 具、ネジでコネクタを固定してくだ さい。

プリンタによって、電源ケーブルの 接続方法は異なります。プリンタの マニュアルをご覧ください。

# ●チェック!!

レーザープリンタは、比較的大きな 電力を消費します。プレーカが落ち たりしないように、電力に余裕のあ るコンセントに接続してください。

5

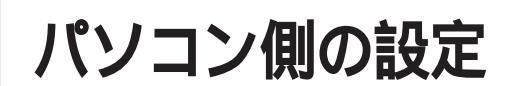

プリンタによっては、パソコン側でプリンタのための設 定をする必要があります。

# パソコンが自動的に設定してくれる場合

プリンタによっては、プリンタを接続したあと、プリンタとパソコンの電源を入れれば、自動的に設定を行ってくれるものがあります。 この場合には、パソコン側の設定を行う必要はありません。

このようなプリンタを接続した場合 には、プリンタとパソコンの電源を 入れると、自動的に「設定中」である ことを示す画面が表示され、処理が 行われます。

لو

ただし、プリンタによっては、引き続き操作が必要な場合があります。必ずプリンタのマニュアルで確認してください。

このプリンタを通常使うプリンタに 設定するには、Windowsのヘルプを ご覧ください。ヘルプの画面で、キー ワードに「通常使うプリンタ」と入力 して表示される説明に従ってください。

# パソコンが自動的に設定してくれなかった場合

このような場合には、どこのメーカーの何というプリンタを使うのかをパ ソコンに伝え、適切な情報がプリンタに送られるようにしなくてはなりま せん。この役割をするソフトのことを「プリンタドライバ」と言います。こ こでは、このパソコンに「プリンタドライバ」を組み込みます。 設定の前に、お使いのプリンタの製造元(メーカー)と製品(機種名)を確 認しておいてください。

パソコン側の設定を始める

プリンタの電源が切れていることを確認する

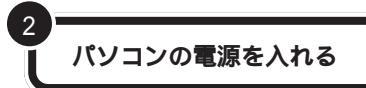

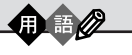

プリンタドライバ

印刷したい情報をパソコンからプ リンタへ適切に伝えるためのソフ トウェアです。プリンタを接続し たとき、最初に一度だけ組み込み ます。

# 🍼 チェック \!

この手順は、p.15の最後まで続けて 操作してください。設定が終わるま で20~30分くらいかかります。 途中で電源を切ったりすると、組み 込みができなくなってしまうような 場合もありますので、十分ご注意く ださい。

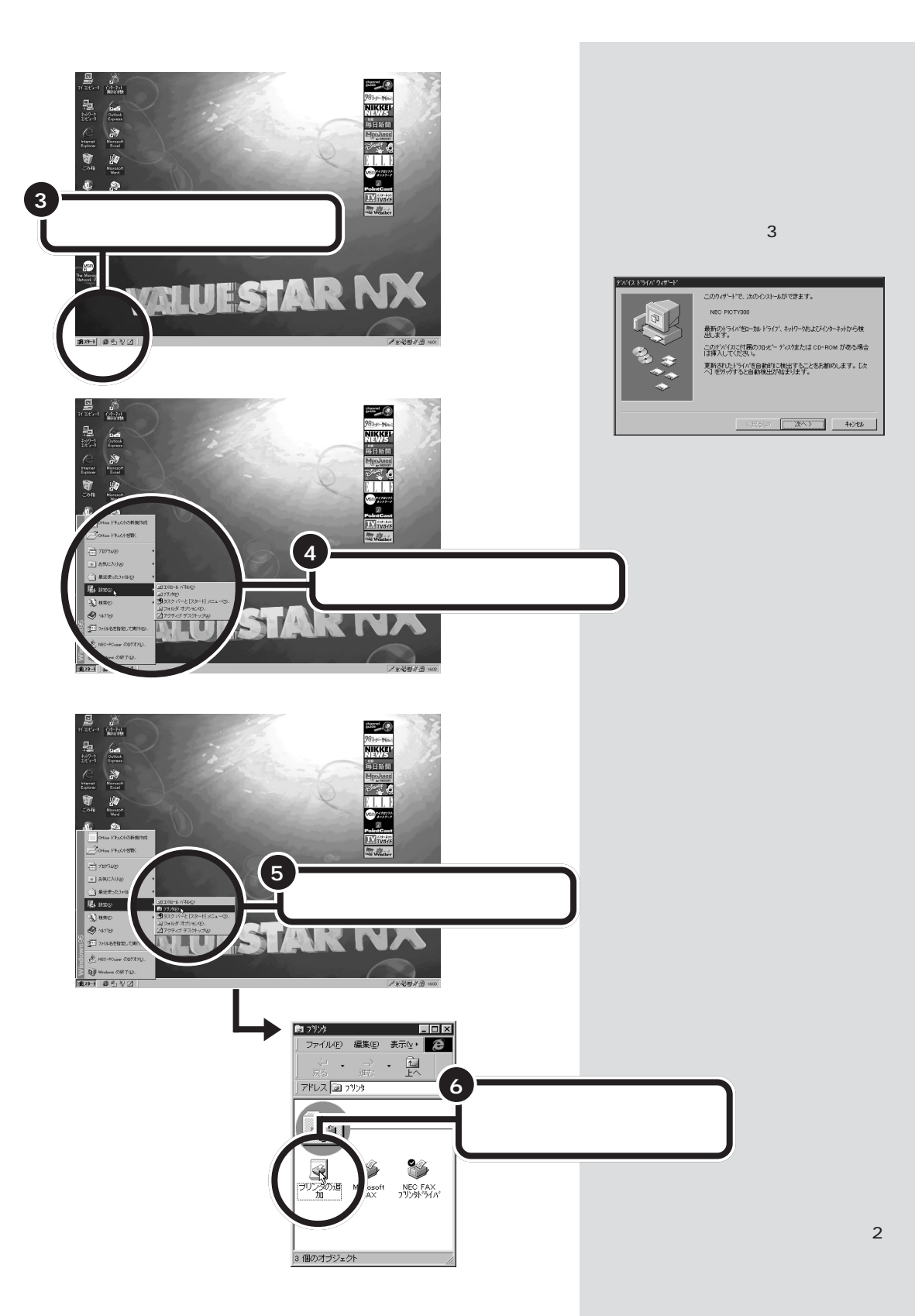

PART プリンタを使う

# プリンタドライバを組み込む

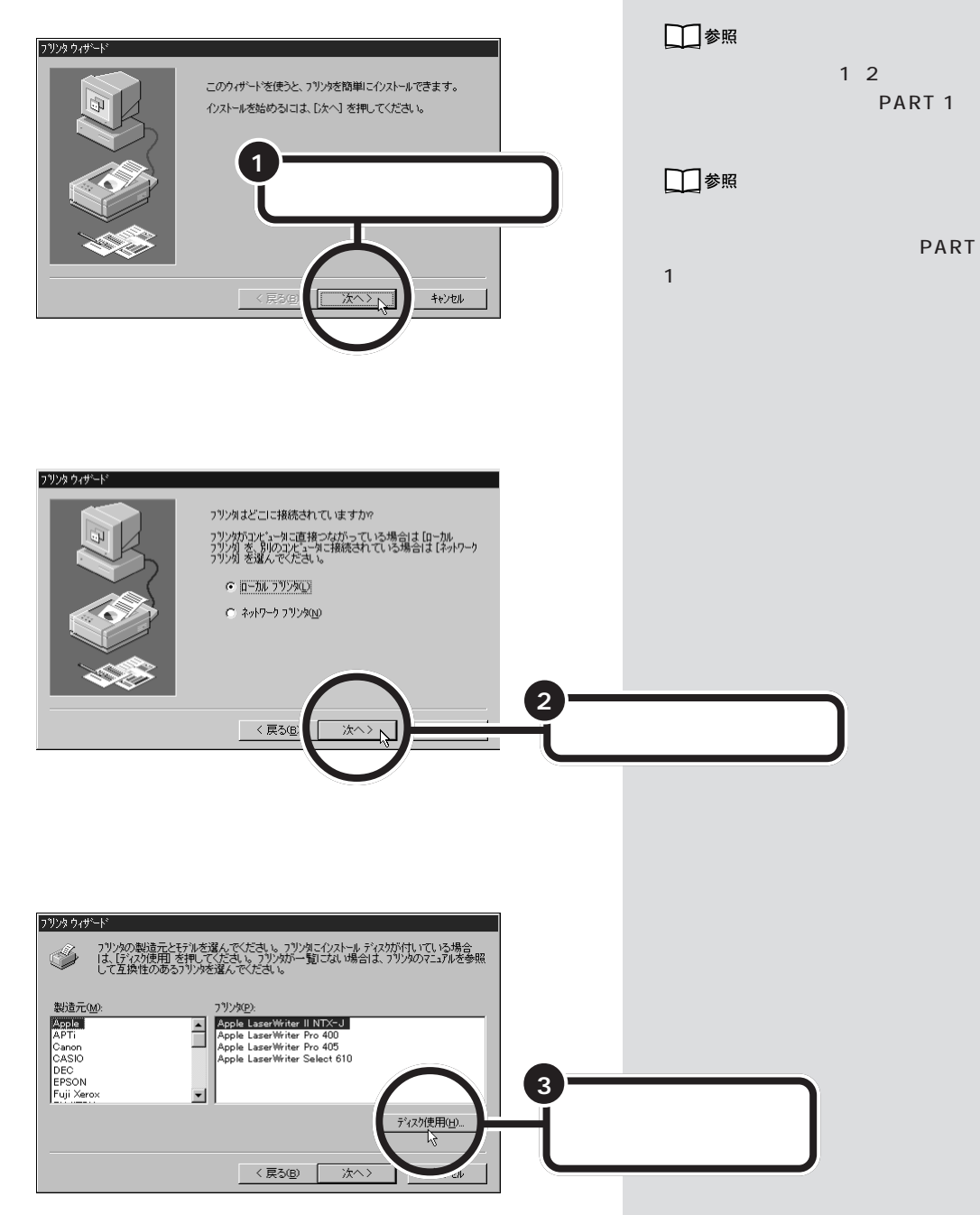

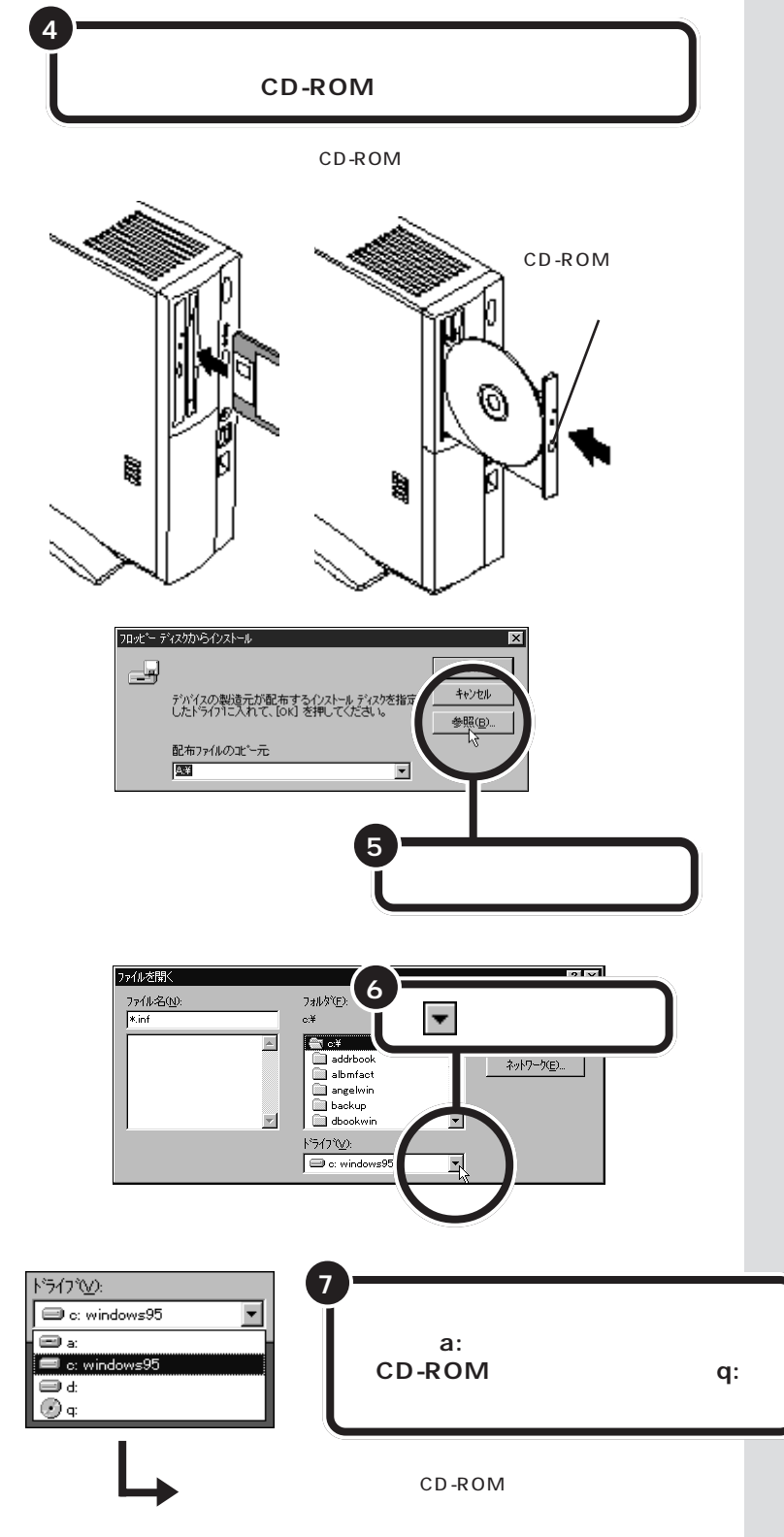

### 口参照

フロッピーディスクをセットする方 法

VC33/3、VC26/3、の場合、『入門 ガイド』PART 8「フロッピーディス クを使う」

VC23/3、VE26/3、VE23/3の場 合、『STEP 3 活用』PART 4「フ ロッピーディスクを使う」

CD-ROM をセットする方法 VC33/3、VC26/3、の場合、『入門 ガイド』PART 8「CD-ROM の扱い 方」

VC23/3、VE26/3、VE23/3の場 合、『STEP 2 入門』PART 10「CD-ROMの扱い方」

プリンタに複数枚のフロッピーディ スクまたは CD-ROM が添付されて いることがあります。プリンタのマ ニュアルを確認して、ドライバの 入っているフロッピーディスクまた は CD-ROM を探してください。

添付されていたドライバに、PC-9800シリーズ用とDOS/V用の2 種類のドライバがあった場合は、 DOS/V用のドライバを使用してく ださい。

PART プリンタを使う

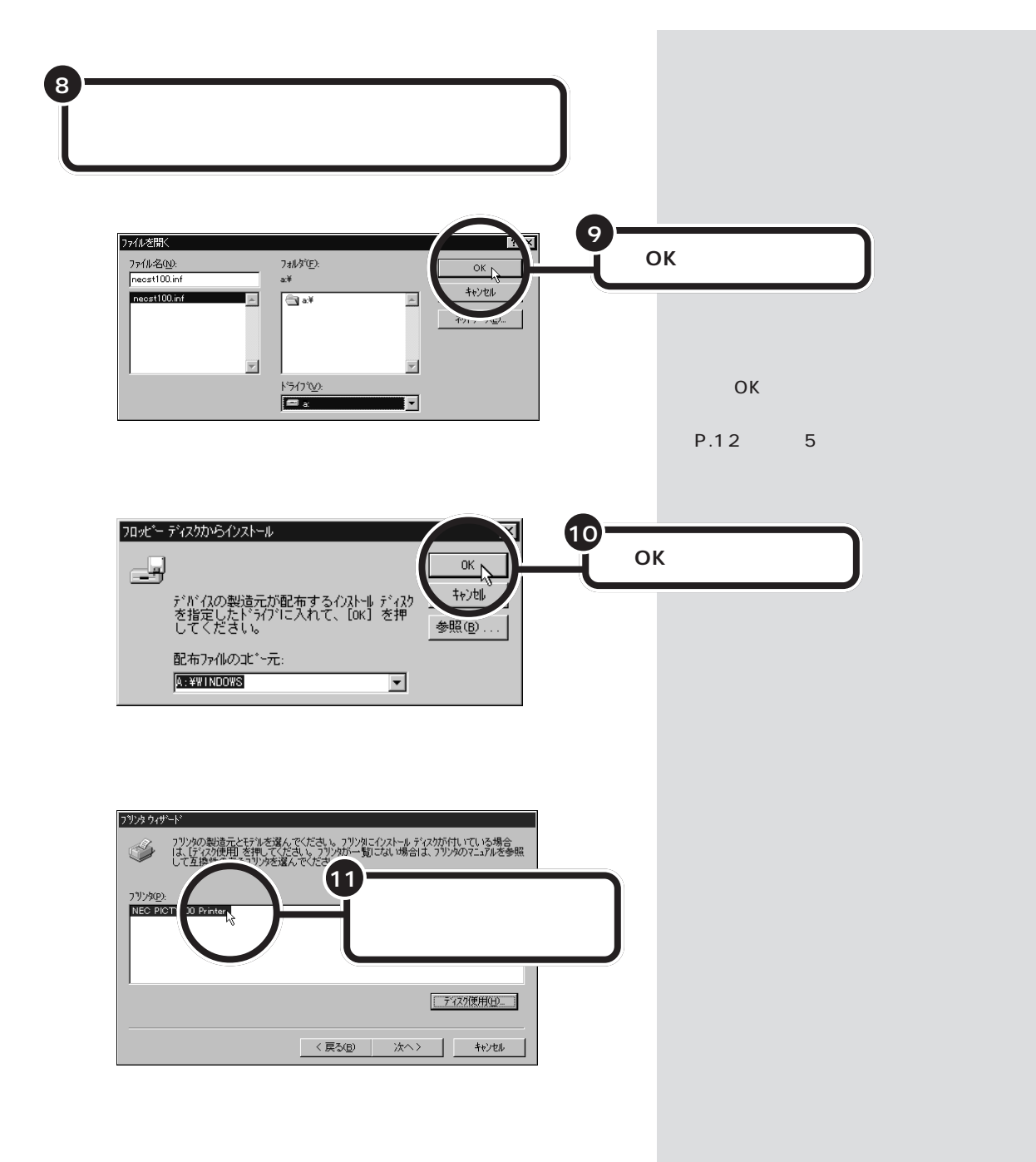

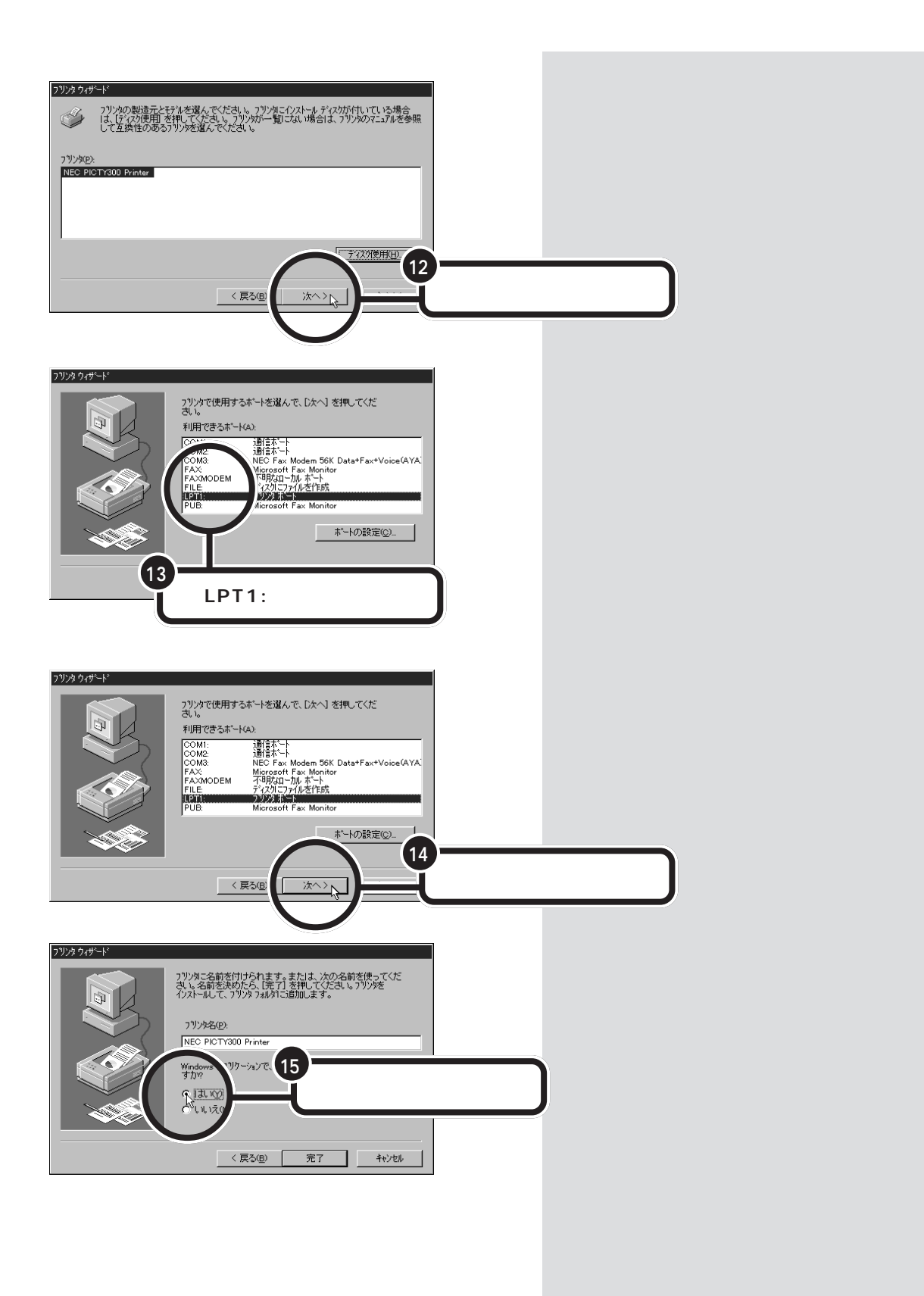

## 

PART プリンタを使う

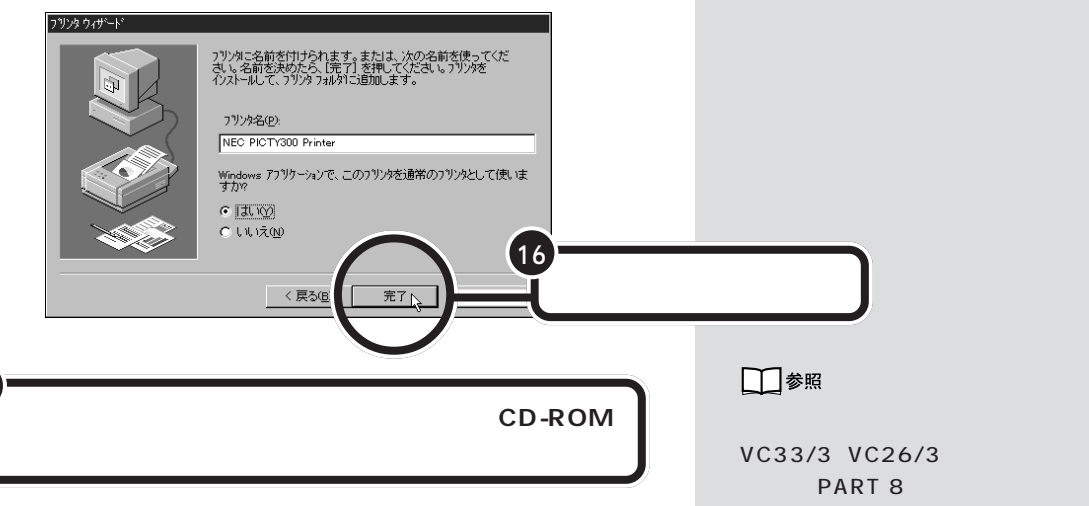

フロッピーディスクの場合には、フロッピーディスクドライブのイジェクトボ タンを押し、フロッピーディスクを取り出します。 CD-ROMの場合には、CD-ROMドライブのイジェクトボタンを押し、出てきた ディスクトレイのCD-ROMを取り出します。ディスクトレイを押して収納して ください。

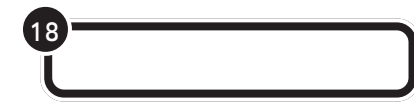

### テスト印刷する

プリンタによっては、この後、テスト印刷のウィンドウが表示されます。 「はい」をクリックした後、「完了」をクリックすれば、テスト印刷が実行さ れます。

### テスト印刷を終わる

テストページの印刷が完了すると、「プリンタの印字テストが完了しまし た」というメッセージが表示されます。テストページが正しく印刷された 場合は、「はい」をクリックします。

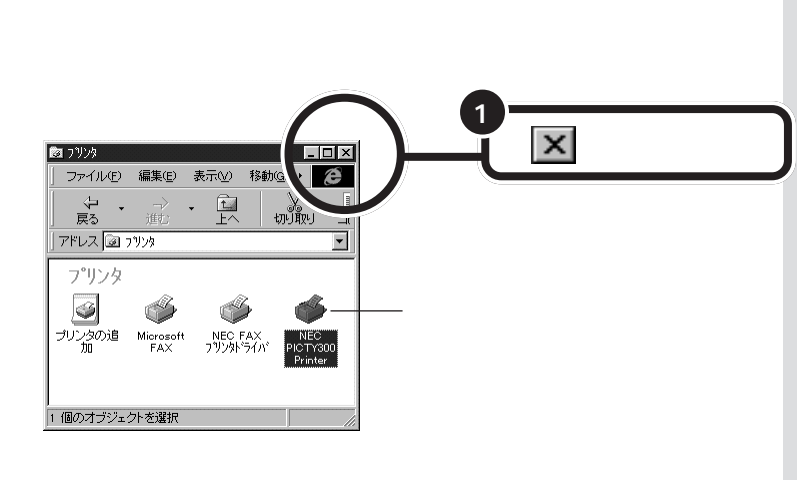

VC33/3、VC26/3、の場合、『入門 ガイド』PART 8「フロッピーディス クを使う」

VC23/3、VE26/3、VE23/3の場 合、『STEP 3 活用』PART 4「フ ロッピーディスクを使う」

CD-ROM を取り出す方法 VC33/3、VC26/3、の場合、『入門ガ イド』PART 8「CD-ROM の扱い方」 VC23/3、VE26/3、VE23/3の場 合、『STEP 2 入門』PART 10「CD-ROM の扱い方」

# ▼チェック!

プリンタの電源を入れる操作につい ては、プリンタのマニュアルをご覧 ください。

プリンタによっては、引き続き操作 が必要な場合があります。必ずプリ ンタのマニュアルで確認してくださ 610

テストページがプリンタから印刷さ れない場合や、文字などが正しく印 刷されない場合は、「いいえ」をク リックし、画面に表示されるヘルプ の内容に従って操作してください。

画面には、新しく準備を整えたプリ ンタが表示されているはずです。 このプリンタを通常使うプリンタに 設定するには、Windowsのヘルプを ご覧ください。ヘルプの画面で、キー ワードに「通常使うプリンタ」と入力 して表示される説明に従ってくださ 11.

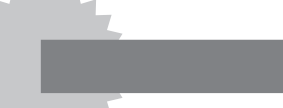

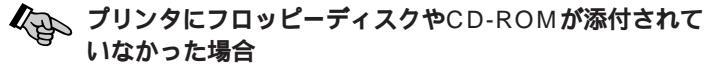

Windows 95には、あらかじめ、いろいろなプリンタ用のプリン タドライバが入っています。プリンタにフロッピーディスクや CD-ROMが添付されていなくても、Windows 95に入っている プリンタドライバを使うことができます。

また、フロッピーディスクやCD-ROMは添付されていても、その 中にWindows 95用のプリンタドライバが入っていなかった場 合にも、Windows 95に入っているプリンタドライバを使うこと ができます。

上記のような場合には、次のような方法でプリンタドライバを組 み込みます。

- 1 p.9 の手順1からp.11の手順2までの操作を行う
- 2 プリンタのメーカー名をクリックする

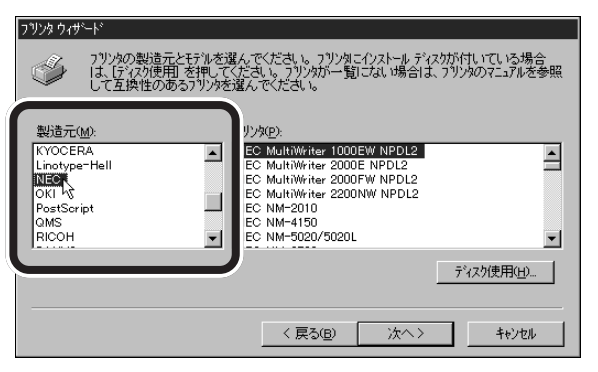

3 プリンタの機種名をクリックする

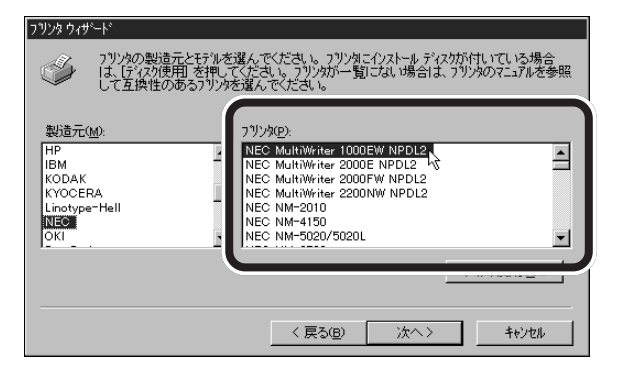

4 「次へ」をクリックする

5 引き続き、p.14の手順13からの操作を行う

プリンタのメーカー名とプリンタの 機種名については、プリンタのマ ニュアルをご覧ください。

お使いのプリンタが、一覧になかっ た場合には、Windows 95にあなた が使うプリンタのプリンタドライバ が入っていないということです。プ リンタのメーカー、ご購入元などに お問い合わせください。

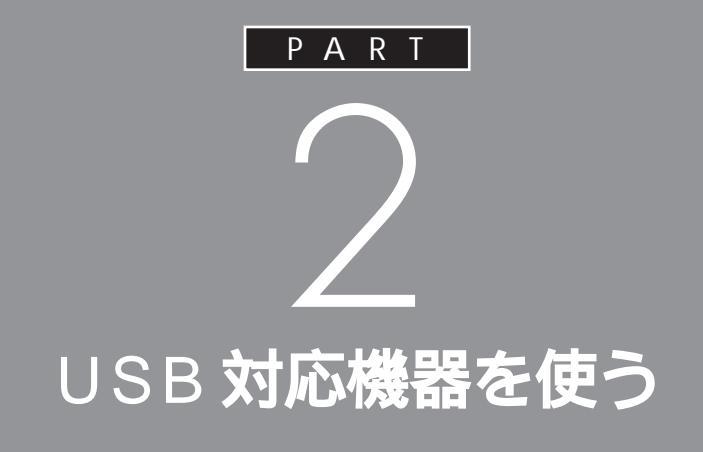

USBコネクタには、すでに接続されているキー ボードやPART1で説明したUSB対応プリン タ以外にも、いろいろな周辺機器を接続して利 用することができます。ここでは、USB対応機 器の使い方について説明します。

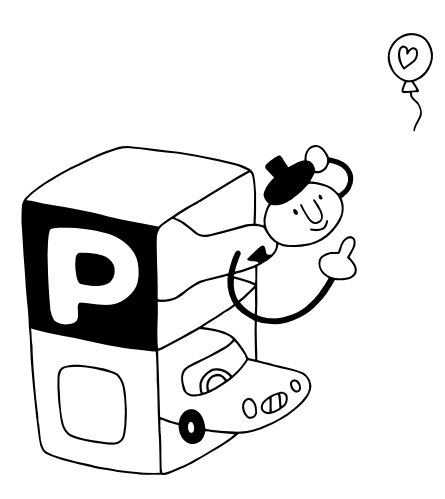

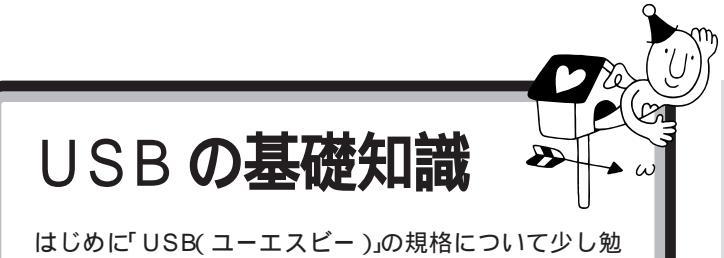

はしのに USB(ユーエスヒー)」の規格について少し 強しておきましょう。

USBは、Universal Serial Bus(ユ ニバーサル シリアル バス)の頭文字 をとったものです。

# USBって何?

USBは、1995年に発表されたパソコン用インターフェイスの新しい規格です。キーボードやプリンタ、プレイスティック、プレイパッド、イメージスキャナなど、いろいろな周辺機器が対応しています。これまでは、周辺機器ごとにプラグやコネクタが異なっていて、接続に悩むことも多かったのですが、このUSBの登場によって、こんな悩みはなくなりました。 また、今後さらに多くの周辺機器がUSBに対応していく予定です。

USBは、原則としてプラグ&プレイ( p.38)に対応しています。周辺 機器を接続すると、自動的にパソコンとその機器との間で、機器情報のや りとりが行われますので、パソコン側で細かい設定作業をする必要があり ません。また、パソコンの電源を入れた状態のまま、周辺機器を接続した り、外したりすることもできます。 ▋₿∅

インターフェイス パソコンと周辺機器を接続するコ ネクタなど、機器を接続するときに 必要な共有される部分のことです。

ただし、周辺機器によっては、プラグ & プレイに対応していなかったり、 パソコン側での設定作業が必要な場 合もあります。

# USB の接続方法

USBの接続は簡単です。USB接続ケーブルを使って、パソコンと周辺機器を接続するだけです。

このパソコンには、前面と背面に1つずつ、また、VC33/3の場合は、 セットの液晶ディスプレイの左側面に2つのUSBコネクタが用意されて います。これらのコネクタはまったく同じ仕様なので、使いやすいものを 利用してください。もちろん、全部を同時に利用することも可能です。

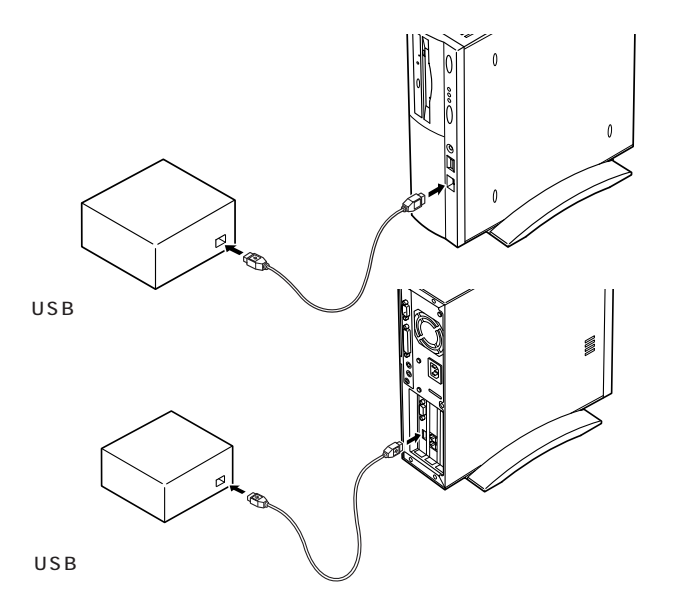

接続の際には、プラグの向きに注意 してください。このパソコンに接続 するときは、本体前面のUSBコネク タの場合は、 チャマークを左に向け て接続します。本体背面のUSBコネ クタの場合は、モデルによって次の ようになります。

- ・VC33/3、VC26/3、VE26/3の 場合は、**←**→マークを左に向けて接 続します。

# **ジ**チェック!

USBキーボードを外した状態で他の USB対応機器を接続しないでください。

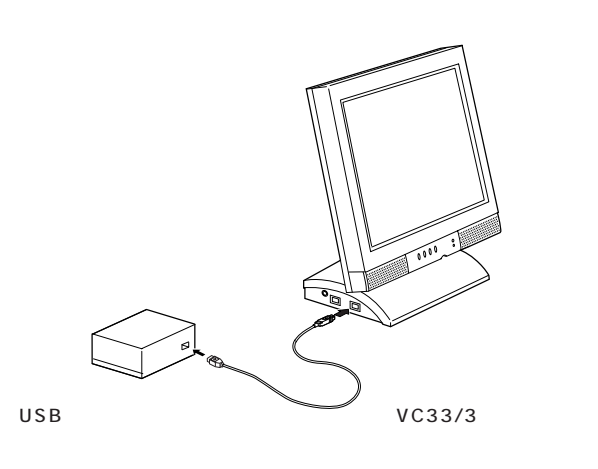

15インチ液晶ディスプレイのUSB コネクタを使う場合は、本体のUSB コネクタと液晶ディスプレイのUSB コネクタを接続する必要があります。

1 参照

液晶ディスプレイのマニュアル

# USB **ハブを使う**

本体のUSBコネクタの1つには、すでにキーボードが接続されているは ずです。ということは、本体の空いているUSBコネクタは、1つだけにな ります。また、セットの液晶ディスプレイにUSBコネクタのある VC33/3の場合、空いているUSBコネクタはあと2つということになり ます。さらに周辺機器を接続したくなったら、どうするのでしょう。 こんな場合でもUSBなら大丈夫です。

別売の USB ハブ(PK-UP002)と呼ばれる装置を使えば、1 つの USB コネクタを 4 つの USB コネクタに分岐することができます。この USB ハブを何台も使えば、規格上 127 台(パソコン1台あたり: USB ハブの 数も入れて)までの周辺機器を接続することができます。

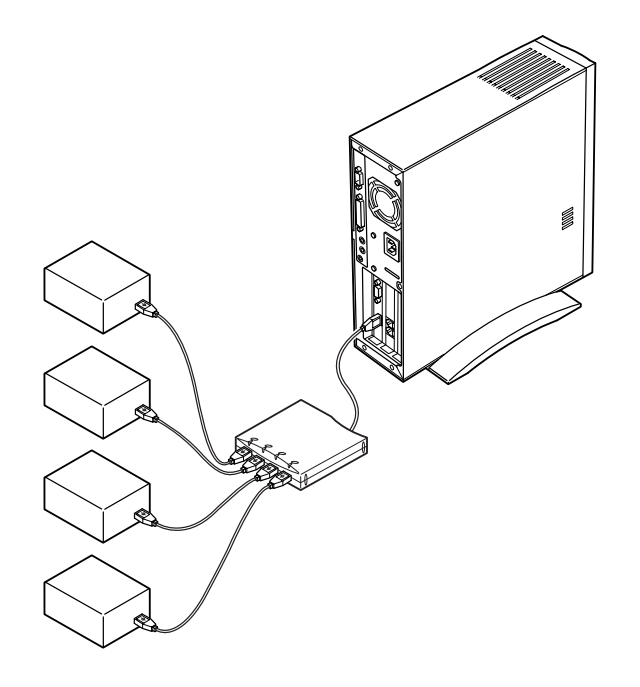

**ジ**チェック!

USB キーボードをUSB ハプに接続 するときは、あらかじめUSBハプを 接続して「汎用 USB ハプ」のインス トールを行ってください。 ただし、「汎用 USB ハプ」のインス トールを促すメッセージが何も表示 されなかったら、この作業は必要あ りません。

PK-UP002の場合、4つのUSB対応機器を接続することができます。

USB ハブの詳しい使い方について は、USB ハブのマニュアルをご覧く ださい。

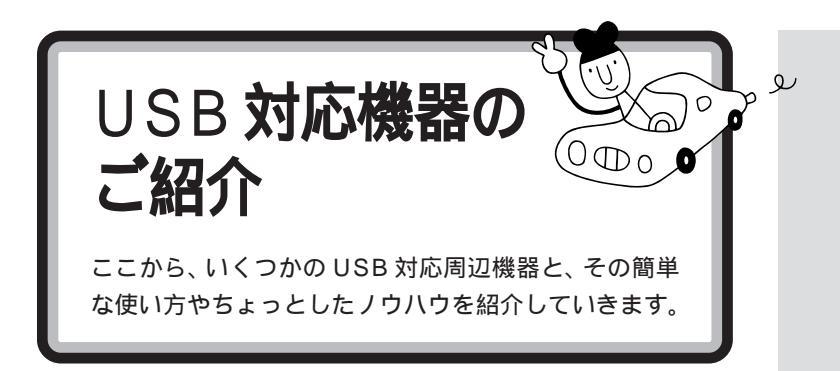

# イメージスキャナ

イメージスキャナは、撮りためた写真やお気に入りのイラストなどを、パ ソコンに取り込むための装置です。このパソコンには、フルカラーイメー ジスキャナ(PK-UP001、PC-IN700/3U)が接続できます。

イメージスキャナを準備する作業の概要

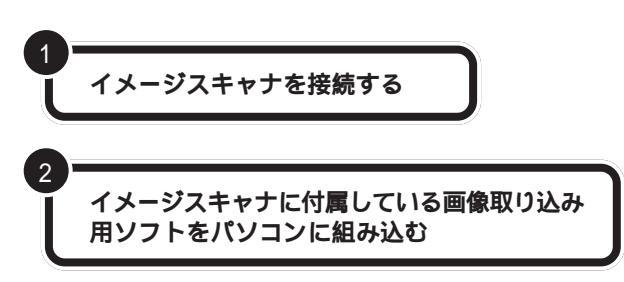

画像を取り込む作業の概要

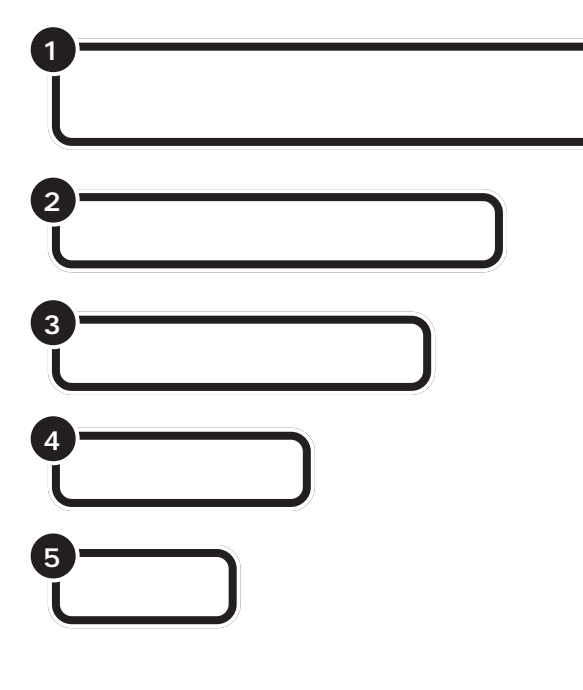

USBに対応していないイメージス キャナの場合は、SCSIインターフェ イス、あるいはシリアルインター フェイスで接続します。接続方法に ついては、イメージスキャナに付属 のマニュアルをご覧ください。

# 口参照

SCSIインターフェイスについては PART 8の「SCSIインターフェ イス対応機器を使う」

作業の詳細については、イメージス キャナに付属のマニュアルをご覧く ださい。

画像取り込み用のソフトの詳しい使 い方については、そのソフトに添付 のマニュアルをご覧ください。

TWAIN に対応したイメージスキャ ナなら、添付されているソフト以外 にも、いろいろなTWAIN対応アプリ ケーションを使って画像の読み込み が可能です。

III ii 🖉

TWAIN(トゥエイン)

従来、スキャナから画像を取り込むためのソフトは、イメージスキャナの製造元がそれぞれの規格で用意していました。TWAINはその規格を統一したものです。 TWAIN に対応したソフトは数多く市販されています。

### 画像データについての基礎知識

画像の品質はdpi(ディーピーアイ:dots per inch)という単位で表され ます。この単位で表される数字のことを「解像度」といいます。 解像度が高い(dpiの数字が大きい)ほど高品質な画像になります。反面、 取り込んだ画像データのファイルサイズ(ファイル容量)が大きくなりま す。ハードディスクに十分空き容量があるかどうか確認することも必要で しょう。

また、画像のデータには、いろいろな規格(ファイル形式)があります。多 くの場合、画像を取り込んだ後、保存するときにファイル形式を選びます。 Windows 95で最も一般的な形式は、「BMP(ビットマップ)形式」です。 また、いろいろなコンピュータ上で比較的汎用性の高い形式は、「TIFF (ティフ)形式」です。他にも「JPEG(ジェイペグ形式)」や「GIF(ジフ) 形式」があります。画像データを保存するときには、このいずれかのファイ ル形式をお使いになることをおすすめします。

### 画像データの活用法

・OCR アプリケーションで絵を文字に

例えば、新聞をイメージスキャナで読み込んでも、パソコンでは文字とし てではなく、絵として扱われます。「OCR(オーシーアール)アプリケー ション」を使えば「絵」として読み込んだ情報を「文字情報」に変換するこ とができます。「文字情報」に変換すれば、ワープロソフトなどを使って文 字の修正をすることもできるようになります。

### ・画像データを加工する

イメージスキャナで取り込んだ画像は、「グラフィックアプリケーション」 や「フォトレタッチアプリケーション」と呼ばれるアプリケーションを 使って加工することができます。気に入らなかった写真の構図を変えたり、 背景を外国の写真に置き換えたり、写真にメッセージを入れたり、楽しい 写真をつくることができます。

・電子ファイリング

新聞記事や雑誌の切り抜きは、量が多くなると管理がなかなか大変です。 でも、イメージスキャナでいったんデータにしてしまえば、場所をとらず 管理も簡単です。

・カラーコピーに使う

イメージスキャナで取り込んだ画像を、そのままカラープリンタで印刷す れば、 カラーコピーのできあがりです。

### 解像度

画像の細かさを示す数値のこと。1 インチの中をどれだけに区切って いるかを dpi という単位で表しま す。例えば、300dpiの画像であれ ば、1 インチ四方が縦 300 × 横 300 = 90000個のドット(画素) に細分されていることになります。
# プレイスティック、プレイパッド、ドライビングホイール

ゲームを楽しむときには欠かせないプレイスティック、プレイパッド、ド ライビングホイールについて紹介しましょう。このパソコンには、プレイ スティック(PK-GP201)、プレイパッド(PK-GP101)、ドライビング ホイール(PK-GP301)が接続できます。

#### プレイスティック、プレイパッドまたはドライビングホイール を準備する作業の概要

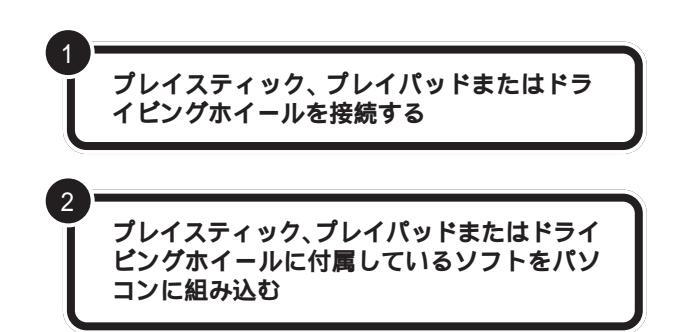

必要に応じてコントロールを調整してください。調整方法については、プ レイスティック、プレイパッドまたはドライビングホイールのマニュアル をご覧ください。

#### プレイスティック、プレイパッドまたはドライビングホイール の使い方

ゲームによって、プレイスティック、プレイパッドやドライビングホイー ルでコントロールする内容は異なります。詳細については、ゲームに付属 のマニュアルをご覧ください。

# デジタルビデオカメラ

このパソコンに、デジタルビデオカメラ(PK-MC202)を接続すれば、動きのある映像(動画)を取り込むことができます。

デジタルビデオカメラの接続方法や 使用方法については、デジタルビデ オカメラに付属のマニュアルをご覧 ください。

# ISDN ターミナルアダプタ

INS64の電話回線にUSB対応ISDNターミナルアダプタを接続すれば、 内蔵のFAXモデムボードを使うよりも、さらに快適にインターネットや パソコン通信を楽しむことができます。 ISDN ターミナルアダプタの接続方 法や使用方法については、「PART4 ターミナルアダプタを使う」や、 ISDN ターミナルアダプタに付属の マニュアルをご覧ください。

作業の詳細については、プレイス ティック、プレイパッドまたはドラ イビングホイールに付属のマニュア ルをご覧ください。

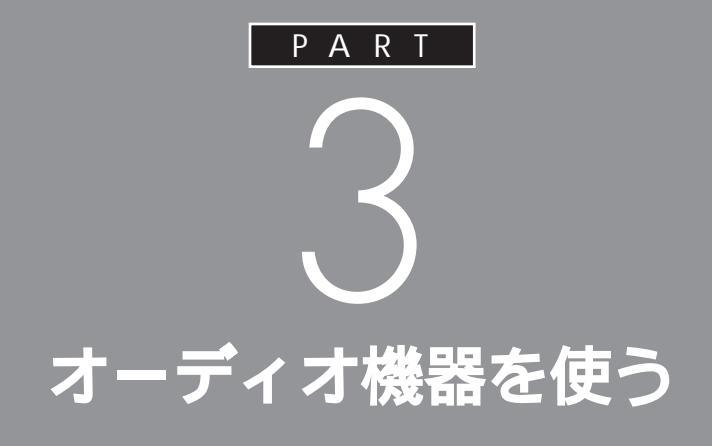

夜中にパソコンの音を聞いたりするときなど、 周囲に音を出したくないときには、ヘッドホン を使いましょう。また、ステレオなどのオーディ オ機器を接続することもできます。

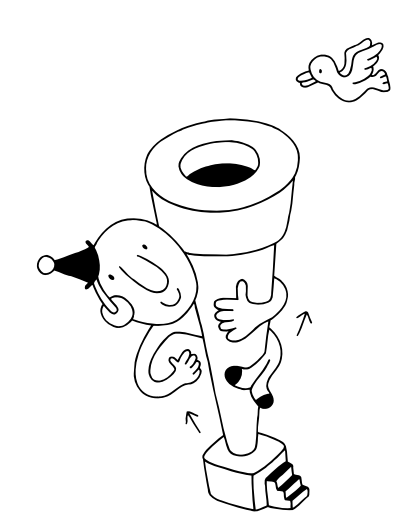

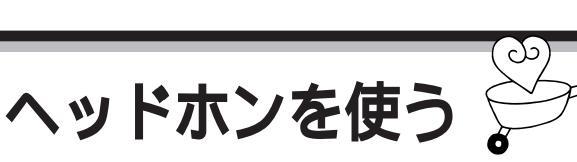

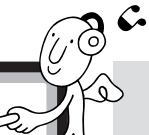

**ジ**チェック!

ヘッドホンを故障から守るため、 ヘッドホンは本体のボリュームを 絞ってから接続してください。

ヘッドホンでパソコンの音を聞くための接続方法を説明 します。

# ⚠注意

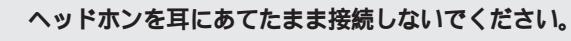

耳を痛めないため、ヘッドホンを接続するときは、 ヘッドホンを耳にあてたまま接続しないでください。

# ヘッドホンの接続

ナが注意

ヘッドホンは本体のヘッドホン端子に接続します。

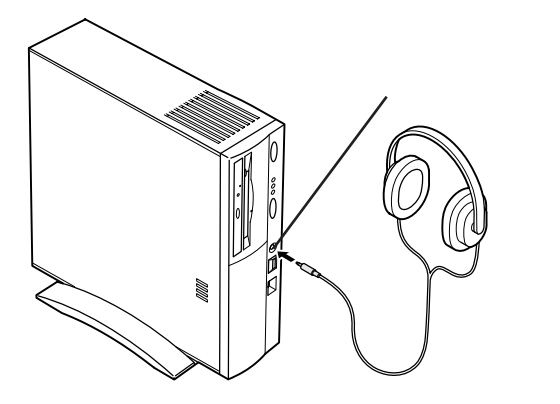

このパソコンに接続できるのは、ス テレオミニプラグ付きのヘッドホン です。お持ちのヘッドホンの端子が 大きくて入らないときは、オーディ オショップなどで「ステレオ標準プ ラグ ステレオミニプラグ」変換プ ラグを購入してください。

# ヘッドホンの音量を調節する

ヘッドホンの音量は、本体前面のボリュームで調節します。

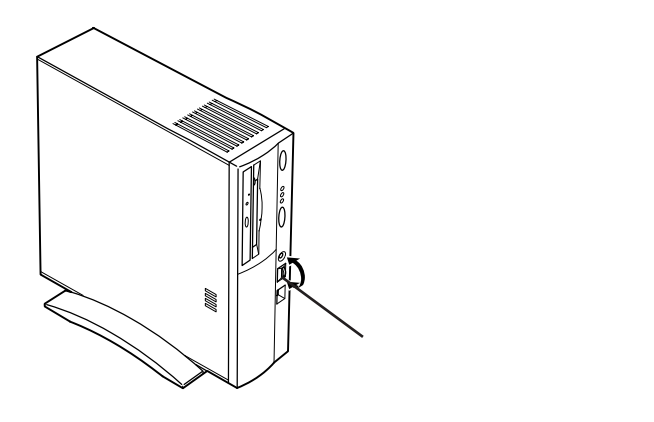

ヘッドホンを接続すると、内蔵ス ピーカからは音が出なくなります。

音が大きすぎたり、小さすぎるよう な場合には、Windows 95の「ボ リュームコントロール」の機能で調 節してください。

#### 口参照

ボリュームコントロールの操作方法 については 『リファレンス』PART 5の「サウンド機能」

VC33/3、VE26/3、VE23/35C、 VE23/35D の場合は、ヘッドホン を接続しても、液晶ディスプレイの スピーカや外付けスピーカの音は消 えません。

液晶ディスプレイのスピーカまたは、 外付けスピーカから音を出したくな い場合は、液晶ディスプレイのス ピーカまたは外付けスピーカの音量 を最小にしてください。

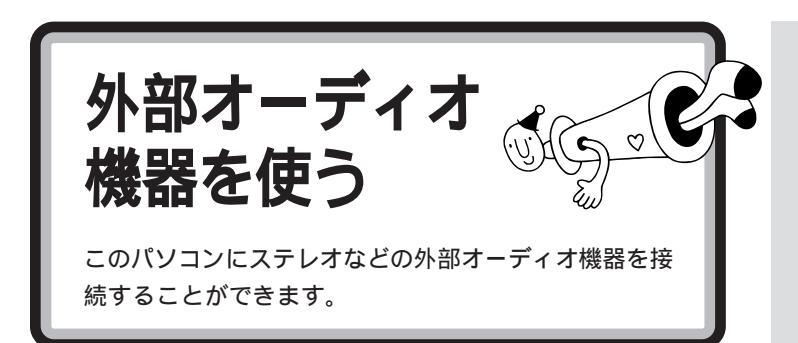

# パソコンの音を外部オーディオ機器で聞くとき

パソコンの音を外部オーディオ機器で聞いたり、テープレコーダーに録音 するときには、ステレオのミニプラグを持つオーディオケーブルを使って、 本体背面のコネクタに、次のように接続します。

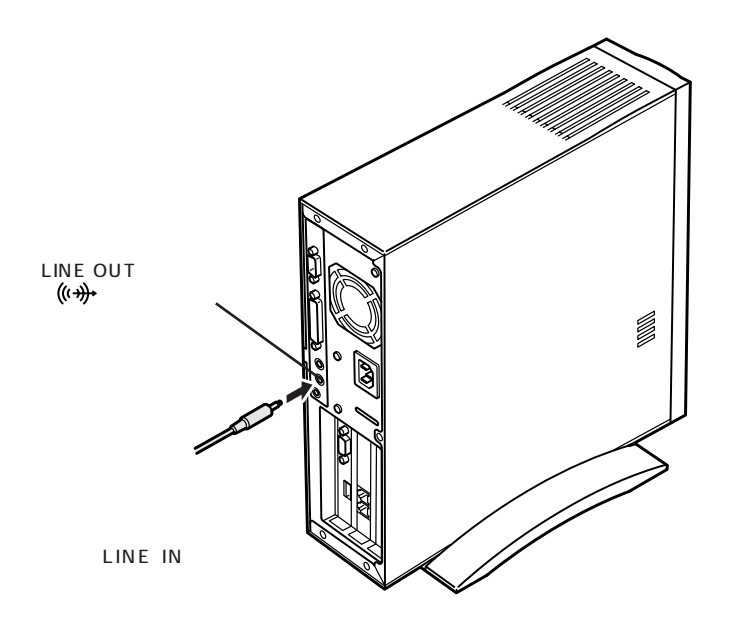

#### 音量の調節

外部オーディオ機器側の音量つまみやボリュームつまみで調節します。

### ● チェック!

VC33/3に外部オーディオ機器をつ なぐときは、本体背面のLINE OUT 端子と液晶ディスプレイのLINE IN 端子をつないでいるオーディオケー プルを取り外してください。

ミニプラグ付きのオーディオケーブ ルは、パソコン本体とは別売になっ ています。電器店などで購入してく ださい。

# 🍼 チェック!!

ケーブルを外部オーディオ機器側に 接続するときには、必ず「LINE IN」 「AUX IN」などの入力端子に接続し てください。外部オーディオ機器に 「MIC IN」しかない場合は、「抵抗入 り」のオーディオケーブルを購入し て接続してください。

山参照

ボリュームコントロールの操作方法 については 『リファレンス』PART 5の「サウンド機能」

# 外部オーディオ機器の音をパソコンで聞くとき

外部オーディオ機器の音をパソコンで聞きたいときや、パソコンの録音機 能で音声を録音したいときなどには、ステレオミニプラグを持つオーディ オケーブルを使って、本体背面のコネクタに、次のように接続します。

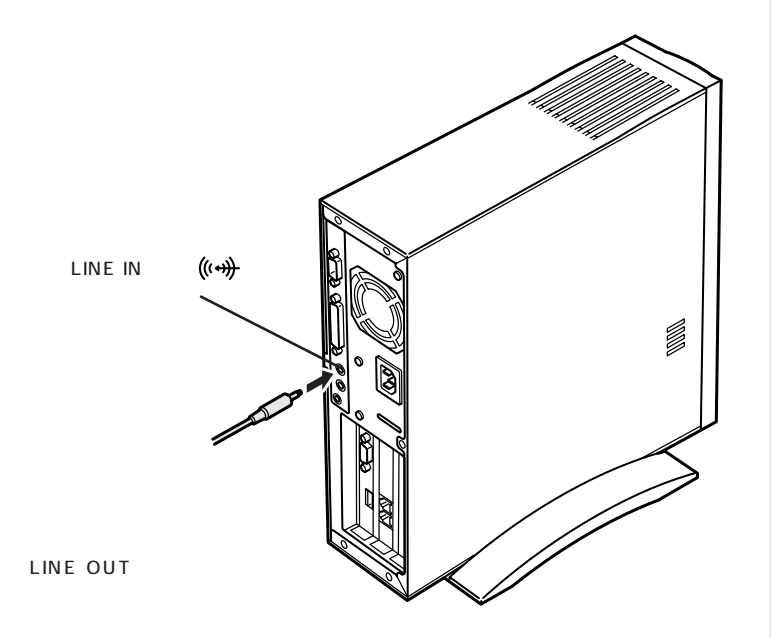

#### 音量の調節

VC26/3、VC23/3、VE23/35A、VE23/3ZAの場合は、本体前面の ボリュームで調節できます。

VE26/3、VE23/35C、VE23/35D の場合は、外付けスピーカのボ リュームで調節できます。

VC33/3の場合は、セットの液晶ディスプレイのボリュームで調節できます。本体内蔵スピーカから音が出ている場合は、本体前面のボリュームで調節できます。

また、パソコンに入力される音量が小さすぎたり、大きすぎたりするときは、Windows 95の「ボリュームコントロール」の機能で調節してください。

1 参照

ボリュームコントロールの操作方法 については 『リファレンス』PART 5の「サウンド機能」

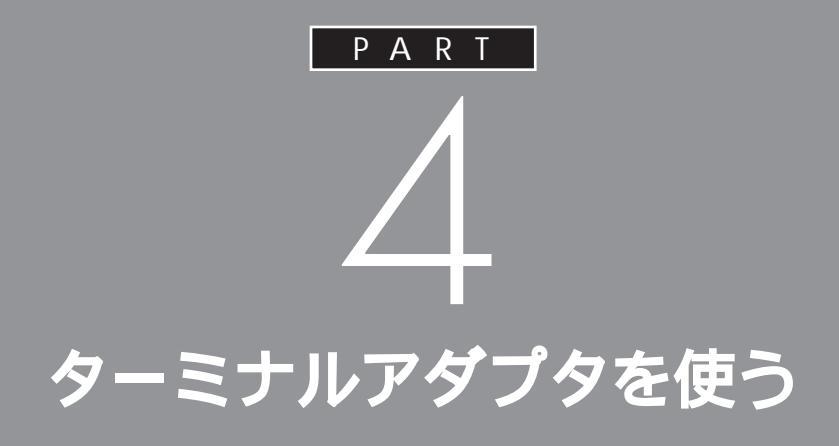

ここでは、ターミナルアダプタを使えるように するための準備作業を説明します。 パソコンとターミナルアダプタをつないだ後で、 設定が必要な場合があります。

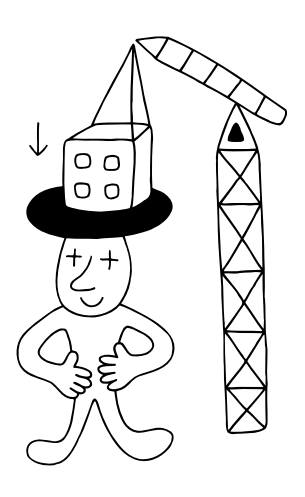

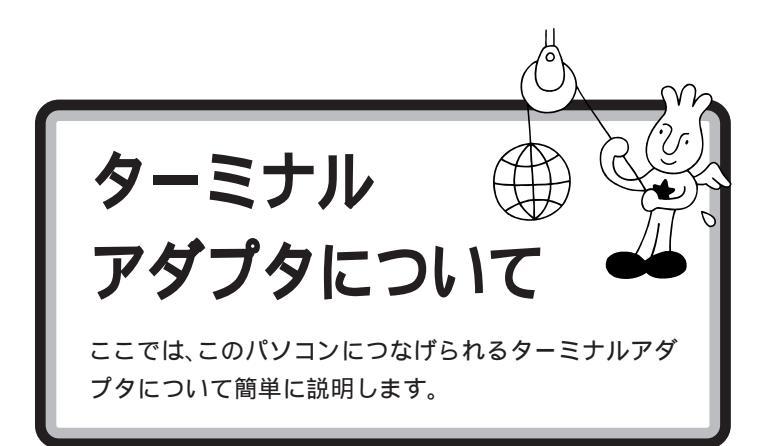

ターミナルアダプタは ISDN を利用するために必要な装置です。 ISDNは、電話やFAX、データ通信などの各種情報通信をデジタル形式で 統合し、1 つの通信網で接続できるようにしたものです。ISDN を利用す るには、DSU とターミナルアダプタの2 種類の装置が必要です。 DSUは、通信機器とISDN回線を接続するための終端装置のことで、電話 局から送信される回線の中から、使用する回線を拾い出す役割を持ってい ます。1 本の ISDN 回線には、必ず1 台の DSU を接続します。ターミナ ルアダプタの中には、すでに DSU を内蔵しているものもあります。 ターミナルアダプタは、ISDN 回線を通して通信するのに必要なもので、 DSU とパソコンや電話機などを接続するための装置です。ターミナルア ダプタを使えば、次のようなメリット、デメリットがあります。

#### メリット

- ・普通の電話回線よりも高速でインターネットに接続できる(使用料金は 安くなる)
- ・ノイズの混入や信号の減衰がない
- ・一本の回線で二本分利用できる

#### デメリット

- ・基本料金が高くなってしまう
- ・ターミナルアダプタの破損時には、ターミナルアダプタにつないだ電話 なども使えなくなってしまう
   (停電時対策のないものでは、停電時にターミナルアダプタにつないだ電
- 話なども使えなくなってしまう)
- ・電話番号が変わってしまう場合がある
- ・ISDN回線をひくときに、工事が必要なことがある

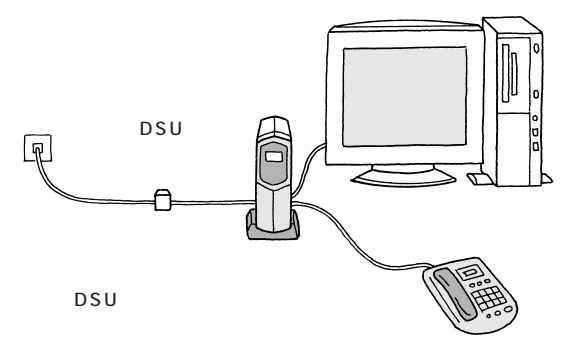

ISDN(アイエスディーエヌ)は、Integrated Services Digital Networkの頭文字をとったものです。 DSU(ディーエスユー)は、Digital Service Unitの頭文字をとったもの です。

ISDN 回線を使ってインターネット に接続するには、プロバイダがISDN 回線に対応していないと接続できま せん。

# いろいろなターミナルアダプタ

このパソコンには、次のようなターミナルアダプタをつなぐことができま す。

#### 外付けタイプ

電話やFAX を接続して使うなら、外付けタイプがおすすめです。

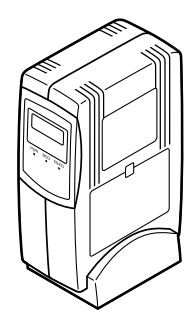

ボードタイプ(ISDNボード)

PCIスロットに差し込んで使います。

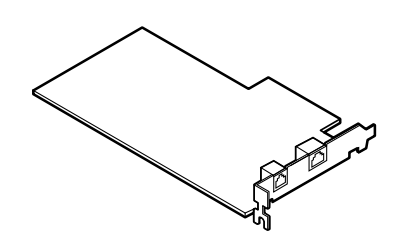

# ダチェック!!

ターミナルアダプタはこの他にもい ろいろなメーカーから、多種多様な 機能を持つものが発売されています。 これらのターミナルアダプタを購入 した時には、必ずこのパソコンで動 くかどうかメーカー、ご購入元で確 認するようにしてください。

口参照

PCIスロットについては 「PART9 PCIボードを使う」

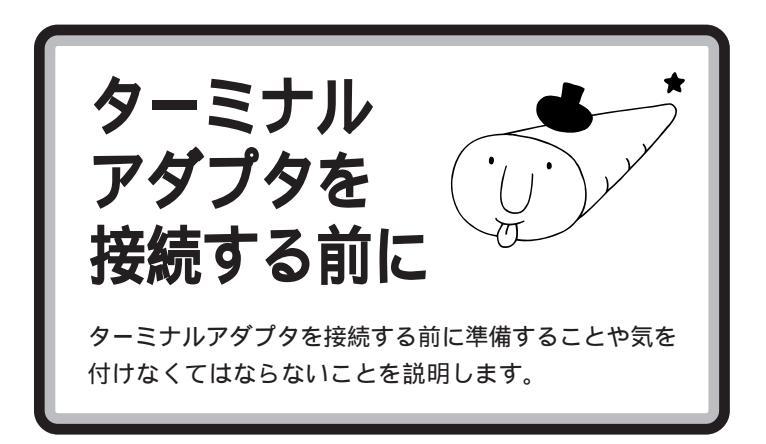

接続する前に確認してください

ISDN 回線が使えるようになっていますか?

電話回線をISDN回線に切り替えた場合、回線が切り替わる日時を確認し、 切り替わった後で接続してください。切り替わる前に接続しても使えません。

#### DSU の必要なターミナルアダプタではないですか?

DSUが内蔵されていないターミナルアダプタの場合、DSUを用意しておいてください。

#### ISDN 回線用のコンセントの形状を確認してください。

コンセントの形状によっては、そのまま接続できないことがあります。

そのまま接続できます

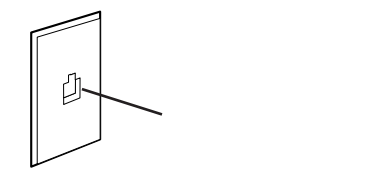

電話キャップを別に購入する必要があります

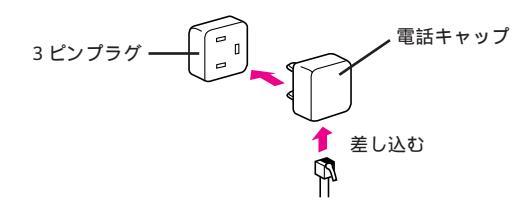

NTTまたは販売店に工事を依頼する必要があります

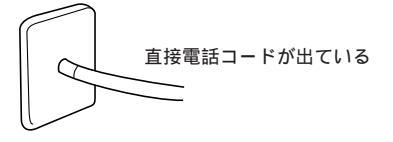

PART ターミナルアダプタを使う

必要なものを用意してください

ターミナルアダプタ

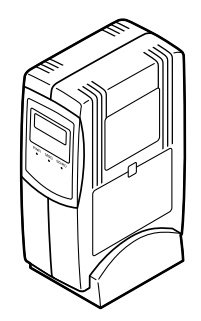

ターミナルアダプタのマニュアル

ターミナルアダプタのケーブル

シリアルコネクタにつなぐ場合

シリアルコネクタにつなぐ場合は、ケーブルのコネクタの形をよく確認し てください。このパソコンのシリアルコネクタは「D-Sub9 ピン」です。 ケーブルのパソコン側のコネクタが「D-Sub9ピン」でない場合は、変換コ ネクタが必要になります。

USB コネクタにつなぐ場合

ターミナルアダプタの機種によって、USBコネクタには接続できない場合もあります。ご購入元、またはターミナルアダプタのマニュアルで確認してください。

#### ターミナルアダプタに添付の CD-ROM またはフロッピー ディスク

ターミナルアダプタによってはターミナルアダプタに添付のCD-ROMまたはフロッピーディスクが必要です(必要としない場合もあります)。

あらかじめターミナルアダプタのマ ニュアルをご覧になり、接続以前の 準備作業(例えば配送用の保護材を外 したりという作業)をすませておいて ください。

ターミナルアダプタのケーブルは ターミナルアダプタと一緒に購入し てください。

ケーブルや変換アダプタはターミナ ルアダプタに同梱されている場合も ありますが、コネクタの形によって は、このパソコンで使えない場合も ありますので、お店で確認するよう にしてください。

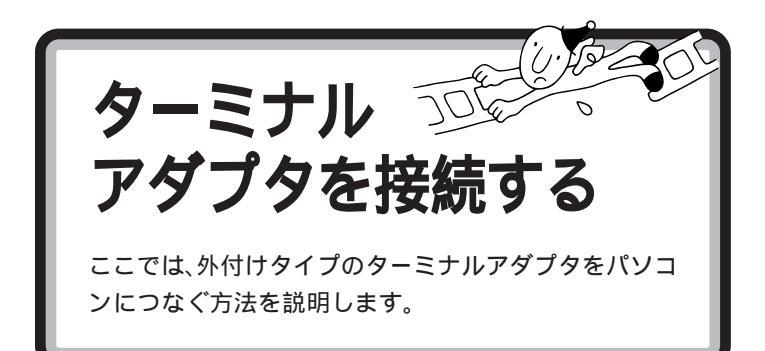

# シリアルコネクタに接続する場合

本体と周辺機器の電源を切る

本体と周辺機器の電源ケーブルをコンセントから抜く

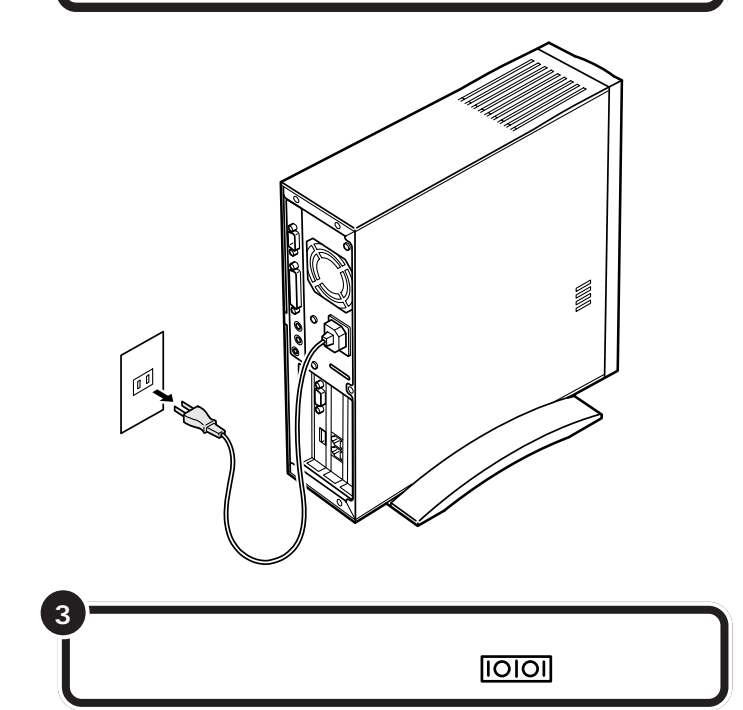

コネクタの形状を確認して、差し込んでください。

ターミナルアダプタ側のコネクタに は、抜けを防止するためのネジがつ いているものもあります。ターミナ ルアダプタのケーブルを接続すると きにはこのネジでプラグを固定して ください。

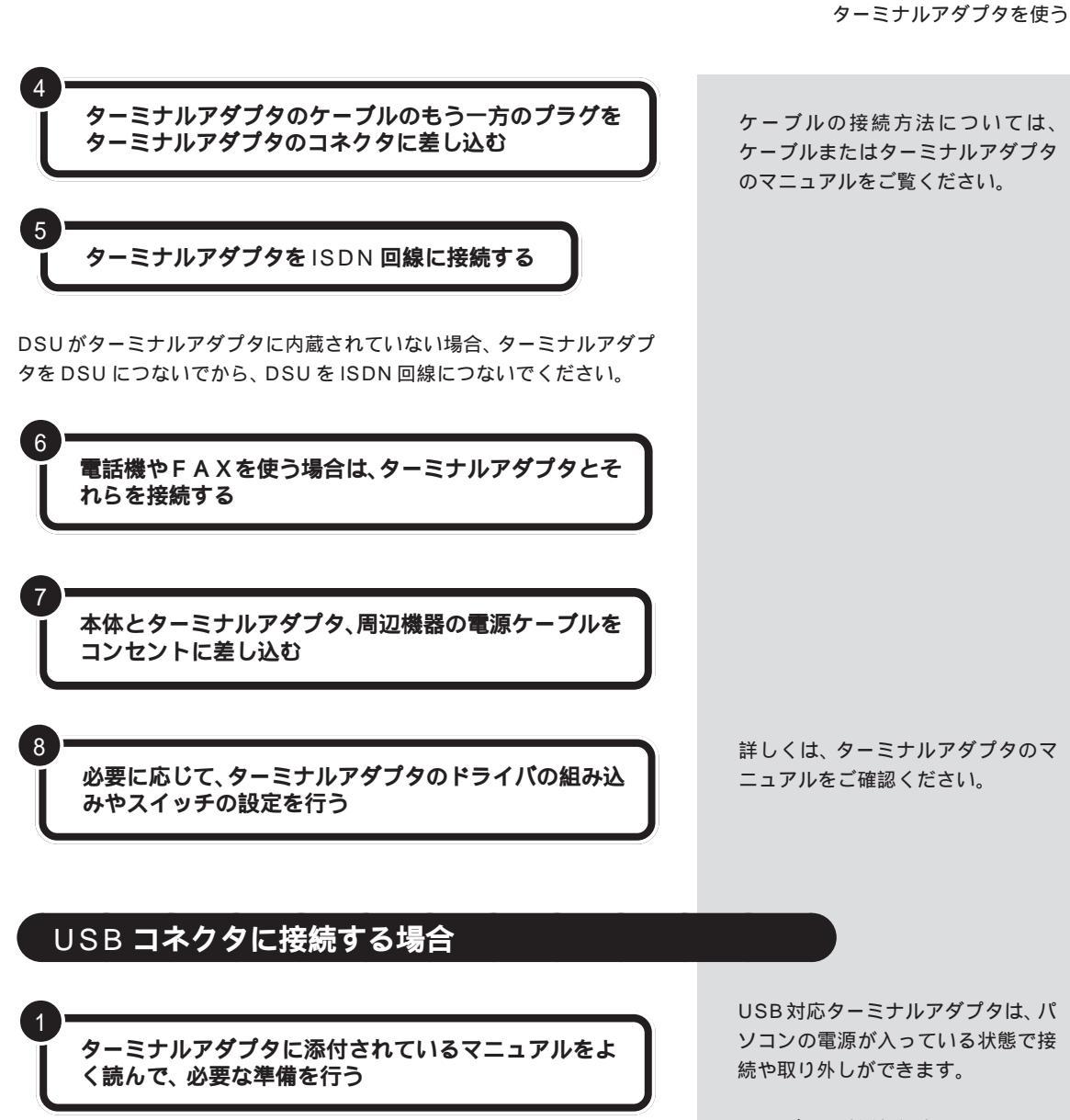

ターミナルアダプタの USB ケーブルのパソコン側の プラグを、本体の USB コネクタに差し込む

2

ケーブルの接続方法については、 ケーブルまたはターミナルアダプタ のマニュアルをご覧ください。 USBコネクタは、本体の前面と背面 に1つずつ用意されています。空い ている方のコネクタに接続してくだ さい。VC33/3ではセットの液晶 ディスプレイのUSBコネクタを使 うことができます。また、別売の USBハプを利用すれば、USBコネ クタを増やすことができます。

PART

口参照

USB ハブについては PART2の 「USB 対応機器を使う」

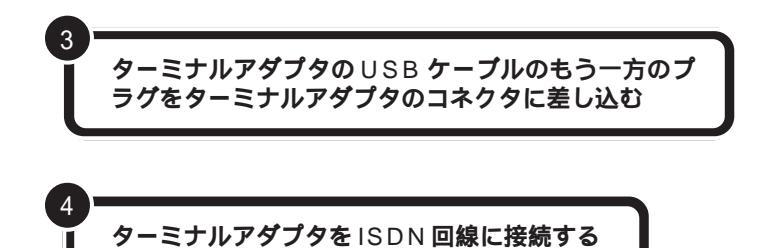

DSUがターミナルアダプタに内蔵されていない場合、ターミナルアダプ タをDSUにつないでから、DSUをISDN回線につないでください。

> 電話機やFAXを使う場合は、ターミナルアダプタとそ れらを接続する

> ターミナルアダプタの電源ケーブルをコンセントに差 し込む

> 必要に応じてドライバなどソフトの設定や、スイッチの 設定を行う

これで、ターミナルアダプタの接続はできました。

ターミナルアダプタを使ってインターネットする場合、次の点に注意して ください。

タ - ミナルアダプタの設定をする前に、内蔵のモデムでオンラ インサインアップをする

#### ドライバを組み込む

5

詳しくは、PART5の「ドライバについて」や、ターミナルアダプタのマ ニュアルをご覧ください。

#### インターネットの設定

インターネットの設定については、次の点に注意してください。

- アクセスポイントはISDN回線用のものにする
- ・ 接続の設定で、モデムの選択をするときに、使用するターミナルアダプ タを選択する

詳しくは、『インターネット入門』「PART7 すでにインターネットを利用 している方へ」や、ターミナルアダプタのマニュアルをご覧ください。 詳しくはターミナルアダプタのマ ニュアルをご覧ください。

#### 山参照

オンラインサインアップ 『イン ターネット入門』PART3の 「BIGLOBEに入会する」

#### 口参照

ドライバの組み込み PART5の 「ドライバについて」、ターミナルア ダプタのマニュアル

#### 口参照

インターネットの設定 VC33/3、VC26/3、の場合、『イン ターネット入門』「PART7 すでにイ ンターネットを利用している方へ」 VC23/3、VE26/3、VE23/3の場 合、『インターネット入門』「PART8 すでにインターネットを利用してい る方へ」、ターミナルアダプタのマ ニュアル

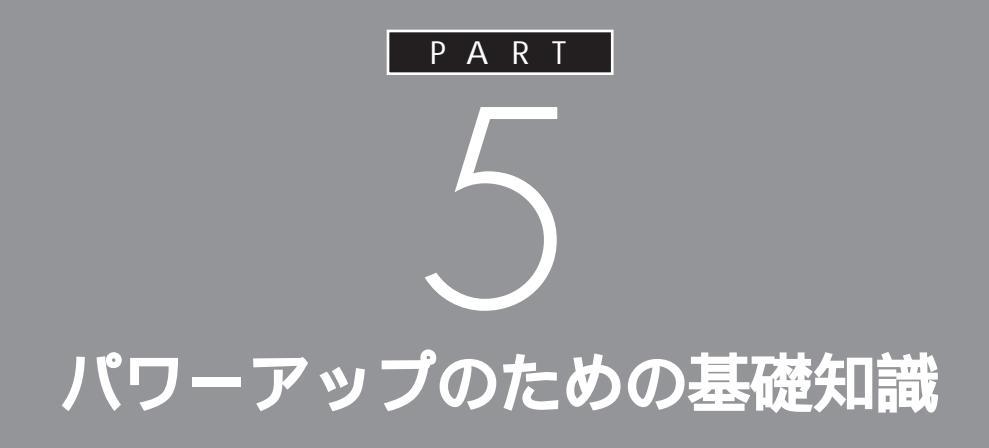

メモリを増設したり、いろいろなボードを取り 付けることで、より快適な使用環境を整えるこ とができます。

ここでは、これらの機器を取り付けるときに必 要な準備の作業について説明します。

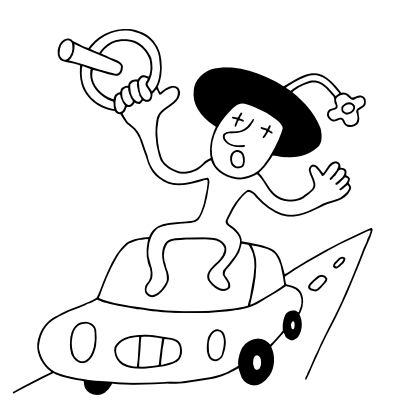

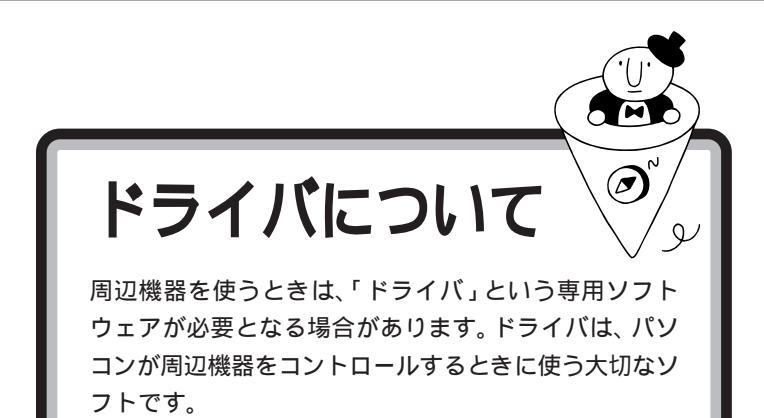

周辺機器を追加する場合には、必ず その機器のマニュアルを読み、操作 方法やドライバの有無、設定方法な どを確認するようにしてください。

ドライバの組み込み方は機器によって異なります。ここでは、一般的な例 を紹介します。

# プラグ&プレイ対応機器の場合

プラグ&プレイ対応機器の場合、機器を接続してパソコンの電源を入れる と、自動的に新しいハードウェアが検出され、設定を行うかどうかのメッ セージが表示されます。メッセージに従って操作するだけで設定が完了し ます。

プラグ & プレイ 周辺機器やPCIボードのドライバ などの設定を自動で行うためのシ ステムです。

プラグ&プレイ対応機器でも、機器 によっては、ドライバがうまく組み 込まれない場合があります。この場 合には PART 11の「うまく動か ないときは」

プリンタなどのプラグ&プレイ対応 デバイスドライバをインストールし た場合は、インストール後、他の操作 をせずに、直ちにWindowsを再起動 してください。

# プラグ&プレイに対応していない周辺機器の場合

プラグ&プレイに対応していない周辺機器の場合、ドライバの組み込みや リソースの設定は手動で行います。 このパソコンや周辺機器に付属のマニュアル、Readmeファイルを読みな がら、確実に設定を行ってください。

周辺機器によっては、周辺機器側で の変更(スイッチ等)が必要な場合が あります。

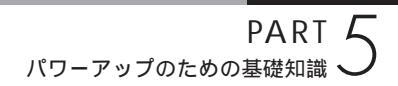

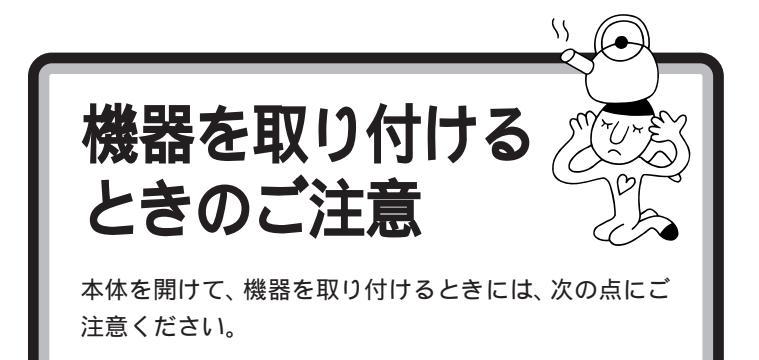

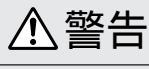

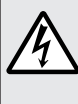

# 雷が鳴り出したら、パソコンや電源ケーブル、ACア ダプタ、モジュラーケーブル(電話線), USB ケーブ ・ ルに触れたり、周辺機器の取り付け、取り外しをしな いでください。

落雷による感電のおそれがあります。

# ⚠注意

濡れた手で触らないでください。

電源ケーブルがコンセントに接続されているとき、濡 れた手で本体に触れると感電の原因となります。

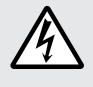

電源ケーブルがコンセントに接続されているときは、 本体のカバー類を外さないでください。

感電の原因となります。

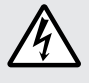

周辺機器の取り付けや取り外しをするときは、 必ず電源ケーブルのプラグを、コンセント から抜いてください。

パソコンや周辺機器の故障や感電の原因となります。

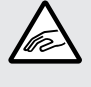

本体内部に手を入れるときは、指をはさんだり、ぶつ けたり、切ったりしないように注意してください。

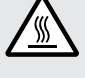

**このパソコンの使用直後は、**CPU やCPU の周辺に 触れないでください。

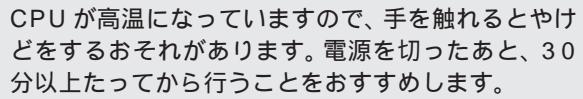

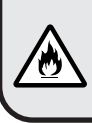

**本体を解体した状態で使用しないでください。** 感電や火災の原因となります。

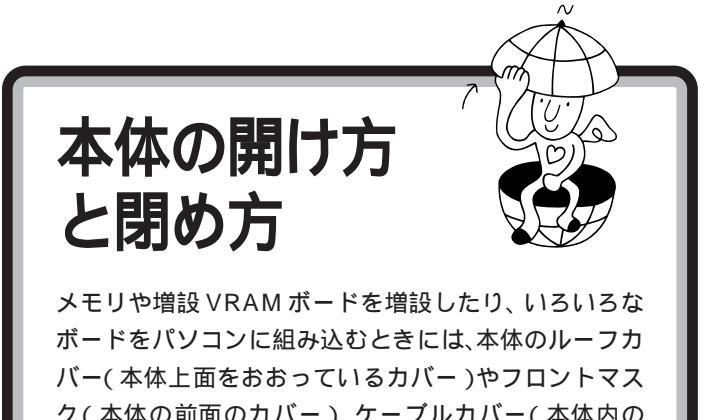

ク(本体の前面のカバー)、ケーブルカバー(本体内の ケーブルを保護するカバー を外す作業が必要となりま す。ここでは、これらの作業を説明します。

# 用意するもの

プラス(+)ドライバー

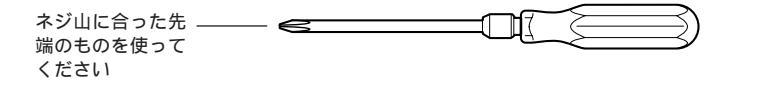

ルーフカバーの外し方

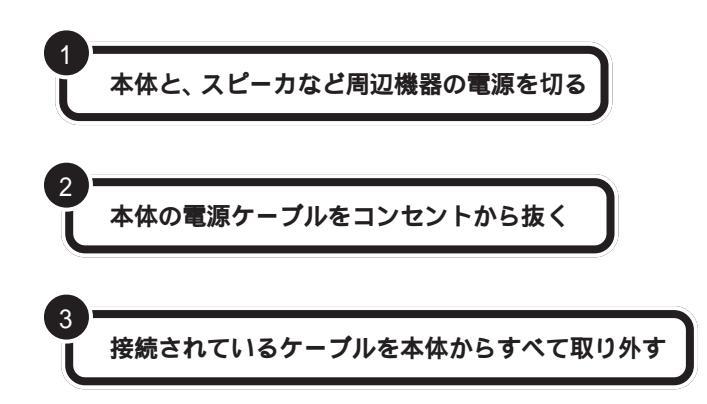

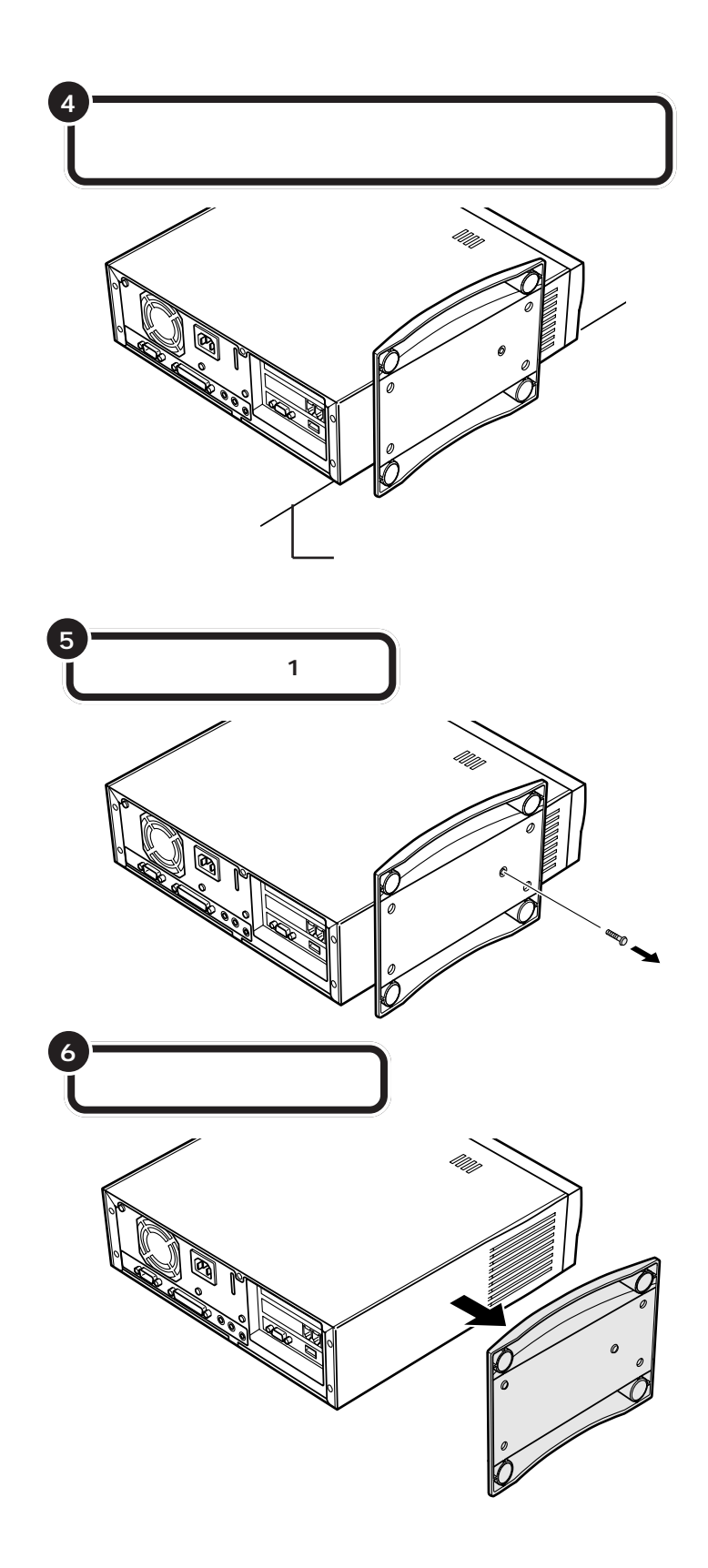

本体を倒すときは、机やテーブルな どを傷つけたりしないように、下に 厚手の紙や綿の布などを敷いておく ことをおすすめします。

# **ジ**チェック!!

スタビライザを落下させないよう、 スタビライザを手に持って取り外し てください。

外したネジをなくさないように、気 をつけてください。

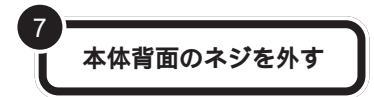

ゲチェック?
外したネジをなくさないように、気をつけてください。

VC33/3、VC26/3、VE26/3の場合、3本のネジを外してください。

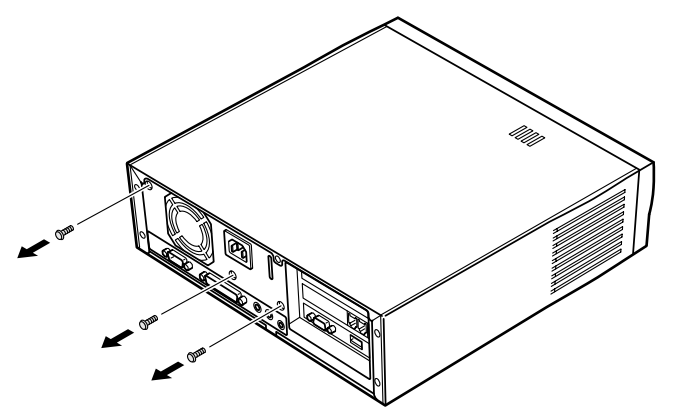

VC23/3、VE23/3の場合、5本のネジを外してください。

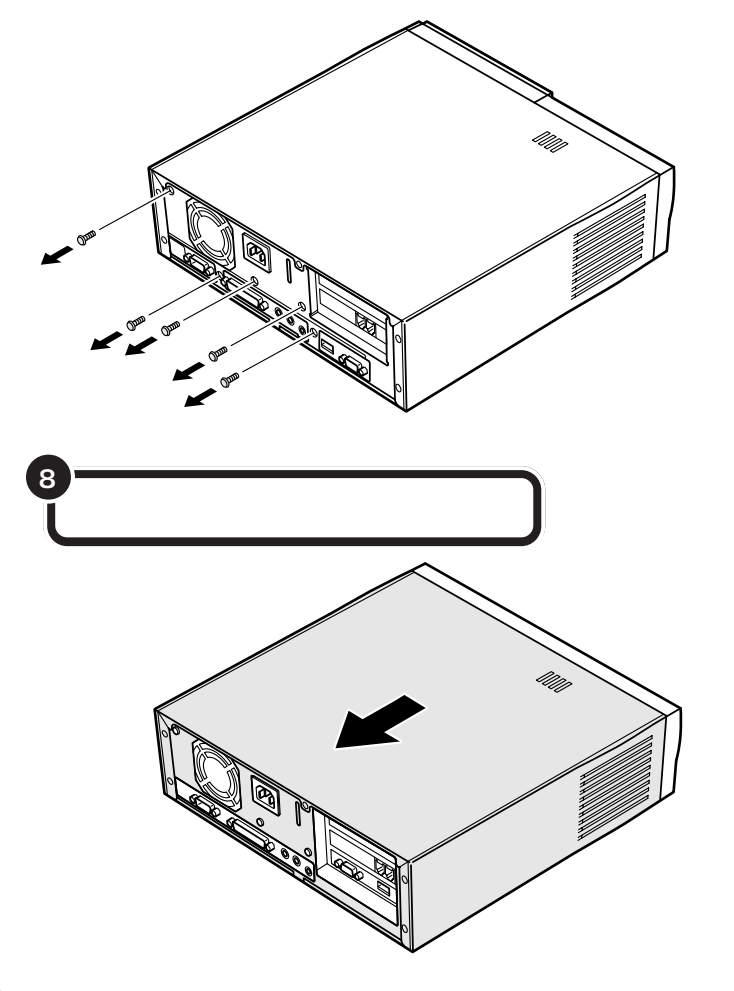

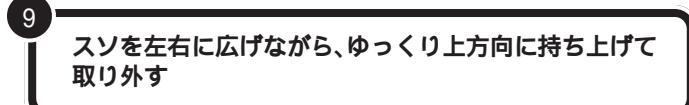

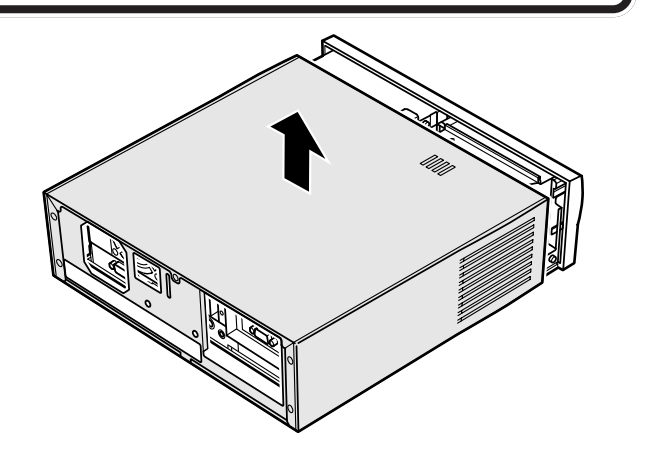

# ルーフカバーの取り付け方

機器の取り付けが終って、カバーを取り付けるときは、外すときの逆の順 番で作業を進めてください。

ルーフカバーに続いて、フロントマスクやケーブルカバーも外して作業を した場合には、必ず先にそれらを取り付けてからルーフカバーを取り付け てください。

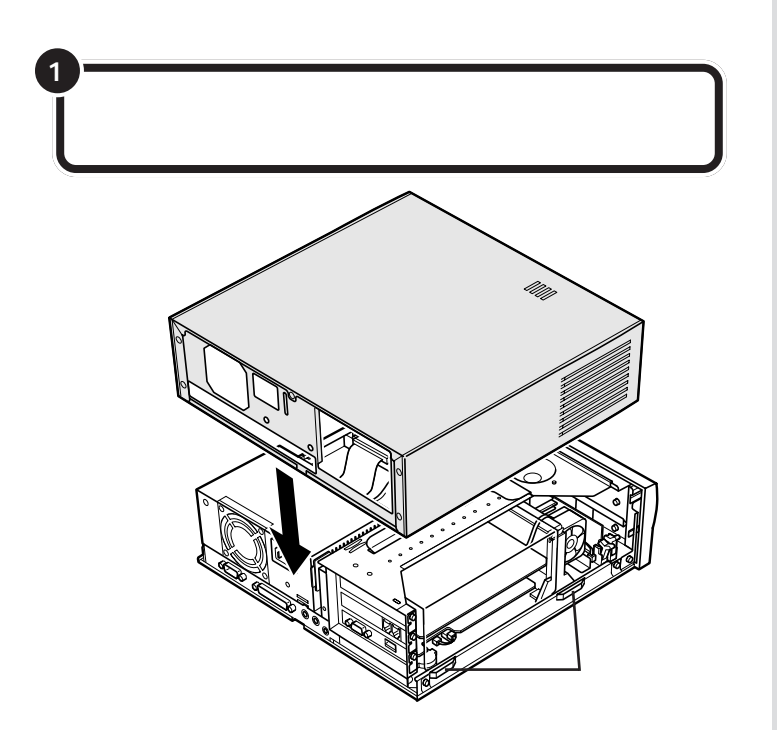

●チェック!!

このとき、内部のケーブルや部品を 引っかけたり、はさんだりしないよ うに気をつけてください。

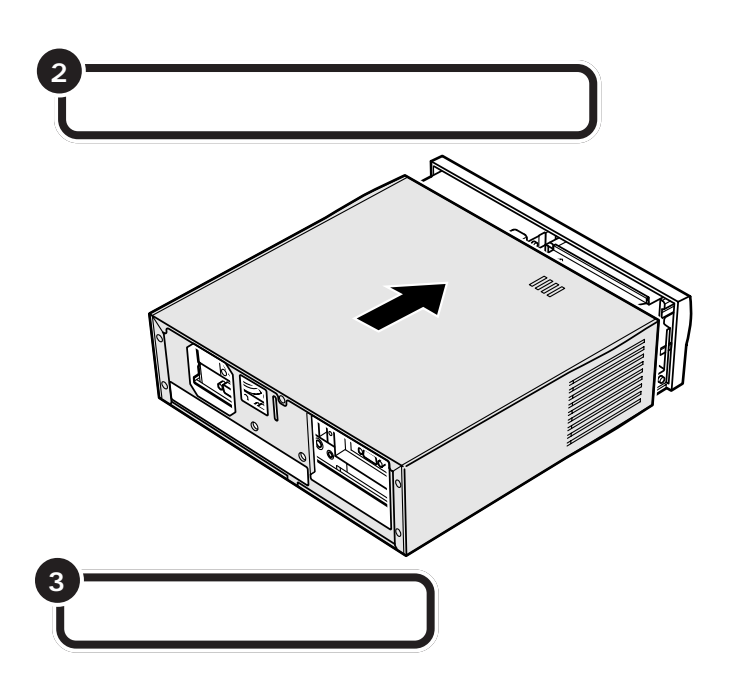

VC33/3、VC26/3、VE26/3の場合、3本のネジで固定してください。

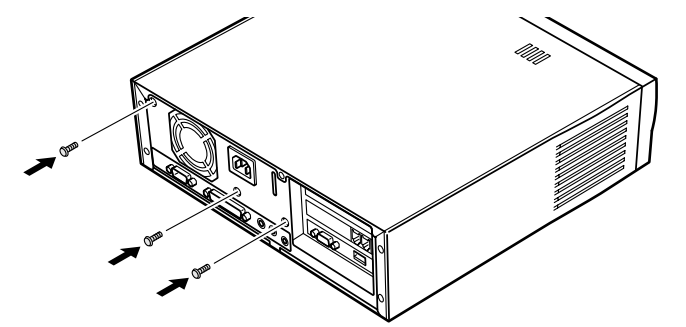

VC23/3、VE23/3の場合、5本のネジで固定してください。

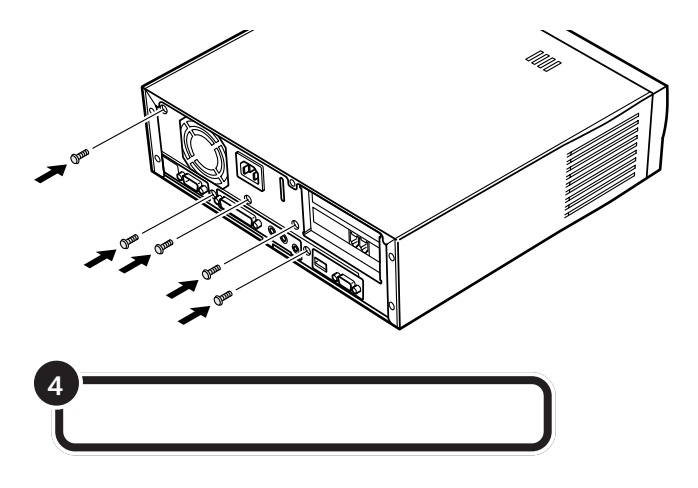

# フロントマスクの外し方 ルーフカバーを取り外す ネジ1本を外し、内蔵スピーカを取り外す PCIフレーム 本体両側のネジ2本を外す

#### □ 参照

ルーフカバーの取り外し方については 「ルーフカバーの外し方」

# ダチェック!

- ・ VE26/3、VE23/35C、
   VE23/35Dには内蔵スピーカがないので、手順2の作業は必要ありません。
- ・内蔵スピーカは PCI フレームの上に 置き、スピーカケーブルをひっぱら ないようにしてください。

**ダチェック**!

外したネジをなくさないように、気 をつけてください。

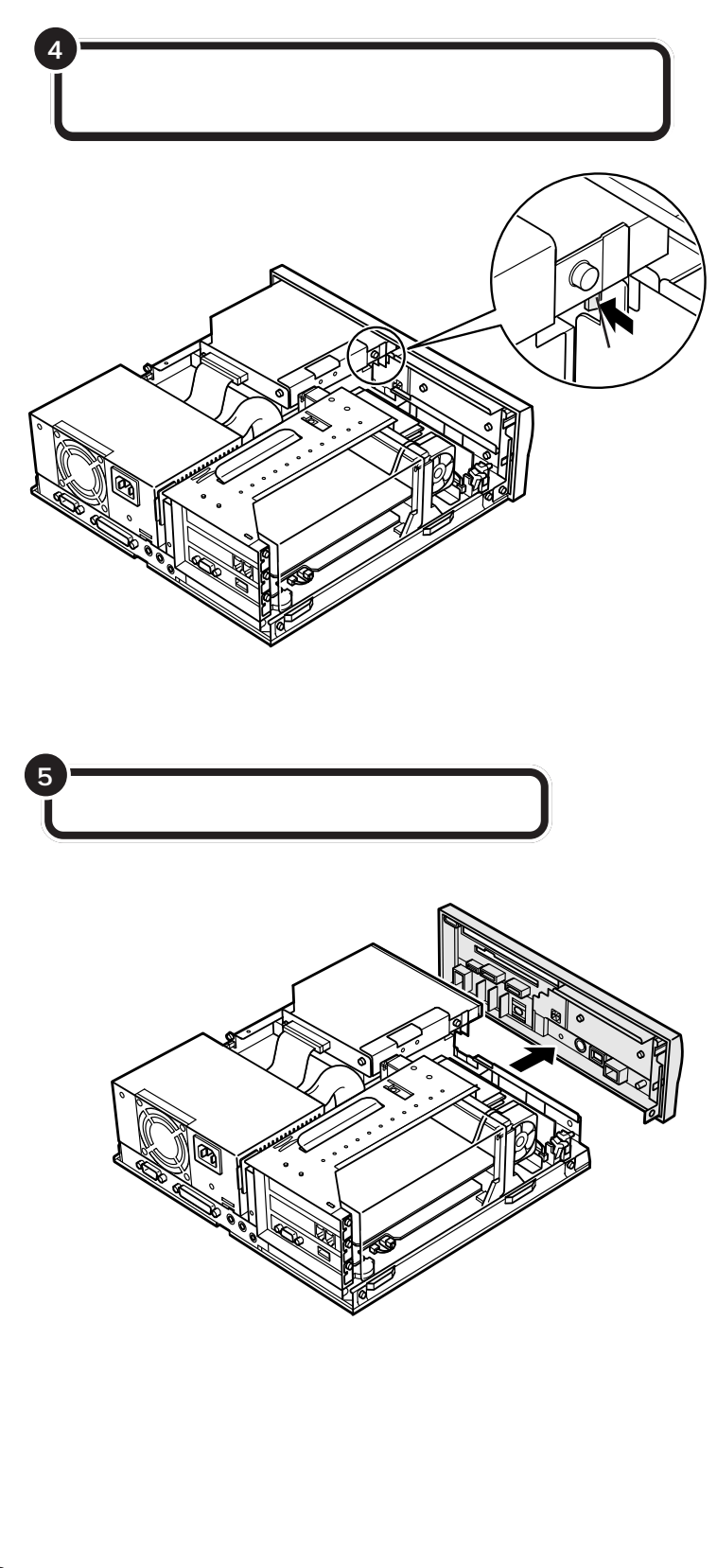

# フロントマスクの取り付け方

機器の取り付けが終って、フロントマスクを戻すときは、外すときの逆の 順番で作業を進めてください。

特に、フロントマスクのツメをきちんとはめ込むことを忘れないようにしてください。

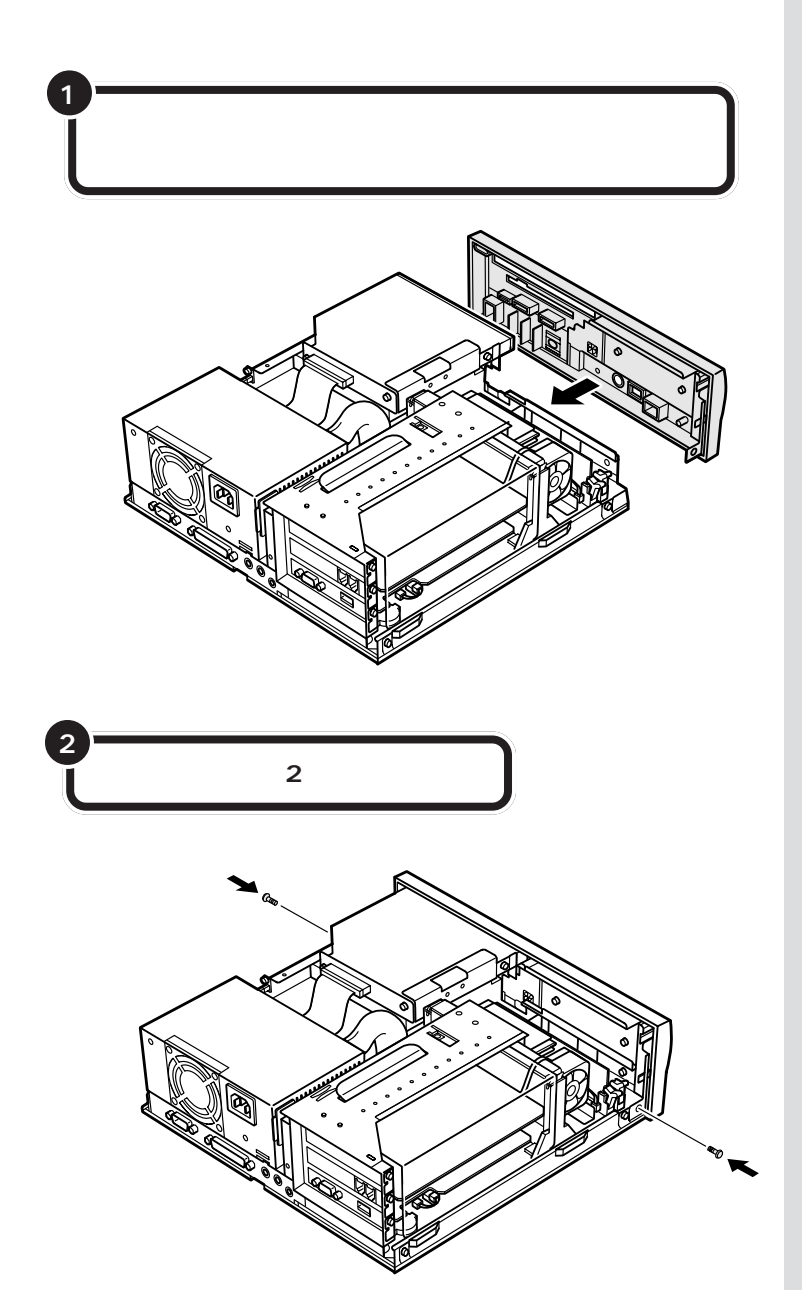

# ダチェック!!

内部のケーブルや部品を引っかけた り、はさんだりしないように気をつ けてください。

フロントマスク裏側の下の方にある ツメをはじめに合わせ、次に上の方 にあるツメを合わせると、うまく取 りつけられます。

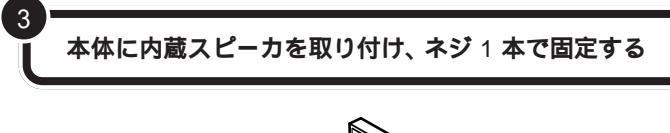

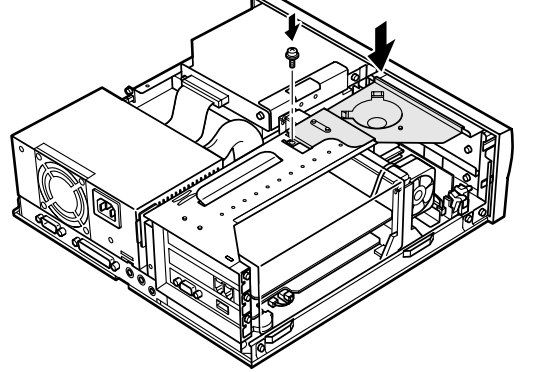

ジチェック?? VE26/3、VE23/35C、 VE23/35Dには内蔵スピーカがないので手順3の作業は必要ありません。

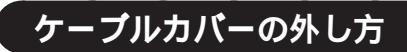

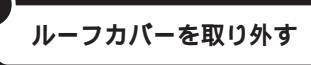

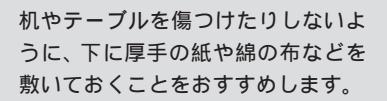

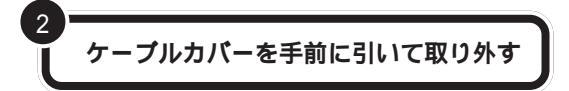

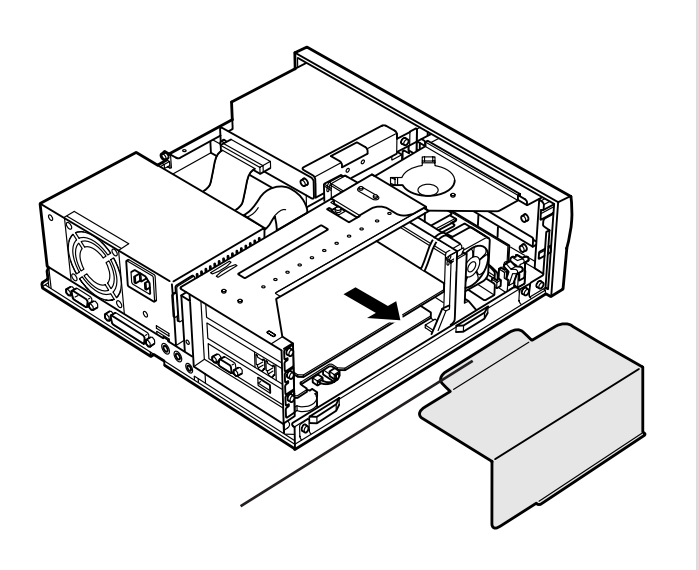

# ケープルカパーの取り付け方

機器の取り付けが終わって、ケーブルカバーを戻すときは、外すときの逆の順番で作業を進めてください。

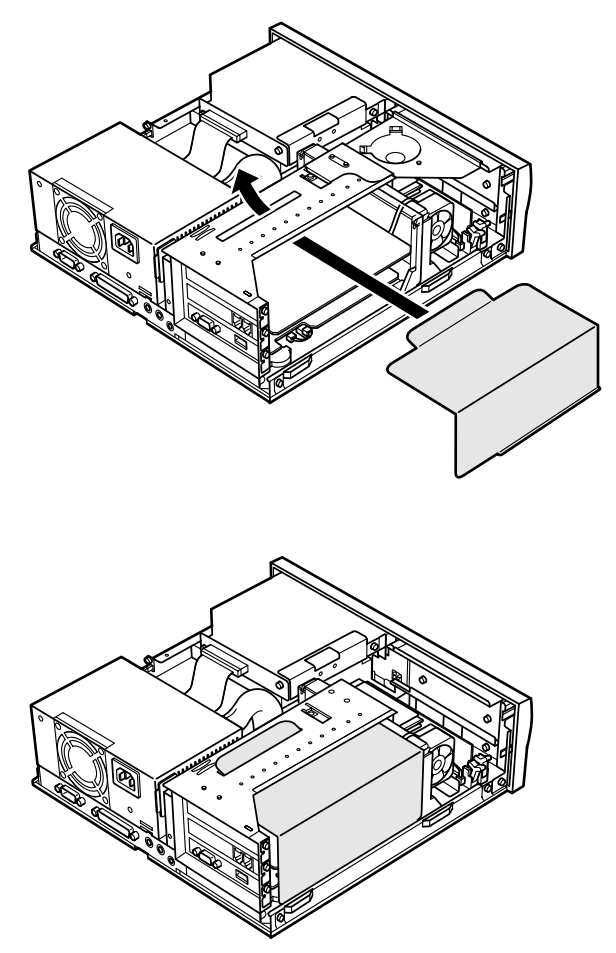

# ダチェック!!

このとき、内部のケーブルや部品を 引っかけたり、はさんだりしないよ うに気をつけてください。

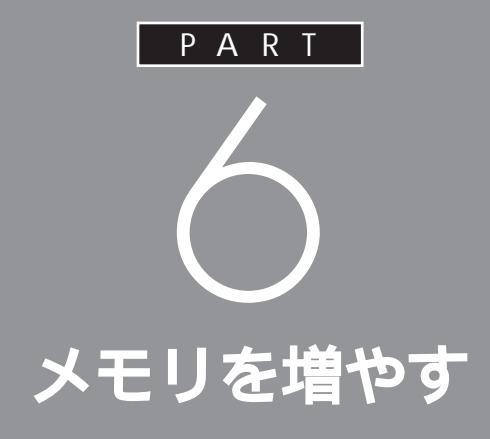

メモリは、パソコンで作業をするときの「作業 机」のようなものです。机の上が広いと作業がし やすいのと同じように、メモリの量が多いとパ ソコンの「作業机」も広くなり処理がしやすくな ります。一度に複数のアプリケーションを使っ ているときなどに、パソコンの処理速度が遅い と感じるようであれば、メモリを増やしてみま しょう。

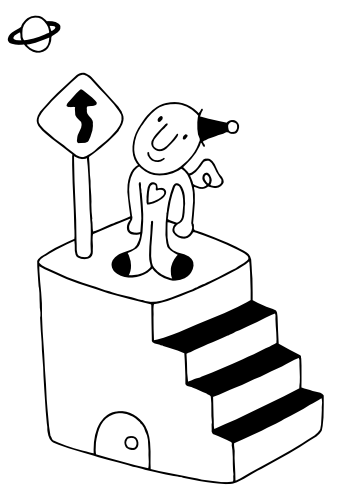

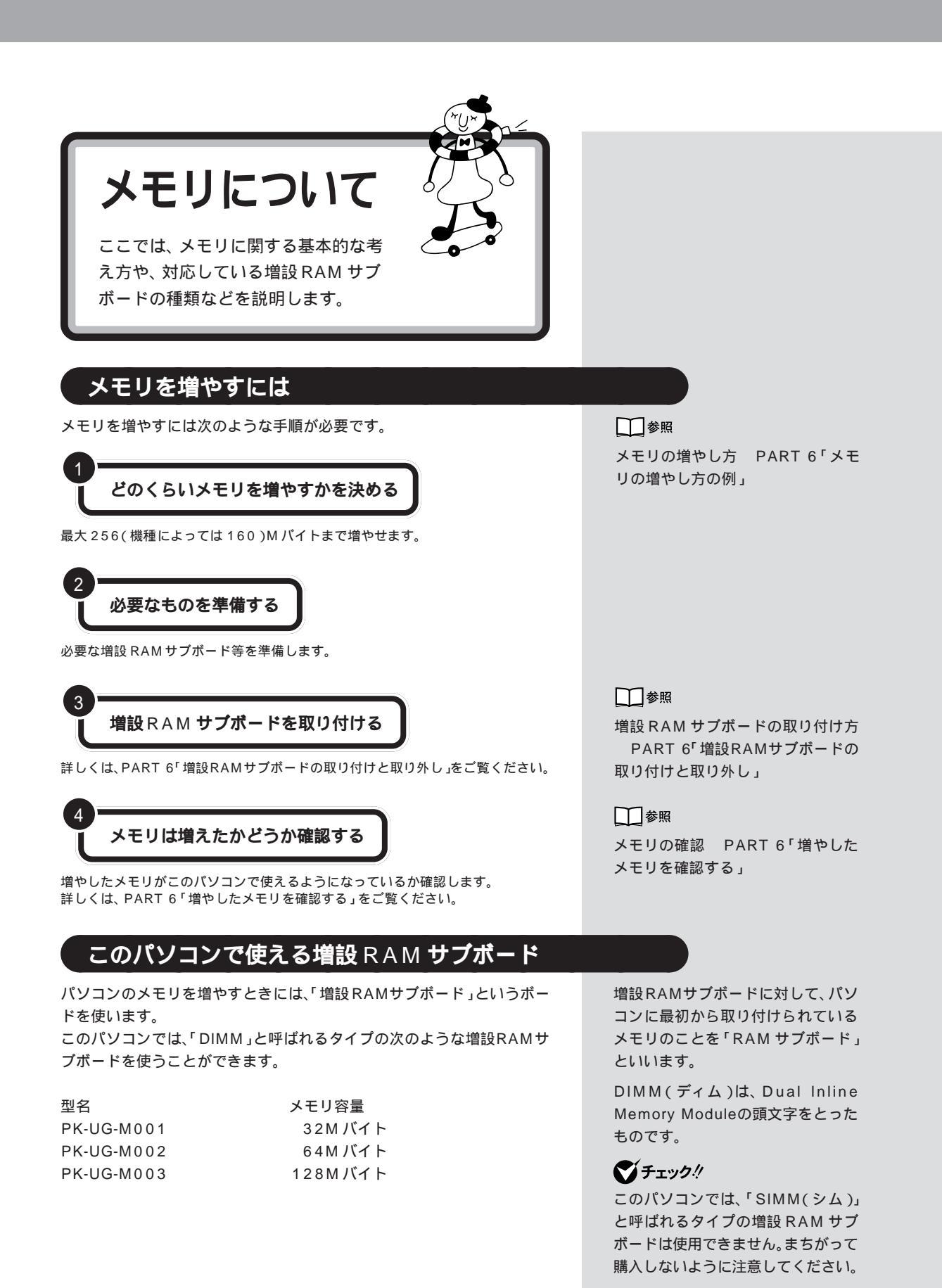

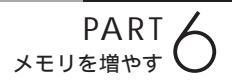

# メモリの増やし方の例

VC33/3、VC26/3、VE26/3 の場合

このパソコンには、RAM サブボード(DIMM)を差し込むコネクタ(ス ロット)が、2つ用意されています。標準では、この内の1つのコネクタに 64M バイトの RAM サブボードが差し込まれています。

空き

合計 6 4 M バイト

空いている残りの1スロットに、増設RAMサブボードを追加することで、 メモリを増やします。また、標準で付いているRAMサブボードを、より大 きな容量の増設 RAM サブボードに取り替えることも可能です。 メモリは、最大で 256M バイト(128M バイトの増設 RAM サブボード × 2枚)まで増やすことができます。

·例1:96M バイトにする場合

空いているコネクタの1つに32Mバイトの増設RAMサブボードを追加 すれば、標準で入っている64Mバイトのメモリと合わせて96Mバイト のメモリにすることができます。

64M バイト(標準で付いているもの)

32Mバイト(別途購入したもの)

合計 96M バイト

#### ·例2:192M バイトにする場合

128M バイトの増設 RAM サブボードを1枚追加します。

64M バイト(標準で付いているもの)

128M バイト(別途購入したもの)

合計 192M バイト

#### ・例3:256M バイト(最大)にする場合

標準で付いているRAMサブボードを外し、128Mバイトの増設RAMサ ブボードを2枚追加します。

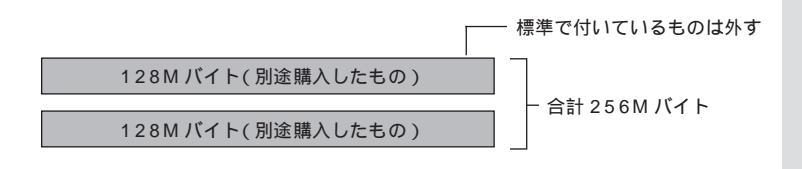

実際に利用できるメモリ容量は、取 り付けたメモリの総容量より 0.4 M バイト少ない値になります。 VC23/3、VE23/35C、VE23/35D、VE23/35Aの場合

このパソコンには、RAM サブボード(DIMM)を差し込むコネクタ(ス ロット)が、1 つ用意されています。 標準では、このコネクタに 32Mバイ トの RAM サブボードが差し込まれています。

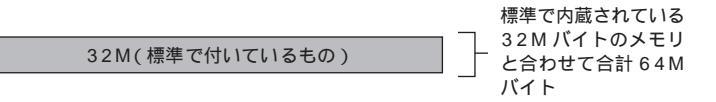

標準で付いている RAM サブボードを、より大きな容量の増設 RAM サブ ボードに取り替えることで、メモリを増やします。

メモリは、最大で160Mバイト(標準で内蔵されている32Mバイト+128Mバイトの増設RAMサブボード×1)まで増やすことができます。

#### ・例1:96M バイトにする場合

標準で付いている RAM サブボードを外し、コネクタに 64M バイトの増 設 RAM サブボードを差し込めば、標準で内蔵されている 32M バイトの メモリと合わせて 96M バイトのメモリにすることができます。

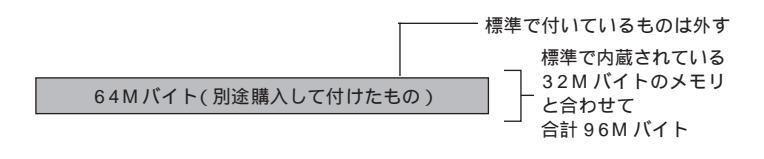

#### ・例2:160Mバイト(最大)にする場合

メモリを160Mバイトにするときには、128Mバイトの増設RAMサブ ボードを1枚差し込みます。

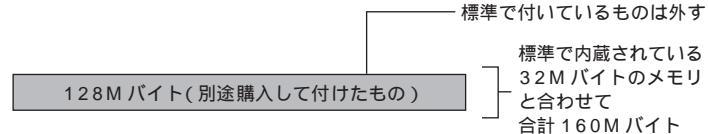

このパソコンには標準で差し込まれ ているRAMサブボード以外に32M バイトのメモリが内蔵されています (取り外しはできません)。 実際に利用できるメモリ容量は、取 り付けたメモリの総容量より0.4M バイト少ない値になります。

PART メモリを増やす

VE23/3ZA の場合

このパソコンには、RAM サブボード(DIMM)を差し込むコネクタ(ス ロット)が1つ用意されています。

空いている 1 スロットに、増設 RAM サブボードを追加することで、メモリを増やします。

メモリは、最大160M バイト(標準で内蔵されている32M バイト+ 128M バイトの増設RAM サブボード×1)まで増やすことができます。

#### ・例1:64M バイトにする場合

コネクタに32M バイトの増設RAM サブボードを差し込めば、標準で内 蔵されている32Mバイトのメモリと合わせて64Mバイトのメモリにす ることができます。

32M バイト(別途購入して付けたもの)

標準で内蔵されている 32M バイトのメモリ と合わせて 合計 64M バイト

#### ・例2:96M バイトにする場合

メモリを96Mバイトにするときには、64Mバイトの増設RAMサブボードを1枚差し込みます。

64M バイト(別途購入して付けたもの)

32M バイトのメモリ と合わせて 合計 96M バイト

標準で内蔵されている

#### ・ 例 3:160M バイト(最大)にする場合

メモリを160Mバイトにするときには、128Mバイトの増設RAMサブ ボードを1枚差し込みます。

128M バイト(別途購入して付けたもの)

標準で内蔵されている 32M バイトのメモリ と合わせて 合計 160M バイト このパソコンには32Mバイトのメ モリが内蔵されています。(取り外し はできません)。

実際に利用できるメモリ容量は、取 り付けたメモリの総容量より 0.4 M バイト少ない値になります。

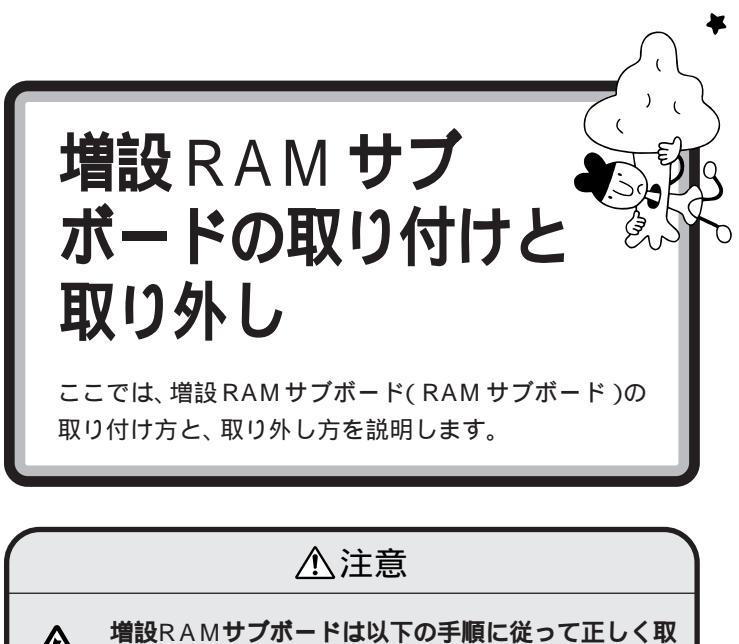

り付けてください。

正しく取り付けられていないと、発煙、火災の原因と なります。

# ボードを取り扱うときに気をつけること

増設RAMサブボードおよび標準で付いているRAMサブボードは、静電 気に大変弱い部品です。身体に静電気を帯びた状態でこれらのボードに触 れると、ボードが破損する原因となります。ボードに触れる前に、身近な金 属(アルミサッシやドアのノブなど)に手を触れて、身体の静電気を取り除 くようにしてください。

# 増設 RAM サブボードの取り付け方

正しい手順で本体のルーフカバーを外す

正しい手順で本体のフロントマスクを外す

# 1 参照

ルーフカバー、フロントマスクの外 し方については PART 5の「本体 の開け方と閉め方」

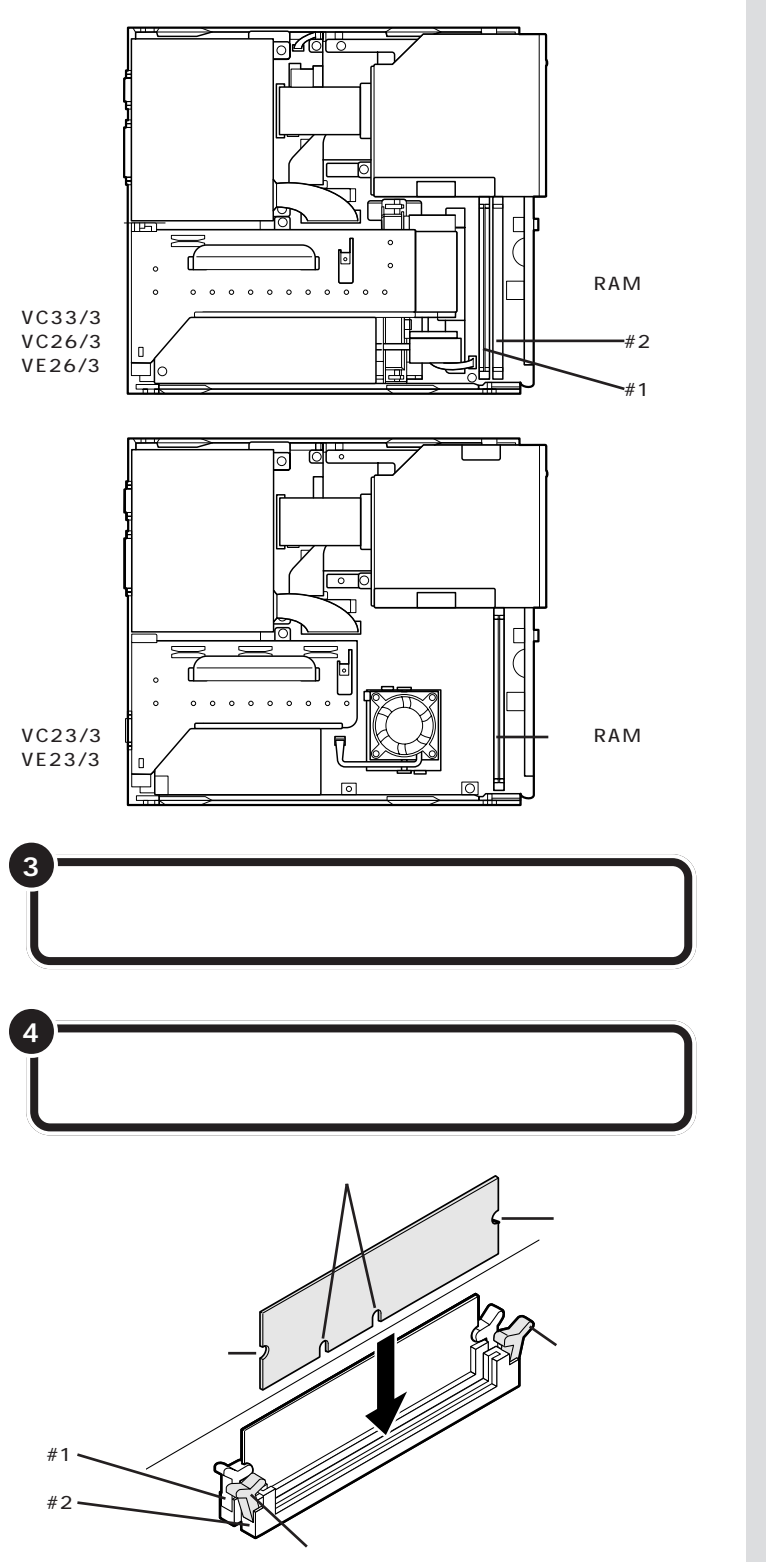

ここで、増設RAMサブボード用のコネクタの位置を確認しておいてくだ

増設RAMサブボードは、両手で持っ てください。

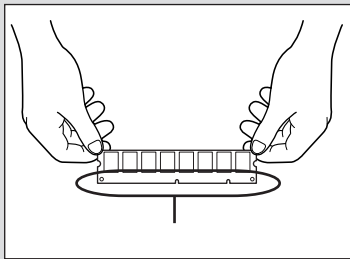

- ・増設RAMサブボードのコネクタ部 分には手を触れないでください。接 触不良など、故障の原因となりま す。
- ・ボード上の部品やハンダ付け面に は触れないよう注意してください。

コネクタの溝とボードの切り欠きア の位置を確認してから差し込んでく ださい。
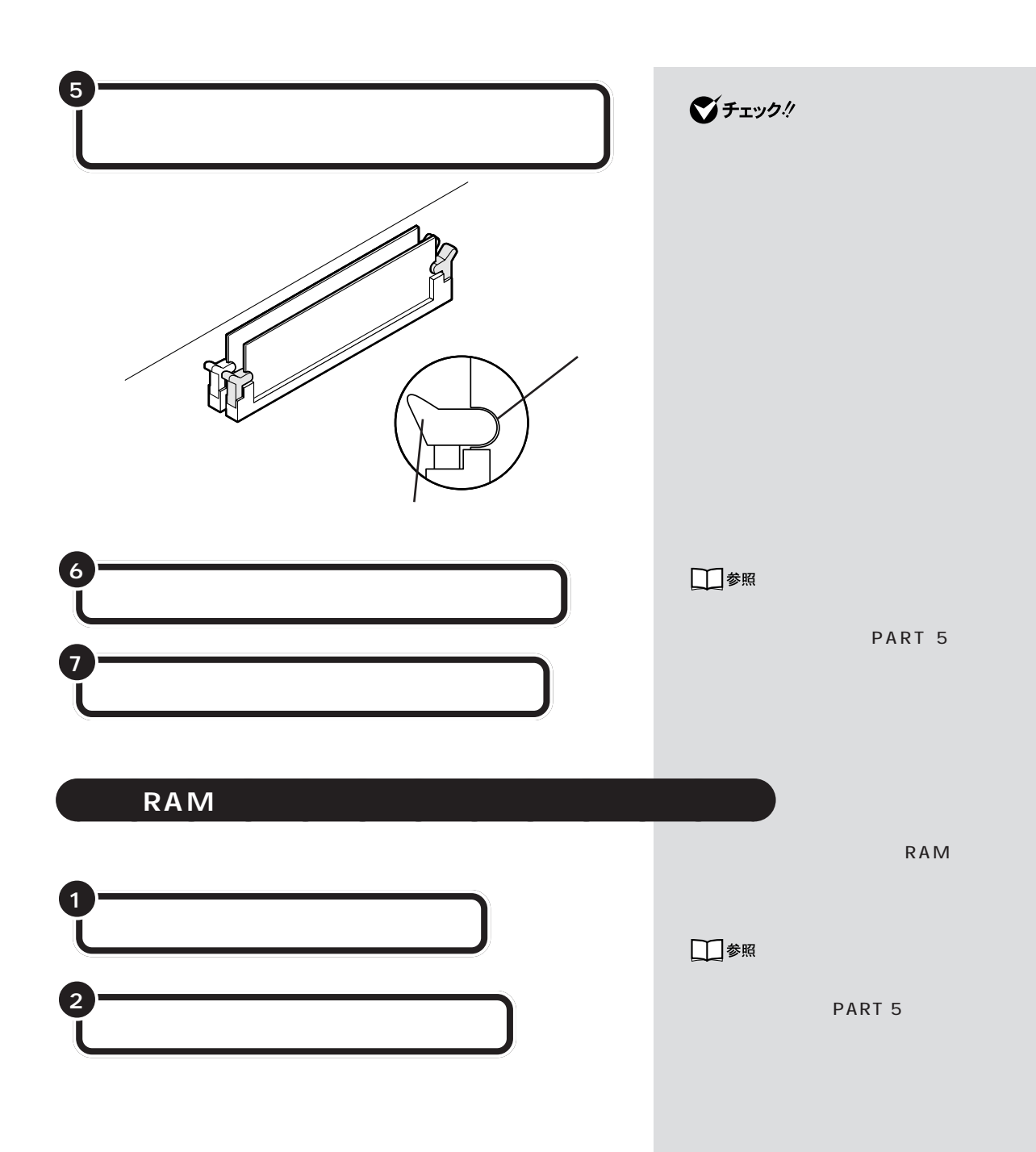

# 3 取り外したいボードの両側のフックを外側に開き、ゆっ くりと、ボードを垂直に引き抜く

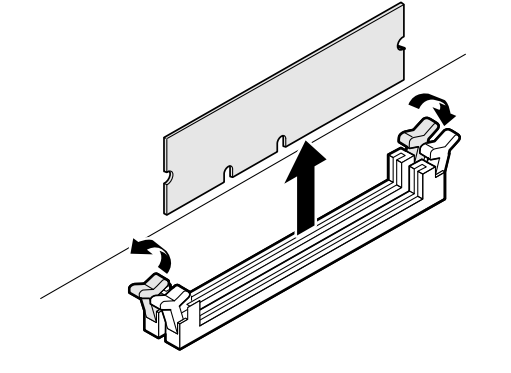

正しい手順で本体のフロントマスクを取り付ける

正しい手順で本体のルーフカバーを取り付ける

# **ジ**チェック!!

フックを開きすぎないように気をつ けてください。

# **ジ**チェック!!

メモリは、大変壊れやすい部品です。 取り外した増設RAMサブボードお よび標準で付いているRAMサブ ボードは、大切に保管してください。

口参照

フロントマスク、ルーフカバーの取 り付け方については PART 5の 「本体の開け方と閉め方」

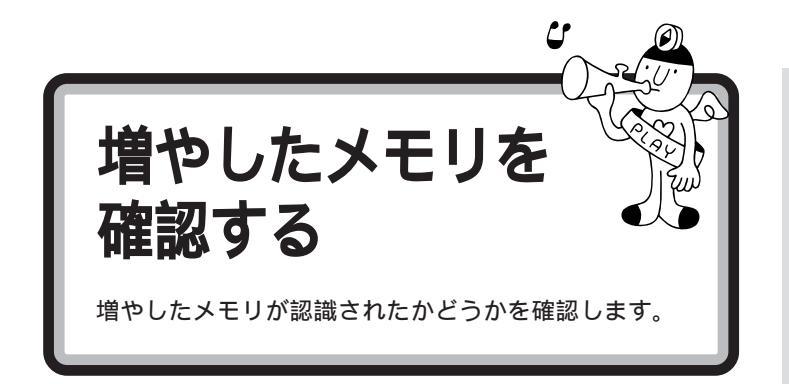

# 確認する操作

「スタート」をクリックし、「プログラム」「CyberTrio-NX」の順にポインタを合わせ、「Go to アドバンスト モード」をクリックする

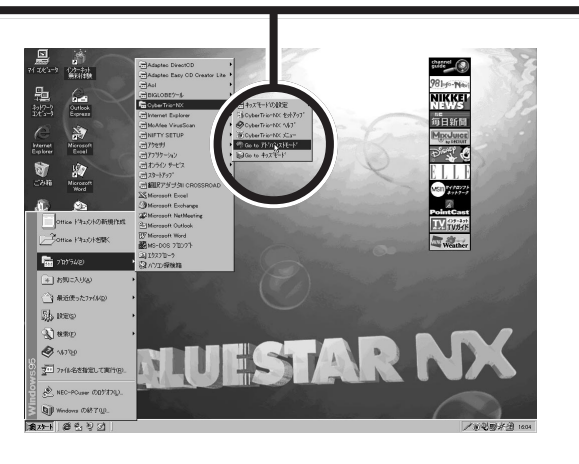

「スタート」をクリックし、「設定」にポインタを合わせ、 「コントロールパネル」をクリックする

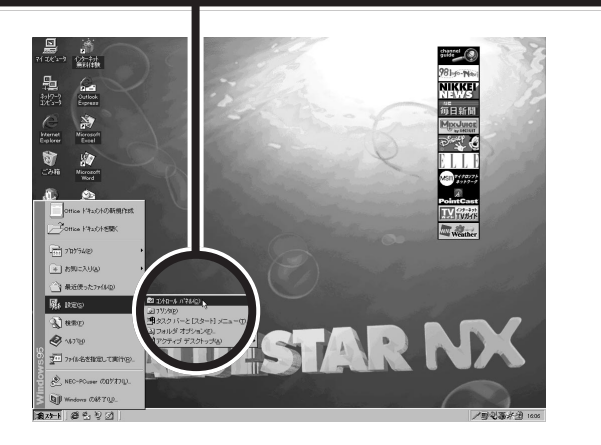

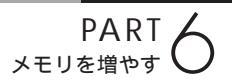

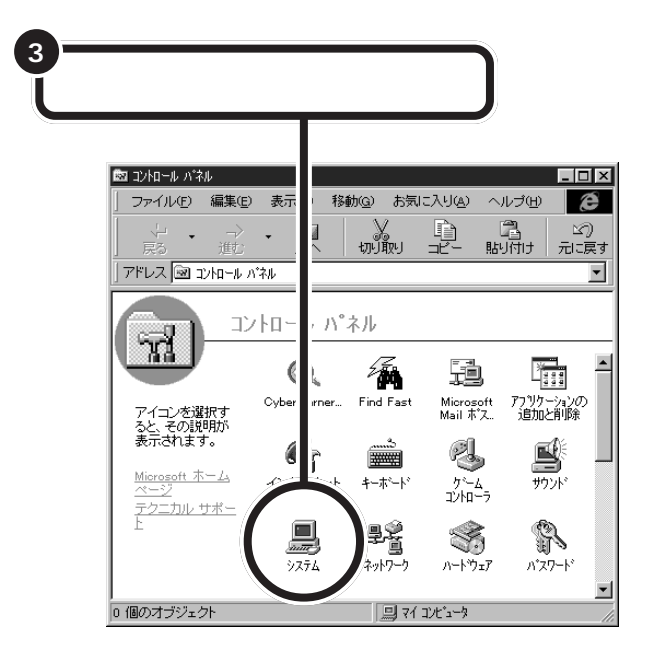

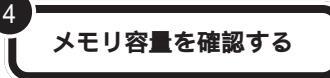

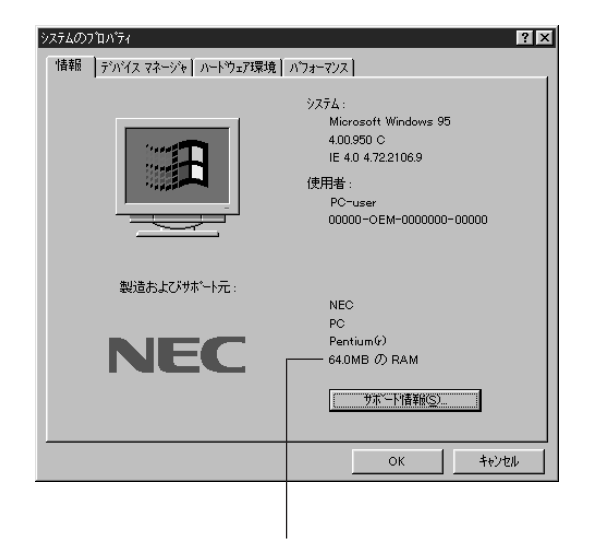

ここにメモリ容量が表示されます

# メモリが増えていなかったら

表示されたメモリの大きさが増えていなかった場合には、次のことを確認 してください。

メモリが正しく取り付けられているか?

このパソコンで使える増設 RAM サブボードを取り付けてい るか?

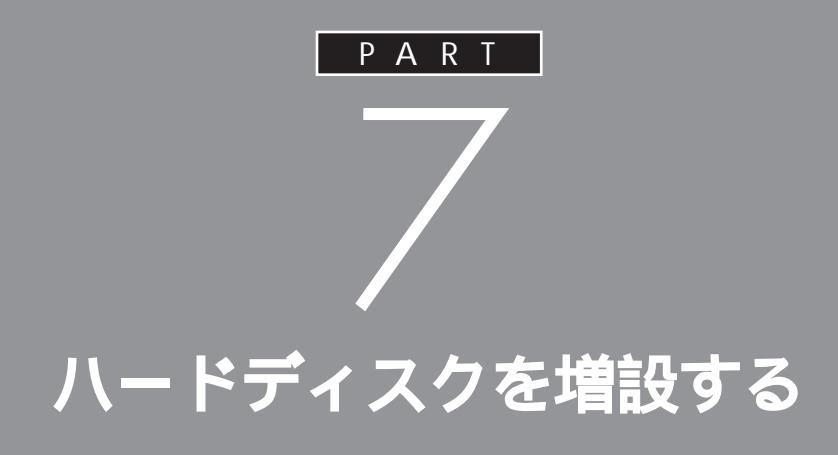

データをたくさん保存したり、多くのアプリ ケーションをインストールしたりしていくと、 だんだんハードディスクがいっぱいになってき ます。もっとたくさんの容量が必要な場合は ハードディスクを増設します。ハードディスク は、外部機器として接続します。

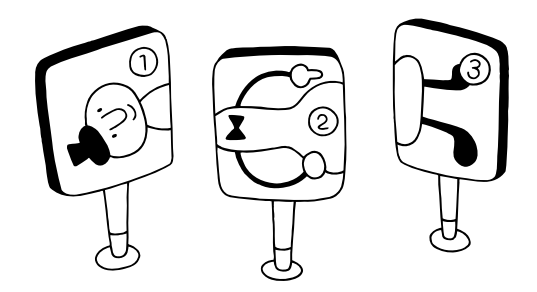

外付け用のハード B0x ディスクを増設する このパソコンでハードディスクを増設するには、外付け用 のハードディスクを使います。外付け用のハードディスク はSCSIインターフェイスボードを使って接続します。

# 外付け用のハードディスクの接続に必要なもの

外付け用のハードディスクを接続するためには、次のような SCSI イン ターフェイスボードが必要です。

Ultra Wide SCSIインタフェースボード(PK-UG-X007) Ultra SCSIインタフェースボード(PK-UG-X014)

また、外付け用のハードディスクを接続するためには、別途 SCSI機器接続ケーブルが必要です。SCSI機器接続ケーブルのコネクタには、いくつかの種類があります。SCSIインターフェイスと外付け用のハードディスクのコネクタ形状を確認し、適切なSCSI機器接続ケーブルを用意してください。

# 外付け用のハードディスクの接続方法

本体の電源が切れていることを確認する

正しい手順で、本体にSCSIインターフェイスボードを 取り付け、必要な設定を行う

増設ハードディスクの SCSI ID を確認する

外付け用のハードディスクを増設す るときには、必ずハードディスクに 付属のマニュアル、SCSIインター フェイスボードに付属のマニュアル もご覧ください。

● チェック!

ハードディスクを接続するときは、 ハードディスクに衝撃を加えないよ うに十分取り扱いに気をつけてくだ さい。

1 参照

SCSIインターフェイスボードの取 り付け方や設定の方法については PART 8の「SCSIインターフェイス 対応機器を使う」

SCSI機器は、SCSIIDという0~7 の番号で装置を識別します。ハード ディスクには、この番号を設定する ボタンが付いていますので、7を除 く0~6の番号(他のSCSI機器も接 続している場合には、それらの機器 と重複しない番号)に設定してくだ さい。

PART /

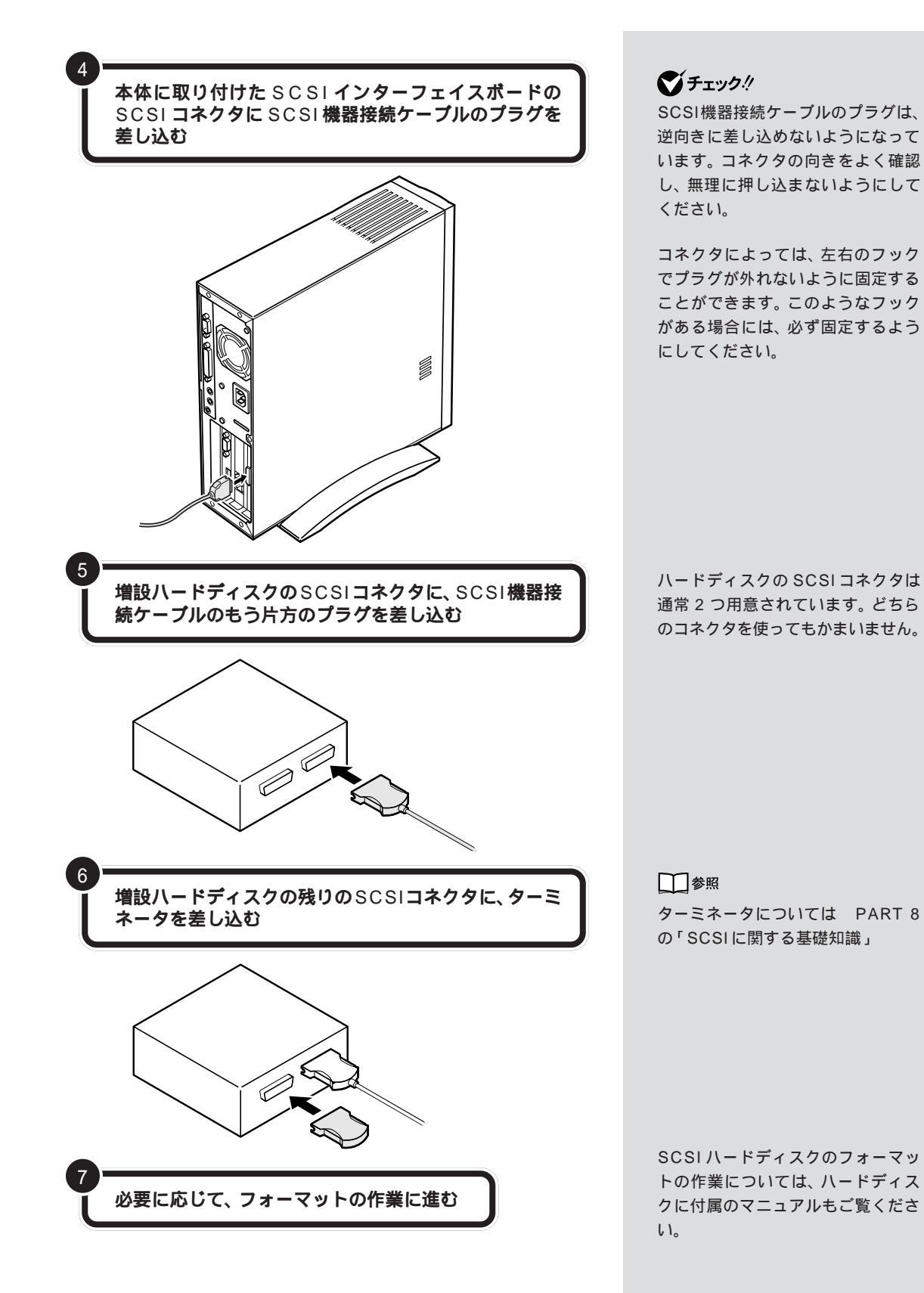

ハードディスクを フォーマットする 一般的に、ハードディスクは取り付けただけでは使えま せん。情報を保存するためにハードディスクの区画整理

そのため、フォーマット済みの状態 で販売しているハードディスクもあ ります。この場合にはフォーマット の作業は必要ありません。ハード ディスクのマニュアルで確認してく ださい。

# せん。情報を保存するためにハードティスクの区画整埋 をして、番地をつける「フォーマット作業」が必要です。

# フォーマットについて

ハードディスクのフォーマットは次の手順で行います。

#### 1. 領域を削除する

増設したハードディスク内のすべての領域をいったん削除します。

#### 2. 領域を作成する

パソコンで使用するハードディスクの領域を設定します。ひとつのハード ディスクをいくつかの領域(パーティション)に分けて別のドライブのよ うに扱うことができます。

### 3. ドライブをフォーマットする

データをハードディスクに保存できるように区画ごとに番地をつけ、また どのデータをどこにしまったかを記録しておく、一覧表のようなものを作 成します。

### 4. スキャンディスク

ハードディスクに壊れている部分がないかどうか、問題なく使えるかどう かをチェックします。破損している部分が見つかった場合には、自動的に その部分を使わないように設定します。

## ダチェック!!

 ・すでに使用されているハードディ スクをフォーマットすると、その中 に保存されていたすべてのデータ が消えてしまいます。必要なデータ は、フロッピーディスク、MOディ スクなどにバックアップしておい てください。

フォーマットには時間がかかります。

- ・すでに PC-9800 シリーズ用に フォーマットされているときでも、
   もう一度領域を作成しフォーマットする必要があります。
- ・ハードディスクのボリュームラベルが全角文字または半角カタカナで入力されているときは、領域の削除ができません。マイコンピュータ」でハードディスクドライブのアイコンを右クリックして、「プロパティ」で半角英数字に入力し直すかボリュームラベルを削除してください。

#### 山参照

スキャンディスクについて 『リ ファレンス』PART 5の「ハードディ スク」

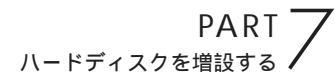

# 増設したドライブのドライブ名について

ハードディスクを増設したときに、通常(基本 MS-DOS 領域を作成しな い場合)は、あらかじめ取り付けられている内蔵ハードディスクの最後の ドライブ名に続けてドライブ名が割りあてられます。

基本 MS-DOS 領域を作成しない場合

内蔵ハードディスク 増設したハードディスク

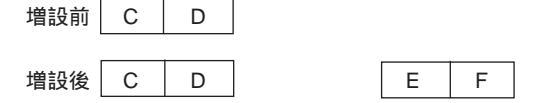

ハードディスクの領域を確保するときに基本MS-DOS領域を作成した場合は、複数の領域を作成したドライブのドライブ名が変更されます。 以下の順序でドライブ名が割り当てられますので、ハードディスクを増設した後は、ハードディスクのドライブ名を再度確認してください。

> 内蔵ハードディスクの先頭ドライブ 増設したハードディスクの先頭ドライブ 内蔵ハードディスクの残りのドライブ 増設したハードディスクの残りのドライブ

基本 MS-DOS 領域を作成する場合

内蔵ハードディスク

増設したハードディスク

G

| 増設前                                    | С | D |  |
|----------------------------------------|---|---|--|
| ────────────────────────────────────── |   | E |  |
| 垣政1友                                   |   |   |  |

# 領域を削除する

パソコンの電源を入れる

Windows 95 が起動する。

「スタート」をクリックし、「プログラム」にポインタを合わせ、「MS-DOS プロンプト」をクリックする

「C:¥WINDOWS>」が表示される。

(8.4G バイト以下のハードディスクの場合) **キーボードから**FDISK /x **と入力し、**【Enter】を押す (8.4G バイトを超えるハードディスクの場合) **キーボードから** FDISK **と入力し、**【Enter】を押す

「大容量ディスクのサポートを可能にしますか(Y/N)」と表示される。

キーボードから Y を入力し、【Enter】を押す

FDISK オプション画面が表示される。

キーボードから 5 を入力し、【Enter】を押す

「ハードディスクドライブの番号を入力してください」と表示される。

ハードディスクドライブの番号を入力し、 【Enter】を押す

FDISKオプション画面に戻り、「現在のハードディスク」の番号 が変更されます。

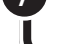

3

キーボードから 3 を入力し、【Enter】を押す

領域削除の画面が表示される。

外付け用のハードディスクの場合に は、パソコンの電源を入れる前にハー ドディスクの電源を入れてください。

### **ジ**チェック!

すでに使用されているハードディス クの領域を削除すると、その中に保存 されていた全てのデータが消えてし まいます。十分気をつけてください。

### ●チェック!!

手順3 でのハードディスクの容量は 1Gバイト=1,000,000,000バイ ト換算です。

Yを選択すると、FAT32でフォー マットされます(512Mバイト以上 の領域)。 Nを選択すると、FAT16でフォー マットされます(2047Mバイト以 下の領域)。

1 参照

FAT32については 『困ったときの Q&A』PART3の「FAT32ファイル システム」について

### **ジ**チェック!!

「1」は、あらかじめ取り付けられて いる内蔵ハードディスクです。ドラ イブを間違えないように、十分注意 してください。

PART // ハードディスクを増設する

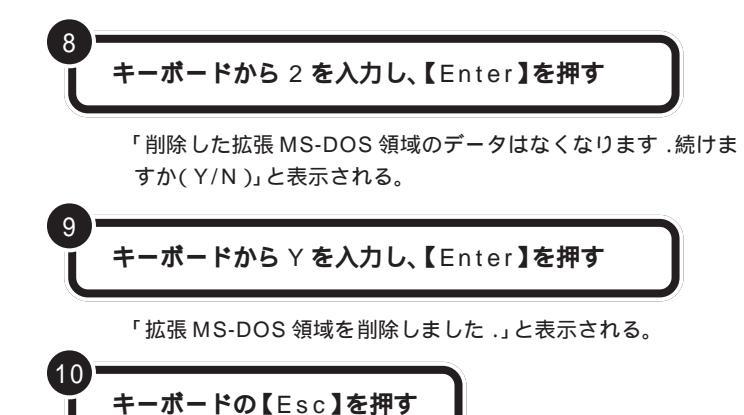

FDISK オプション画面が表示される。

論理ドライブが設定されているとき は、手順8の前に3を入力し、拡張 MS-DOS領域内の論理MS-DOSド ライブをすべて削除してください。

### ●チェック!!

FDISKを終了しないで次の手順に進 んでください。

# 領域を作成する

キーボードから 1 を入力し、【Enter】を押す

領域を作成する画面が表示される。

キーボードから2 を入力し、【Enter】を押す

「領域のサイズをMバイトか全体に対する割合(%)で入力して ください.拡張 MS-DOS 領域を作ります」と表示される。

キーボードの【Enter】を押す

「拡張 MS-DOS 領域を作成しました.」と表示される。

# **キーボードの【**Esc**】を押す**

「論理ドライブのサイズをMバイトか全体に対する割合(%)で 入力してください.」と表示される。

### サイズを入力して、【Enter】を押す

「論理 MS-DOS ドライブを作成しました.ドライブ名は変更または追加されました」と表示される。

拡張 MS-DOS 領域がなくなるまで手順 5 を繰り返 し、すべての拡張 MS-DOS 領域を論理ドライブに割 り当てる

「拡張MS-DOS領域の使用可能な領域はすべて論理ドライブに 割り当てられています」と表示される。

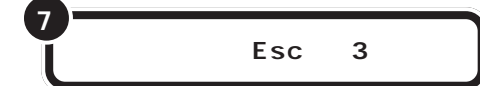

「C:¥WINDOWS>」の表示に戻る。

#### 🍼 チェック 🦉

領域作成の途中で電源を切ったりす ると、ハードディスクが使えなく なってしまうこともありますので、 気をつけてください。

「領域を削除する」の手順4でNを入 力したとき、ひとつの領域の大きさ は2047Mバイトまでです。それよ り大きなハードディスクを使う場合 には、領域を分けて作成します。

ここで、新しく作成した論理ドライ ブ名をメモにひかえておいてくださ い。フォーマットするときに必要で す。

#### 口参照

ハードディスクの増設によるドライ ブ名の変更について PART 7の 「増設したドライブのドライブ名につ いて」

5

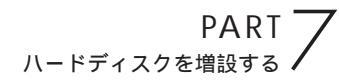

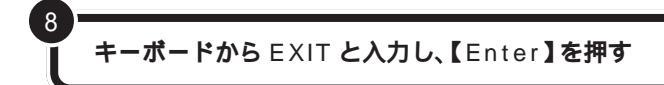

Windows 95の画面に戻る。

「スタート」をクリックし、「Windowsの終了」をク リックする

「Windows 95の終了」画面が表示される。

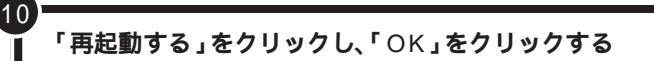

Windows 95 が再起動する。

# ドライブをフォーマットする

続いてWindows 95で、増設したハードディスクをフォーマットします。

データをハードディスクに保存できるように、Windows 95で区画ごと に番地をつけ、またどのデータをどこにしまったかを記録しておく、一覧 表のようなものを作成します。

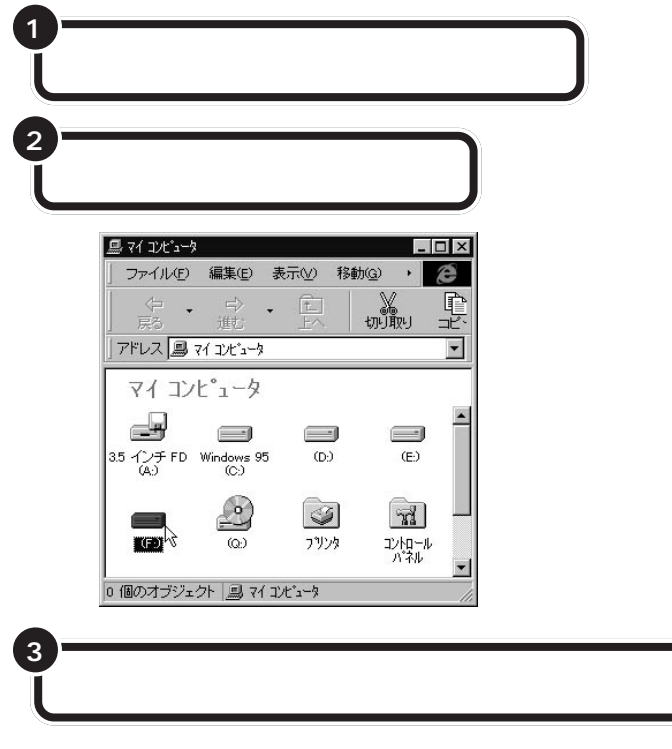

フォーマットの画面が表示される。

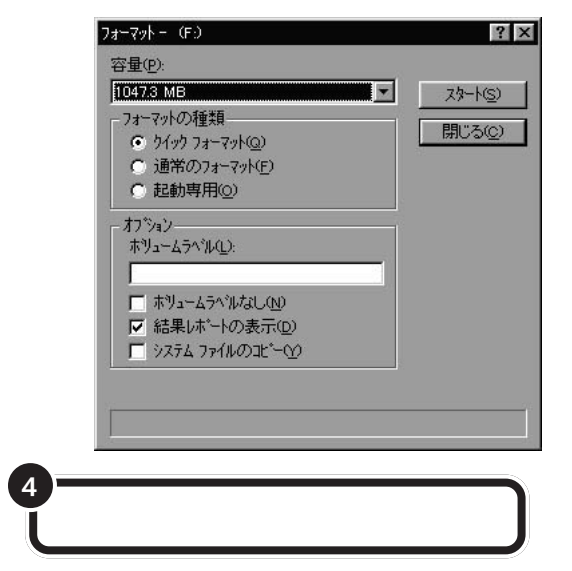

### ダチェック!

すでに使用されているドライブを フォーマットすると、その中に保存 されていたすべてのデータが消えて しまいます。十分気をつけてくださ い。

増設したドライブが、どれかわから ない場合には、マイコンピュータで めぼしいドライブをダブルクリック してみてください。増設したハード ディスクの場合には、未フォーマッ トであることを示すウィンドウが表 示されます。

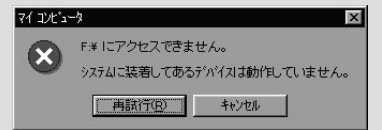

このウィンドウが表示されたら、 「キャンセル」をクリックし、ウィン ドウを閉じてください。

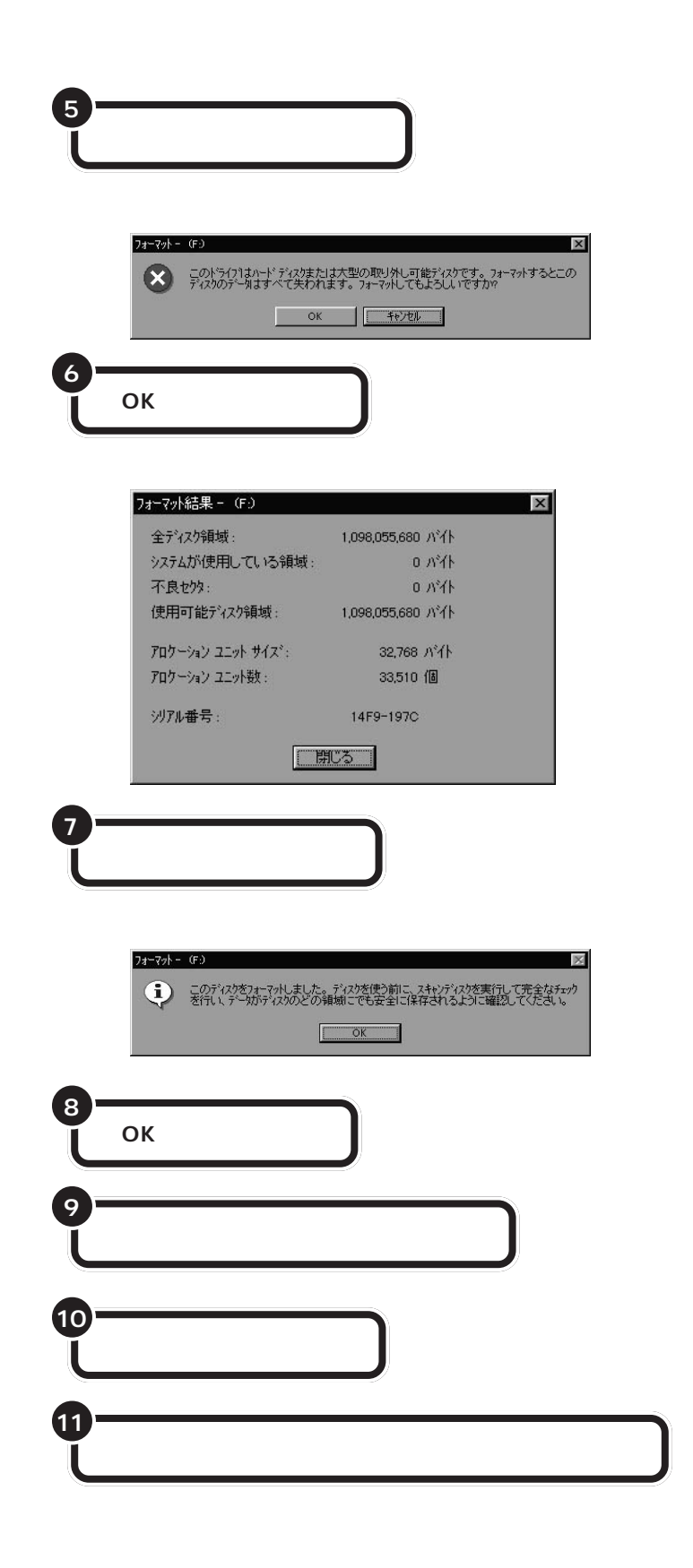

スキャンディスクは、ハードディス クに壊れている部分がないか、問題 なく使えるかをチェックするもので す。破損している部分が見つかった 場合には、自動的にその部分を使わ ないように設定します。

山参照

スキャンディスクの操作方法は 『リファレンス』PART5の「ハード ディスク」

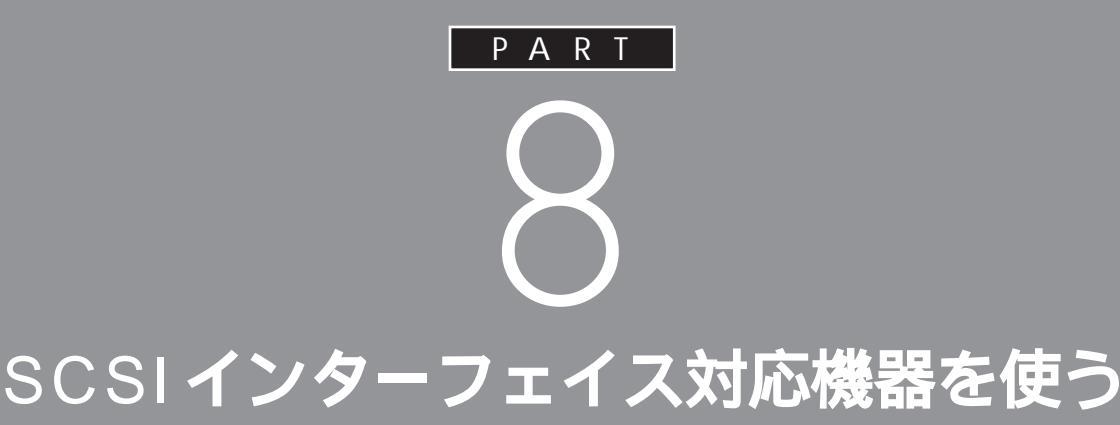

このパソコンで SCSI(スカジー)インターフェ イスに対応した周辺機器を使うには、SCSIイン ターフェイスボードが必要です。ここでは、 SCSIの基礎知識、SCSIインターフェイスボード の取り付け方、SCSIインターフェイス対応機器 を接続する方法を説明します。

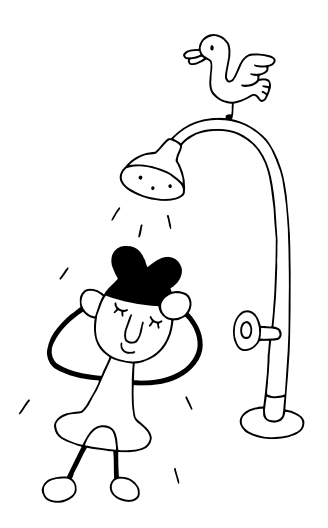

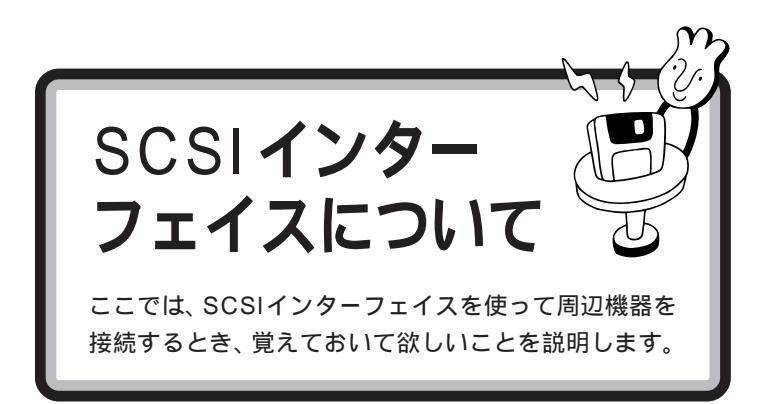

# SCSI対応機器を接続するために必要なもの

SCSIインターフェイスで周辺機器を接続する場合は、次の SCSIイン ターフェイスボードを使用します。

Ultra Wide SCSIインタフェースボード(PK-UG-X007) Ultra SCSIインタフェースボード(PK-UG-X014)

また、SCSI機器を接続するときには、別途SCSIケーブルが必要です。 SCSIケーブルのコネクタには、いくつかの種類がありますので、SCSIイ ンターフェイスとSCSI機器のコネクタ形状を確認し、適切なSCSIケー プルを用意してください。

# 接続できる SCSI 対応機器

SCSIインターフェイスを使って接続できる機器には、次のようなものが あります。

- ・ハードディスク
- ・CD-ROM ユニット
- ・MO( 光磁気ディスク ) ドライブ
- ・ミニカートリッジテープユニット
- ・カセット磁気テープユニット
- ・イメージスキャナ など

# SCSI に関する基礎知識

#### SCSI 機器の接続方法について

SCSI機器は、「デイジーチェーン」と呼ばれる「数珠つなぎ」のような形式 で、複数(最大7台)の機器をつなぐことができます。 また、その終端となるSCSI機器には「ターミネータ」と呼ばれる装置を付 けることになっています。

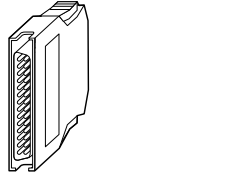

ターミネータは、「終端BOX」とも呼 ばれます。

SCSI機器によっては、タ - ミネータ 機能を内蔵しているものもあります。 使用する SCSI機器のマニュアルを よくご覧になり、正しく設定してく ださい。 SCSI機器が1台の場合

SCSI機器が3台の場合

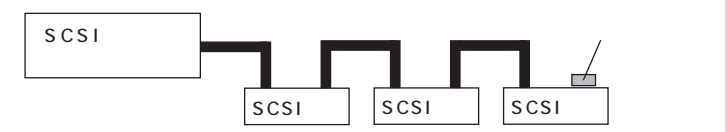

#### SCSI ID EONT

SCSI機器は、SCSI IDという0~7の認識番号で区別します。このSCSI IDが重複すると、SCSI機器が正常に動作しなくなりますのでご注意ください。

通常、SCSIインターフェイスボード自身が7番を使用します。一般的に、 外付けの SCSI 機器の SCSI ID は 0 ~ 6番を使います。また、一般的に 0番は SCSI ハードディスクで使います(その他の機器でも0番を使えな いわけではありません)。

#### SCSI機器接続ケーブルについて

複数のSCSI機器を接続するとき、ケーブルの総延長が3m以内になるようにしてください。

### SCSI インターフェイスの種類

現在一般に使われているSCSIインターフェイスには、次の4種類があります。

・SCSIインターフェイス

- ・SCSI-2 インターフェイス
- ・Ultra SCSI インターフェイス
- ・Ultra Wide SCSIインターフェイス

SCSI-2 インターフェイスは、SCSI インターフェイスのデータ転送速度 を2 倍にしたものです。また、Ultra SCSI インターフェイスは、SCSI イ ンターフェイスのデータ転送速度を4 倍に、Ultra Wide SCSI インター フェイスは、SCSI インターフェイスのデータ転送速度を8 倍にしたもの です。

それぞれ、対応したインターフェイスボード、SCSI機器、ケーブルがあり ます。SCSIインターフェイスで、SCSI-2インターフェイスに対応した機 器を使うことはできませんが、SCSI-2インターフェイスで、SCSIイン ターフェイスに対応した機器を使うことはできます。 **ジ**チェック!!

Ultraに設定したUltra SCSIインター フェイス対応機器を4台以上接続する 場合は、ケーブルの総延長が1.5m以 内になるようにしてください。 ケーブルの総延長は取り付ける機器な どによって異なります。ボードや機器 のマニュアルで確認してください。

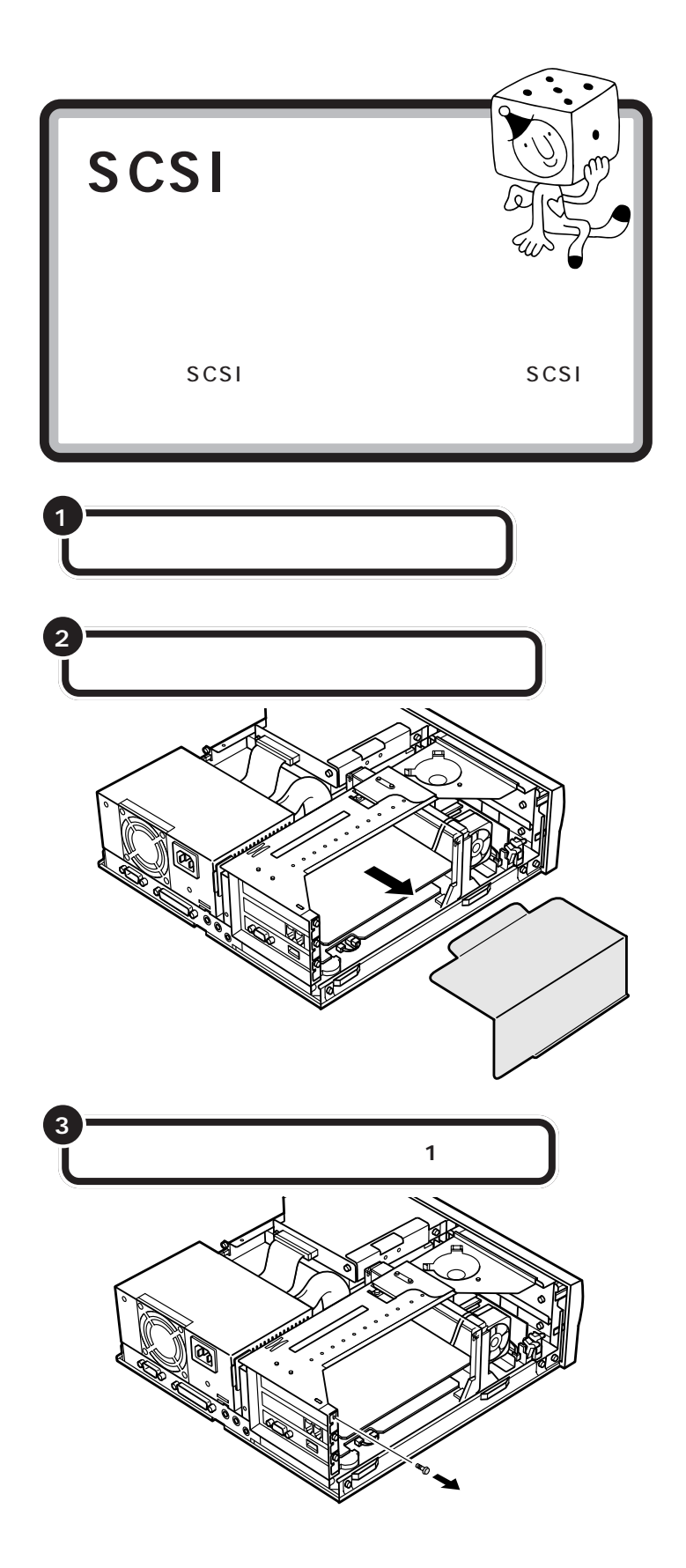

●チェック!

このパソコンには、ハーフサイズの PCI ボードを 1 つ取り付けることが できます。

すでに PCIボードを取り付けてある ときは、SCSIインターフェイスボー ドは取り付けられません。

SCSIインターフェイスボードを取 り付けるときには、必ず SCSIイン ターフェイスボードに添付のマニュ アルもご覧ください。

口参照

ルーフカバー、ケーブルカバーの外 し方については PART 5の「本体 の開け方と閉め方」

机やテーブルを傷つけたりしないように、下に厚手の紙や綿の布などを 敷いておくことをおすすめします。

### **ジ**チェック!

ディスプレイケーブルなど本体背面 に接続されているケーブルは、本体 からすべて取り外してください。

### ダチェック!!

外したネジは、SCSIインターフェイ スボードを固定するときに使います。 なくさないように、気をつけてくだ さい。

PART SCSIインターフェイス対応機器を使う

スロットカバーは、ここで取り付け たボードを取り外さないかぎり、不 要となりますが、なくさないように 大切に保管してください。

● 参照 ボードの差し込み方 PART9の 「PCIボードを取り付ける」

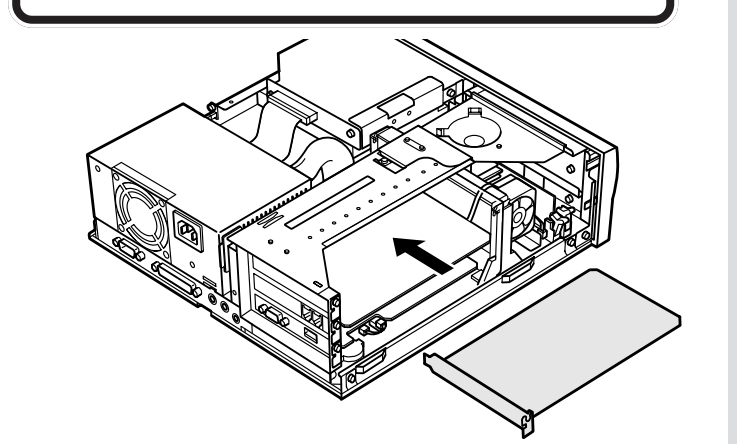

SCSI インターフェイスボードを、両手で支えながら

スロットカバーを取り外す

スロットに慎重に差し込む

5

手順 3 で外したネジ 1 本を使って、SCSI インター フェイスボードを固定する

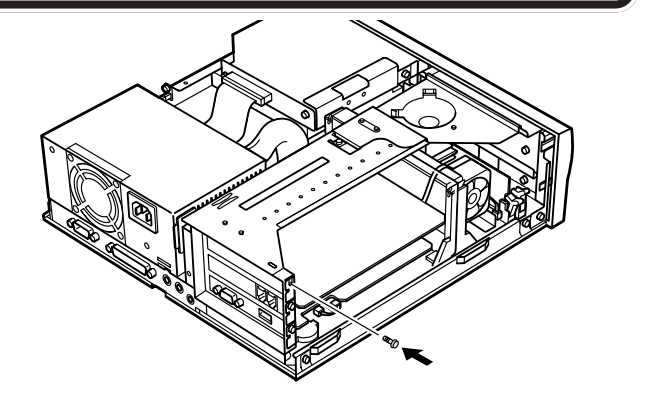

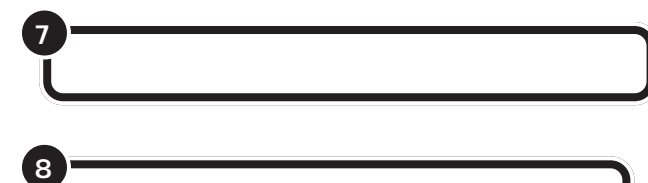

正しい手順で本体のルーフカバーを取り付ける

### 口参照

ケーブルカバー、ルーフカバーの取 り付け方については PART 5の 「本体の開け方と閉め方」

PART SCSIインターフェイス対応機器を使う

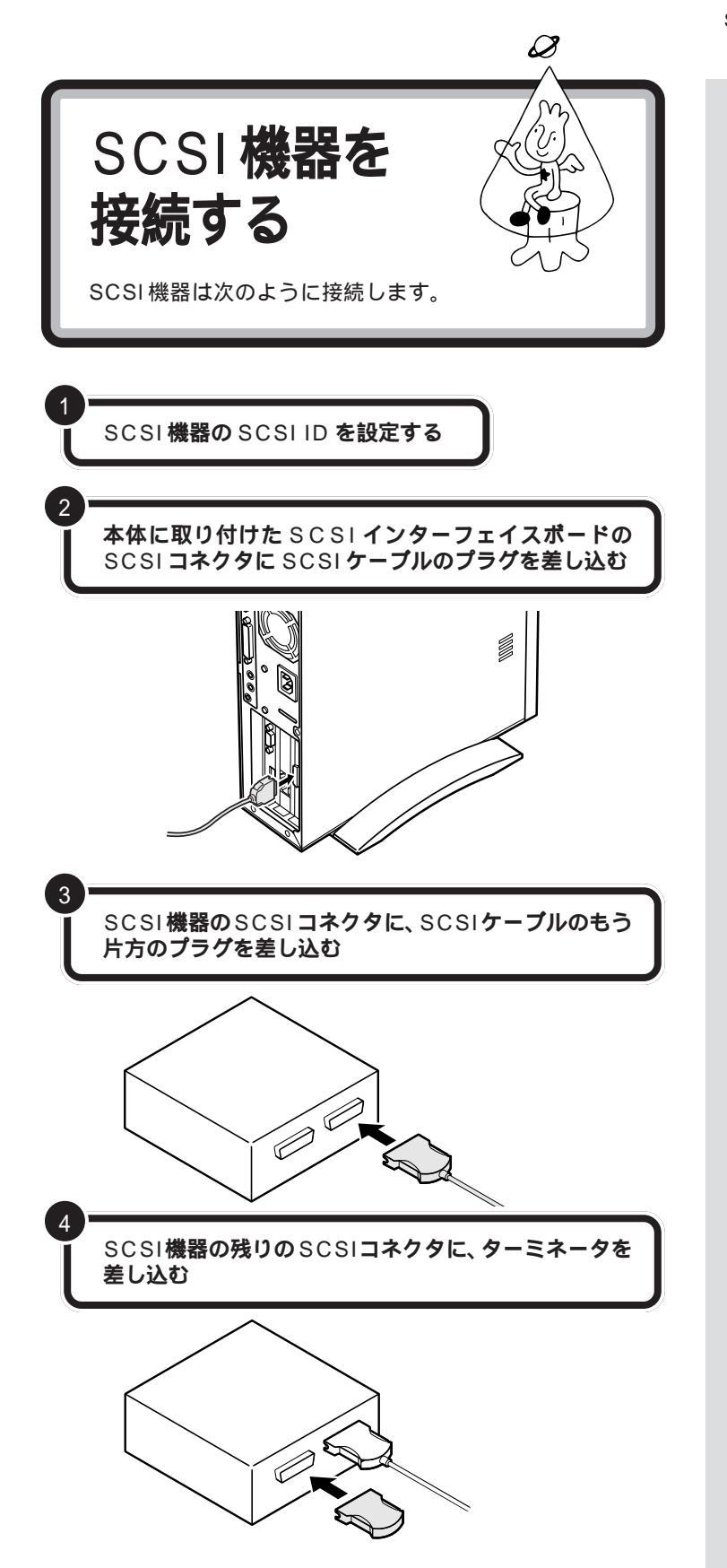

SCSI ID の設定方法については、各 SCSI 機器に添付のマニュアルをご 覧ください。

## **ジ**チェック!!

- ・接続は本体、SCSI機器の電源を 切った状態で行ってください。
- SCSIケーブルのコネクタは、逆向 きに差し込めないようになってい ます。向きをよく確認して、無理に 押し込まないようにしてください。

コネクタによっては、左右のフック でコネクタが外れないように固定す ることができます。このようなフッ クがある場合には、必ず固定するよ うにしてください。

SCSI機器のSCSIコネクタは通常2 つ用意されています。どちらのコネ クタを使ってもかまいません。

複数の SCSI 機器を接続する場合に は、ターミネータのかわりにもう 1 本のSCSIケーブルを差し込み、数珠 つなぎの方法で SCSI 機器を接続し ていきます。そして終端となる機器 にターミネータを差し込みます。

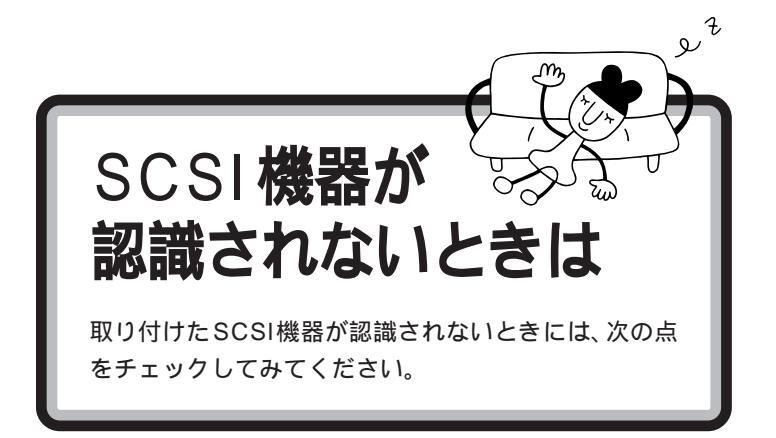

#### ケーブルがきちんと接続されていますか

見落としがちなことですが、パソコンを動かしたときなど、ケーブルが外れかかっていたりすることがよくあります。SCSIインターフェイスボードと各機器、または各機器どうしを接続しているケーブルやターミネータが、きちんと接続されているかどうか、確認してください。

#### ケーブルが長すぎませんか

#### また、SCSIインターフェイスや機器に対応したケーブルを 使っていますか

SCSI-2のデイジーチェーンには、ケーブルの総延長が3m以内という制限があります。短いケーブルなどを使って、制限を超えない総延長にしてください。また、SCSIケーブルは取り付けるSCSI機器のインターフェイスによって使用できるケーブルが異なります。機器のコネクタの形をよく確認して適したものを使用してください。機器によっては変換アダプタが必要な場合もあります。

#### SCSIインターフェイスボードは認識されていますか

SCSIインターフェイスボードのリソースの設定、ドライバの組み込みが 正しくできていない場合、SCSIインターフェイスボードが認識されませ ん。「コントロールパネル」の「システム」の「デバイスマネージャ」で確認 してください。正しく認識されていない場合には、SCSIインターフェイス ボードのところに、赤い「×」や黄色い「!」のマークが表示されます。

#### SCSIID の設定は正しくできていますか

複数の機器で同じ番号を設定していたりすると、各機器を認識できません。 各機器の SCSI ID の設定を確認してください。

#### 電源を入れる順序は正しいですか

SCSIインターフェイス対応機器を取り付けたときは、本体の電源を入れ る前にSCSI機器の電源を入れておかないと、本体の起動時に認識されま せん。電源を入れる順序をまちがっていた場合は、一度、本体の電源を切っ てからSCSI機器の電源を入れ、その後でもう一度本体の電源を入れ直し てください。

#### 口参照

使用できるケーブルについて SCSIインターフェイスボードのマ ニュアル、SCSIインターフェイス対 応機器のマニュアル

### 口参照

うまく動かないときは PART 11 の「リソースに関する問題」 CyberTrio-NXのモードが「ベーシッ クモード」の場合は、デバイスマネー ジャでの設定はできません。「アドバ ンストモード」に変更してください。

#### 口参照

CyberTrio-NX のモード変更 『リ ファレンス』PART 1 の「Windows 95 の利用環境の変更 < CyberTrio-NX >」

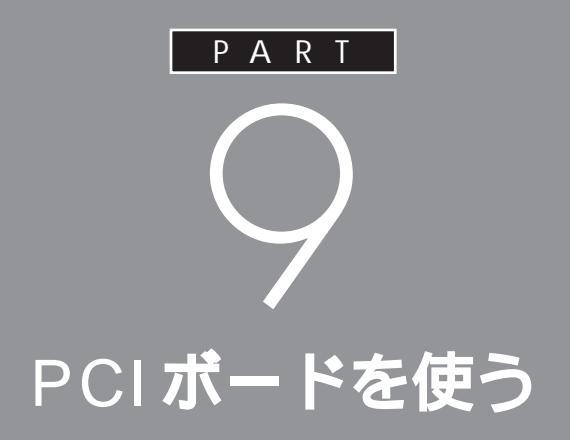

# このパソコンには、前のPARTで説明したSCSI インターフェイスボード以外にも、いろいろな種 類のPCIボードを取り付けることができます。

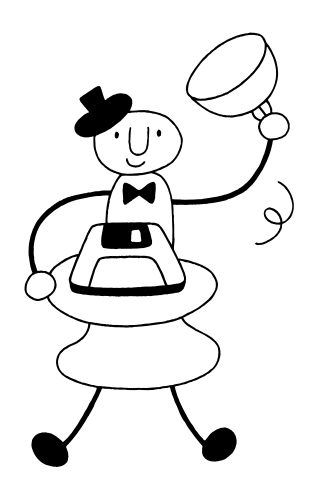

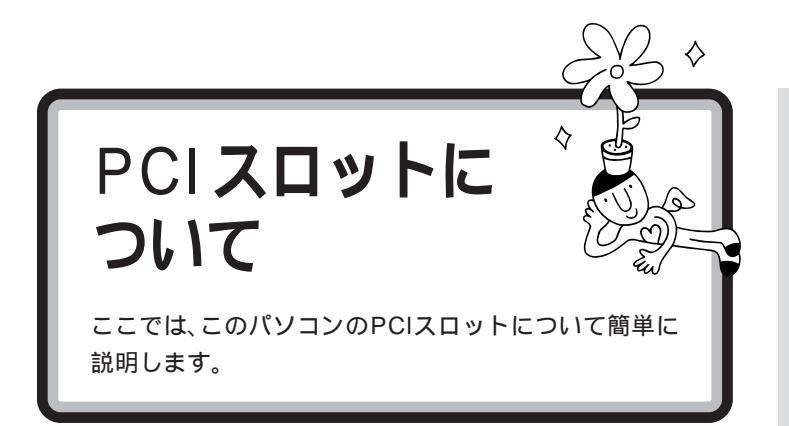

# いろいろな PCI ボード

PCIボードには、主に次のようなものがあります。

SCSI インターフェイスボード

このパソコンにSCSIインターフェイス対応機器を接続するためのボード です。

LAN(ネットワーク)ボード

このパソコンを LAN に接続するためのボードです。

3D アクセラレータボード

3DCG(立体的なコンピュータグラフィックス)の表示を高速にするボードです。

SCSIインターフェイスボードの取 り付け方、使い方については PART 8の「SCSIインターフェイス 対応機器を使う」

✓ チェック? このパソコンには、フルサイズの PCIボードは取り付けられません。

# **ジ**チェック!

PCIボードは、この他にもいろいろ なメーカーから、多種多様な機能を 持つものが発売されています。 これらの PCIボード購入時には、必 ずこのパソコンで動くかどうかメー カー、ご購入元で確認するようにし てください。

## PCI **スロット**

このパソコンには、下の図のような PCI スロットがあります。

PCI**スロット**#1、#2、#3 (VC33/3、VC26/3、VE26/3の場合)

購入時には、PCI スロット#1 にアクセラレータボードが、PCI スロット #2 に FAX モデムボードが取り付けられています。PCI スロット#3 に ハーフサイズの PCI ボードを1 枚取り付けることができます。

PCI**スロット**#1、#2 (VC23/3、VE23/3の場合)

購入時には、PCIスロット#1にFAXモデムボードが取り付けられていま す。PCIスロット#2にハーフサイズのPCIボードを1枚取り付けること ができます。

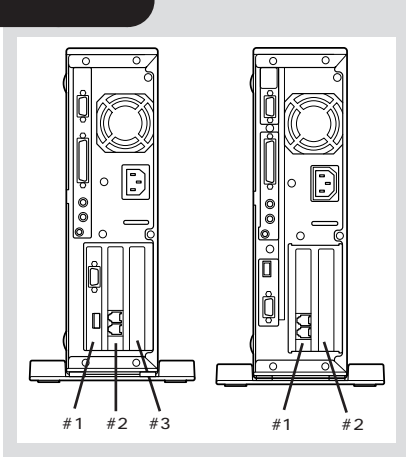

チェック!
 VC33/3、VC26/3、VE26/3の
 PCIスロット#1に取り付けられて

PCI スロット #1 に取り付けられて いるアクセラレータボードは外さな いでください。

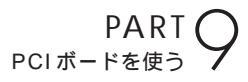

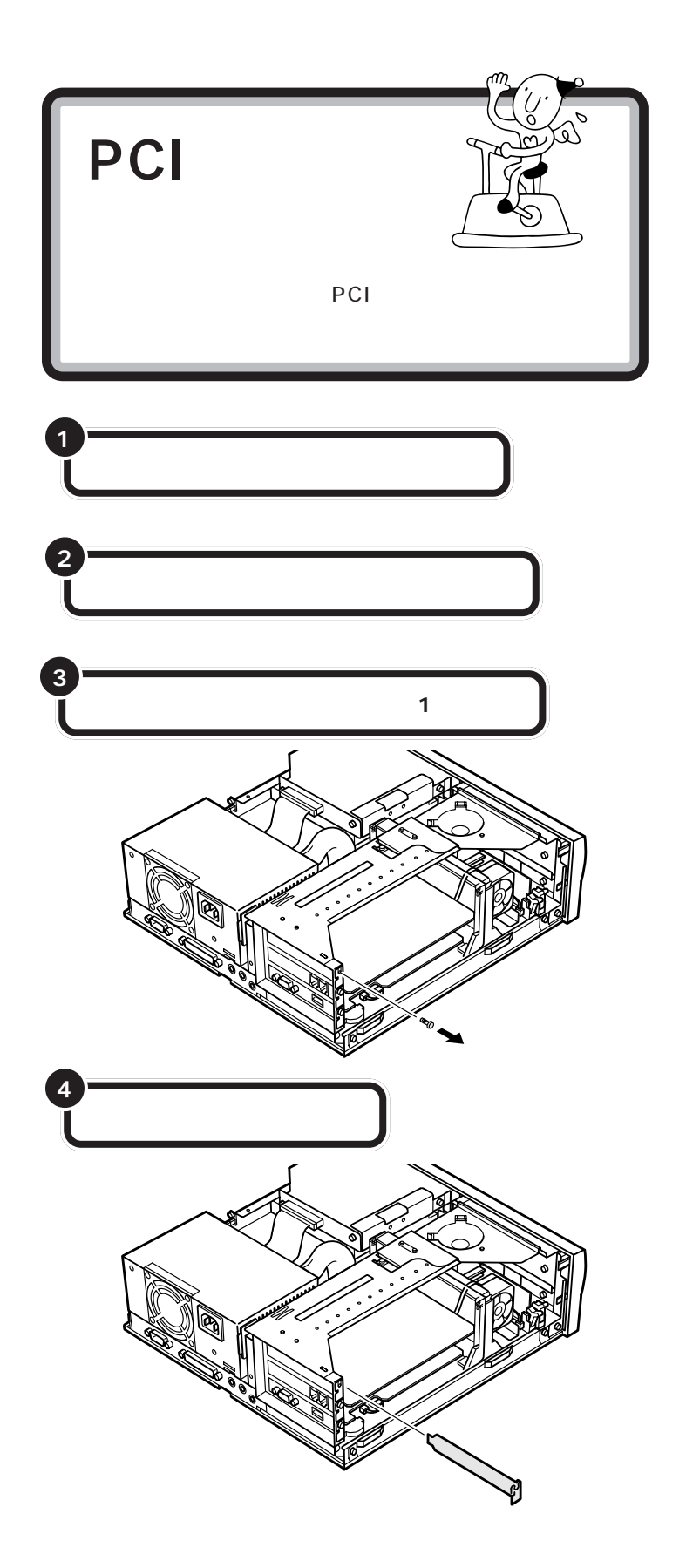

PCIボードを取り付けるときには、 必ず PCIボードに付属のマニュアル もご覧ください。

#### 口参照

ルーフカバー、ケーブルカバーの外 し方については PART 5 の「本体 の開け方と閉め方」

### **ジ**チェック!!

ディスプレイケーブルなど、本体に 接続されているケーブルは本体から すべて取り外してください。

机やテーブルを傷つけたりしないように、下に厚手の紙や綿の布などを 敷いておくことをおすすめします。

### **ジ**チェック!!

外したネジは、PCIボードを固定す るときに使います。なくさないよう に、気をつけてください。

スロットカバーは、ここで取り付け たボードを取り外さないかぎり、不 要となりますが、なくさないように 大切に保管してください。

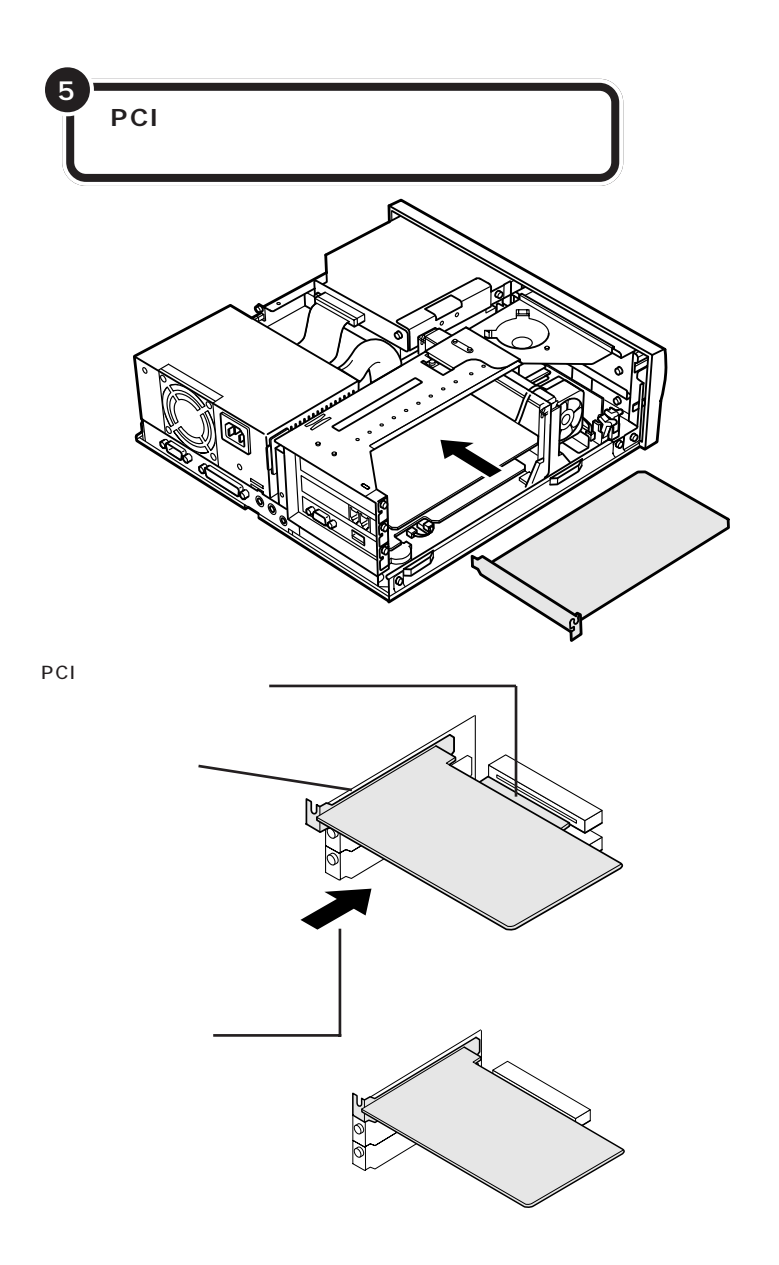

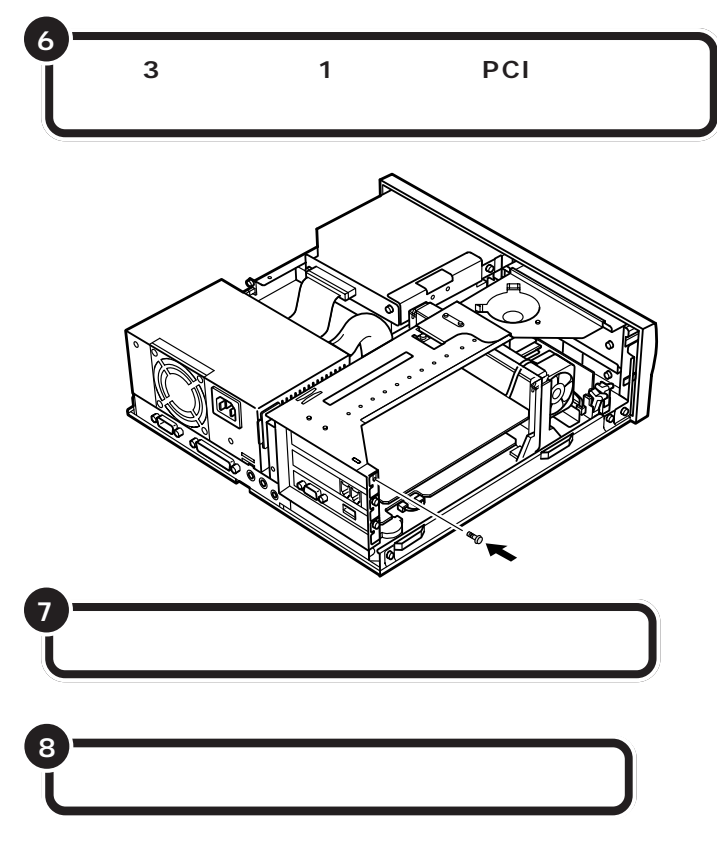

PCIボードによっては、ボードの取り付け後、パソコン側で設定作業が必要なものもあります。詳しくは、PCIボードに付属のマニュアルをご覧ください。

また、PCIボードの使い方についても、PCIボードに付属のマニュアルを ご覧ください。 デェック!! ネジをとめるとき、ネジをパソコン 内部に落とさないように気をつけて ください。

口参照

ケーブルカバー、ルーフカバーの取 り付け方については PART 5の 「本体の開け方と閉め方」

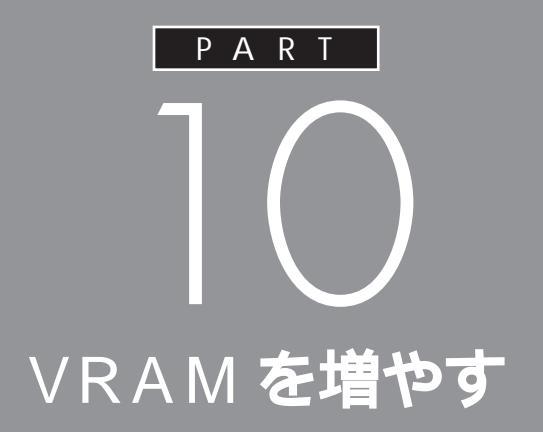

VC26/3、VE26/3の場合、増設VRAMを取り付 けることで、1024 × 768 ドットのデスクトップ 領域(画面の解像度)で、True Color(1677万色) の表示を実現することができます。

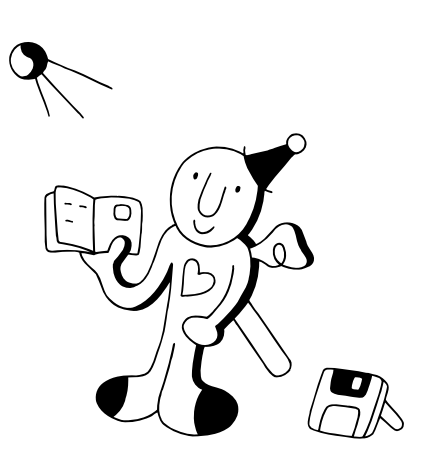

# VRAM CONT

VRAM(ビデオRAM)は、画面表示のために使うメモリ です。このメモリの大きさによって、画面に表示できる 色数が変わります。

別売のディスプレイを使っている場 合、接続するディスプレイによって、 表示できる解像度は異なります。詳 しくはディスプレイのマニュアルを ご覧ください。

このパソコンには、標準で2Mバイト、または4MバイトのVRAMが入っています。VRAMが2Mバイトの場合には、次のような色数を使うことができます。

| 解像度            | 表示色                                                             |
|----------------|-----------------------------------------------------------------|
| 640×480ドット     | 16色/256色/High Color(32,768色) <sup>*2/</sup> True Color(1,677万色) |
| 800×600ドット     | 256色/High Color(32,768色) <sup>*2/</sup> True Color(1,677万色)     |
| 1024×768ドット    | 256色/High Color(32,768色) <sup>*2</sup>                          |
| 1280×1024ドット*1 | 256色                                                            |

\* 1 ディスプレイセットモデルにセットの液晶ディスプレイおよび 15 インチCRTディスプレイでは表示できません。この解像度に対応し た別売のディスプレイを接続した場合に使用できます。

\* 2 VC23/3、VE23/3 では 65,536 色

を検討してください。

# VRAM を 4M バイトにすると

VC26/3、VE26/3の場合、増設VRAM(PK-UG-M004)2Mバイト) を取り付けると、VRAMは合計4Mバイトになります。 VRAMが4Mバイトある場合には、上記の色数に加えて次のような色数 が表示できるようになります。 コンピュータグラフィックに本格的に取り組む場合などに、VRAMの増設 ダチェック!

- VC23/3、VE23/3には増設できません。
- ・VC33/3には標準で4Mバイトの VRAM が入っています。

| 解像度           | 表示色                 |
|---------------|---------------------|
| 1024×768ドット   | True Color(1,677万色) |
| 1280×1024ドット* | High Color(32,768色) |

\* ディスプレイセットモデルにセットの液晶ディスプレイおよび15 インチ CRT ティスプレイでは表示できません。この解像度に対応した別売のディスプレイを接続した場合に使用できます。

PART ( VRAMを増やす

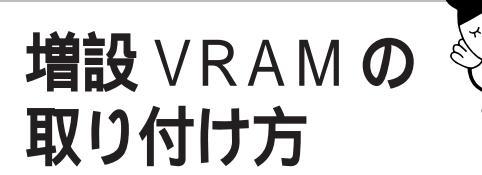

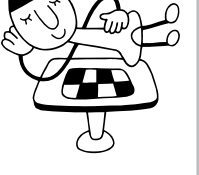

増設 VRAM は、次のような手順で取り付けます。

VC23/3、VE23/3 には増設 VRAM は取り付けられません。

# 増設 VRAM を取り扱うときに気をつけること

増設VRAMは、静電気に大変弱い部品です。身体に静電気を帯びた状態で 増設 VRAM に触れると、増設 VRAM が破損する原因となります。増設 VRAM に触れる前に、身近な金属(アルミサッシやドアのノブなど)に手 を触れて、身体の静電気を取り除くようにしてください。

# 増設 VRAM の取り付け方

増設VRAMは、アクセラレータボード上にあるコネクタに取り付けます。

正しい手順で本体のルーフカバーを外す

正しい手順で本体のケーブルカバーを外す

アクセラレータボードをとめているネジ 1 本を外す

アクセラレータボードは、PCIスロット #1 に取り付けられています。

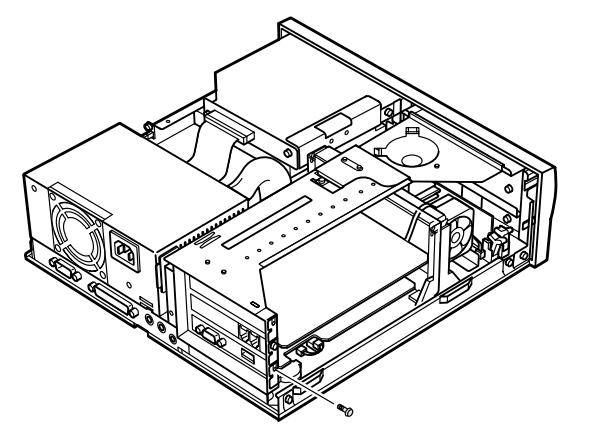

口参照

ルーフカバー、ケーブルカバーの外 し方については PART 5 の「本体 の開け方と閉め方」

机やテーブルを傷つけたりしないよ うに、下に厚手の紙や綿の布などを 敷いておくことをおすすめします。

✓チェック!!
外したネジは、なくさないように注意してください。

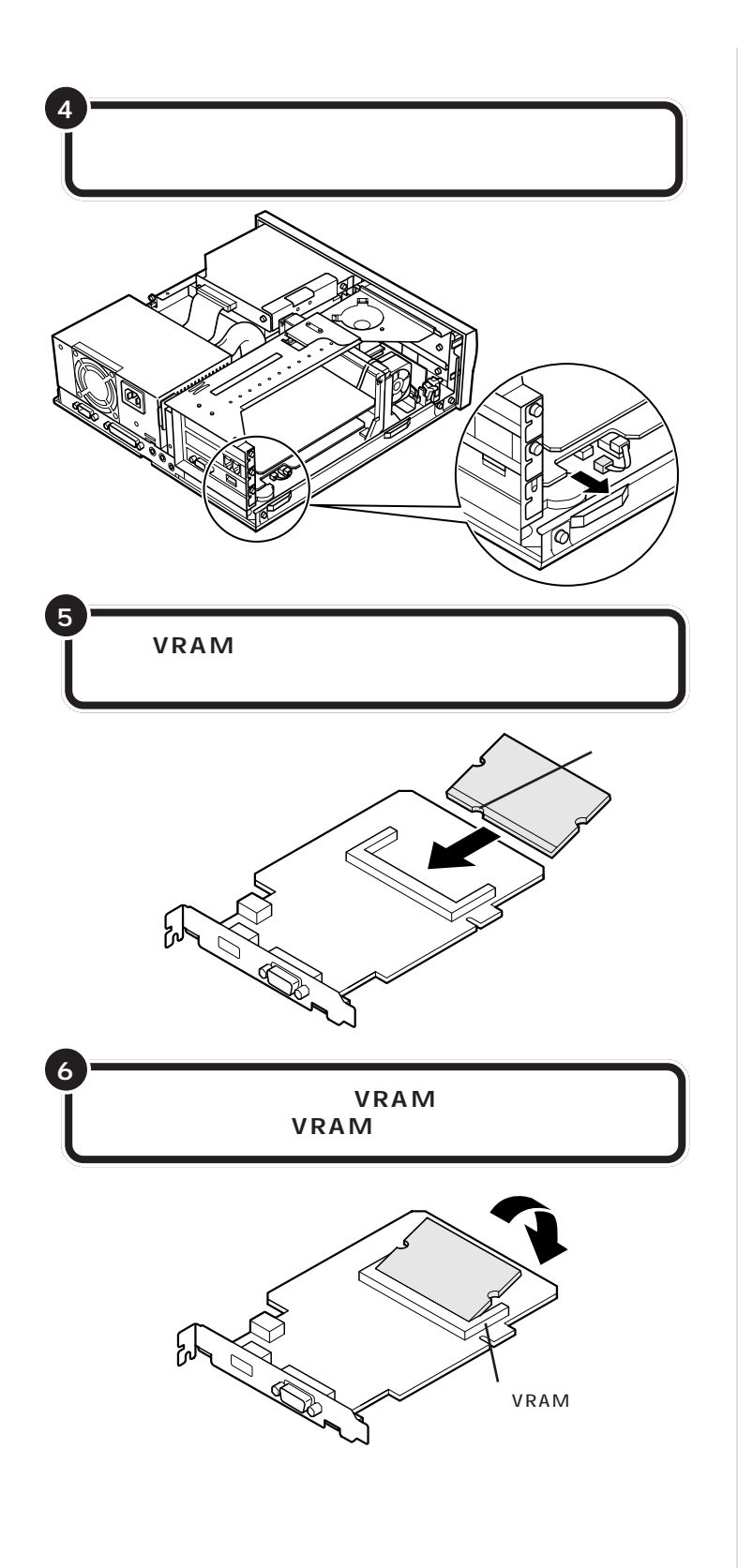

●チェック!

増設 VRAM がしっかり固定されて いることを確認してください。しっ かり固定されていない状態で使用す ると、故障することがあります。 取り外したときと逆の手順でアクセラレータボードを 取り付ける

手順4で取り外したケーブルも元通りに取り付けます。

7

8

正しい手順で本体のケーブルカバーを取り付ける

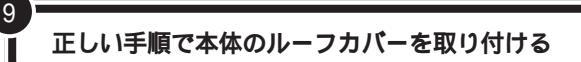

**ジ**チェック!!

アクセラレータボードに取り付けた ケーブルがはみださないように、気 をつけてください。

### ●チェック!!

このとき、内部のケーブルや部品を 引っかけたり、はさんだりしないよ うに気をつけてください。

#### 1 参照

ルーフカバーの取り付け方について は PART 5の「本体の開け方と閉 め方」
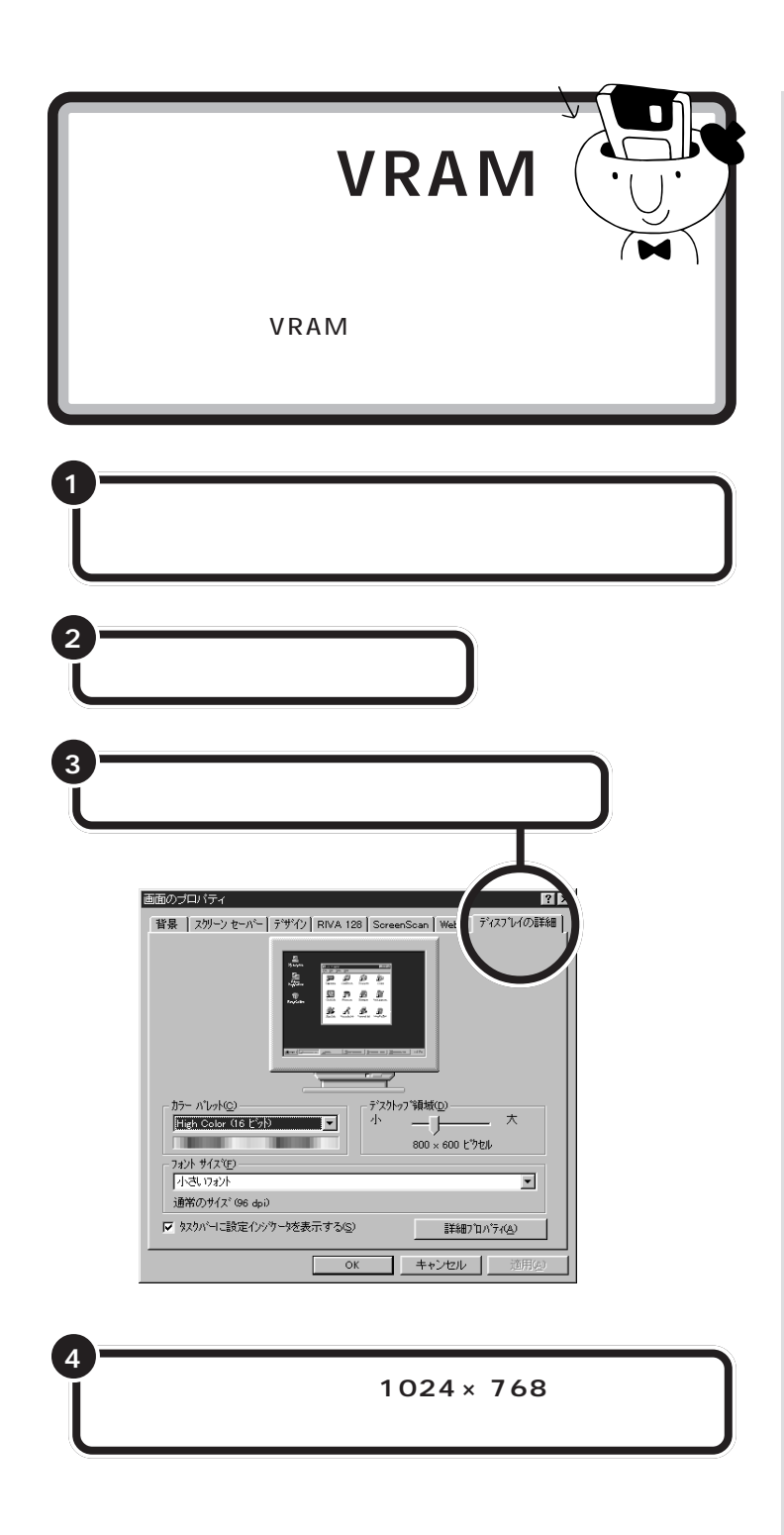

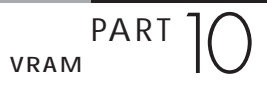

## 「カラーパレット」のドロップダウンリストを開き、 「True Color」を選択する

5

「デスクトップ領域」が「1024 × 768ピクセル」のままになっていれば、 VRAMが正しく認識されています。「キャンセル」をクリックして、ウィン ドウを閉じます。

「デスクトップ領域」が「800 × 600 ピクセル」に変わっていれば、次の ことを確認してください。

増設 VRAM が正しく取り付けられているか?

このパソコンで使える増設 VRAMを取り付けているか?

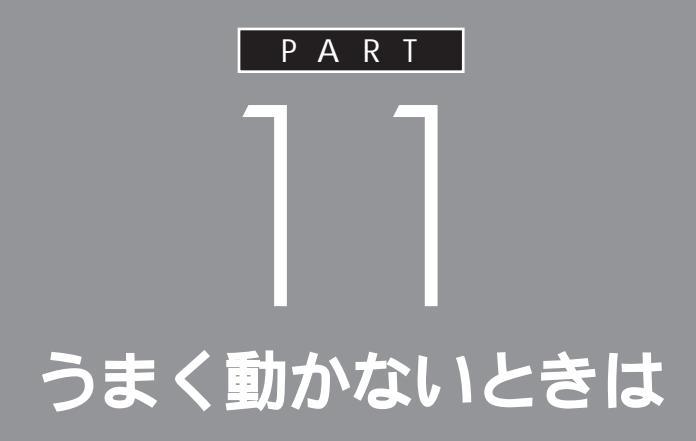

手順通りに作業したのに増設した周辺機器が使 えない、周辺機器を増設したらパソコンが起動 しなくなったといったときには、この章を読ん でみてください。トラブルを解決するヒントを 説明しています。

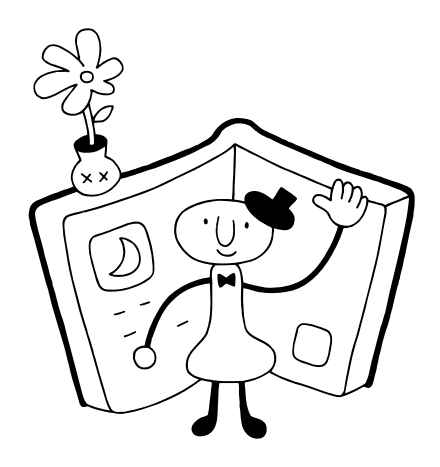

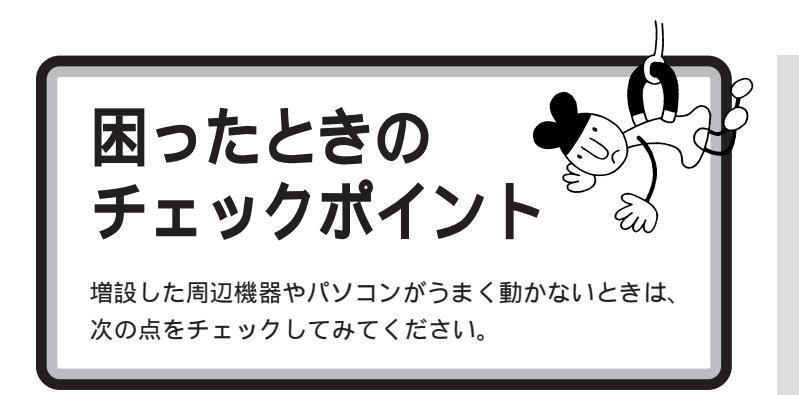

#### 電源は入っていますか?

外付けの周辺機器の場合には、取り付けた周辺機器の電源が入っていることを確認してください。

取り付けた周辺機器は、このパソコンで使えるものですか? 取り付けた周辺機器がこのパソコンで使えるものかどうか、周辺機器のマ ニュアルや周辺機器のメーカーへ問い合わせて、確認してください。

#### ケーブルは正しく接続されていますか?

見落としがちなことですが、パソコンや周辺機器を動かしたときなどに、 ケーブルが外れたり、ずれたりしていることがよくあります。ケーブルが きちんと接続されているか、確認してください。

#### 本体内部のケーブル類はきちんと接続されていますか?

本体内部に機器を取り付けたときに、気づかないうちに内部の信号ケーブ ルなどを引っぱって、接続がゆるんでしまうことがあります。本体内部の ケーブル類がきちんと接続されているかどうか、確認してください。

#### ドライバは組み込みましたか?

周辺機器によっては、機器を取り付けた後、パソコン側にドライバ(やソフト)を組み込む必要のあるものもあります。周辺機器のマニュアルをご覧になり、正しくドライバを組み込んでください。

ドライバの情報は、このパソコンや周辺機器のReadmeファイルに書いてあることがあります。

また、周辺機器のドライバは、知らないうちに改善されて新しくなってい ることもあります。「ドライバの組み込み方は正しいのに、うまく動かな い」といった場合は、ドライバを最新のものにするとうまく動くようにな ることもあります。周辺機器のメーカーに問い合わせて、最新のドライバ を入手してください。

#### 周辺機器を、一度に複数取り付けませんでしたか?

周辺機器を一度に複数取り付けると、不具合があったとき、原因究明が困難になります。このような場合は、取り付けた機器をいったん全部外し、一 つずつ取り付けてパソコンの動作を確認してください。

#### 設定はしましたか?

プレイスティック、プレイパッドやドライビングホイールのように、接続のあと設定の必要な機器があります。

#### 他の機器とリソースが競合していませんか?

システムのリソースが足りない場合、他の使用していないリソースを一時 的に外し、そのリソースを割り当てる必要があります。 口参照

リソースの問題については PART 11の「リソースに関する問題」

6 U こんなときは 101 ここでは、比較的よく起こる問題の 0 6 解決方法をいくつか紹介します。 6

# 「新しいハードウェアが見つかりました」と表示されない

周辺機器のマニュアルには、「取り付け後、パソコンの電源を入れると - 新 しいハードウェアが見つかりました - とメッセージが表示される」と書 いてあるのに、やってみると出てこない。 こんな場合は、次の手順で周辺機器を探して、必要な作業を行います。

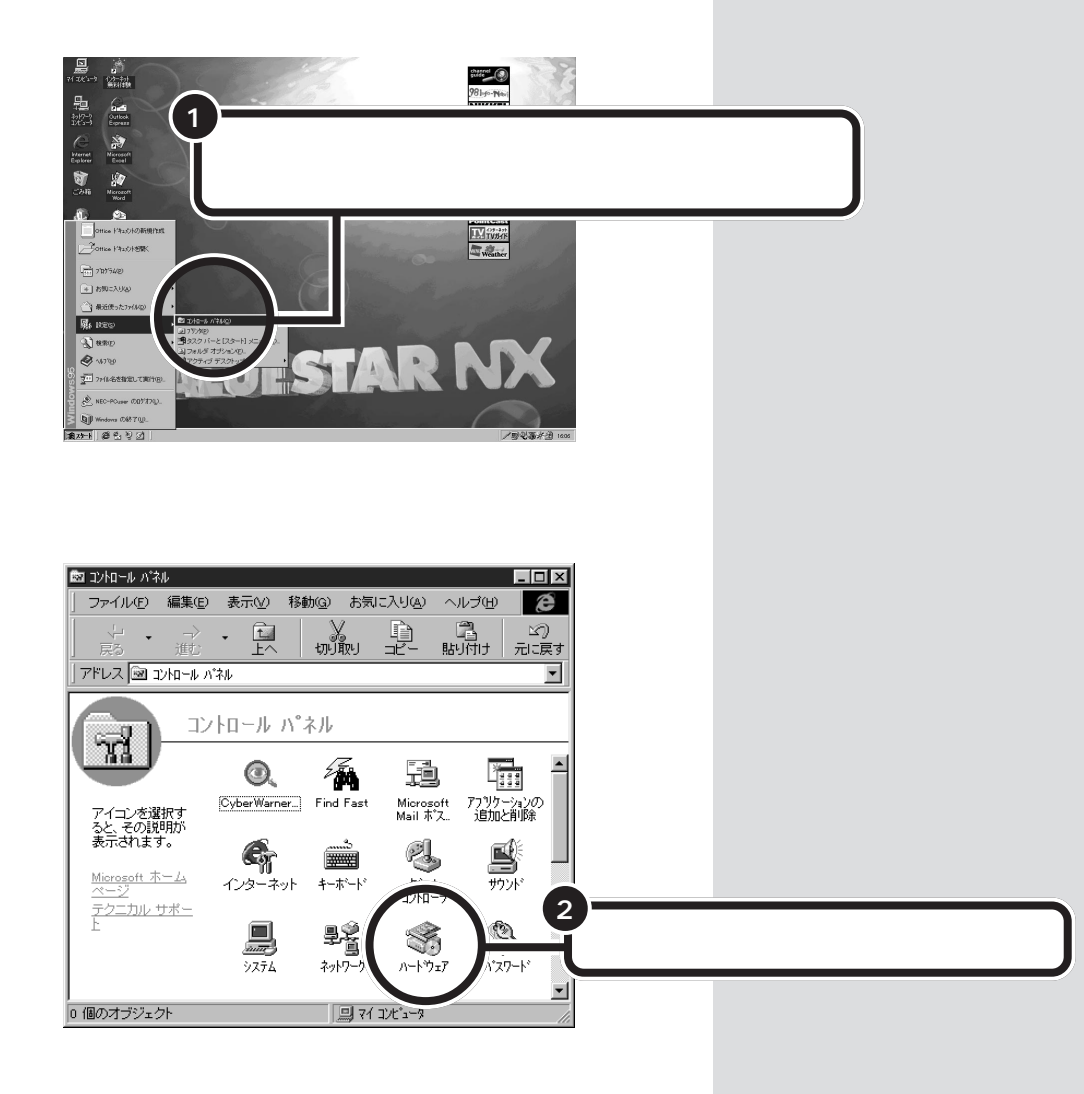

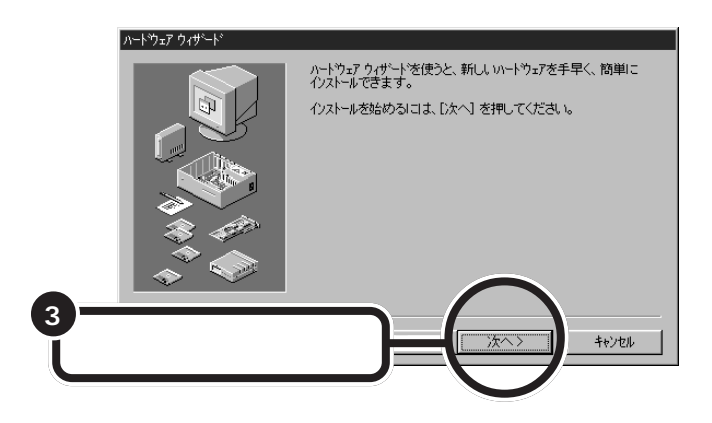

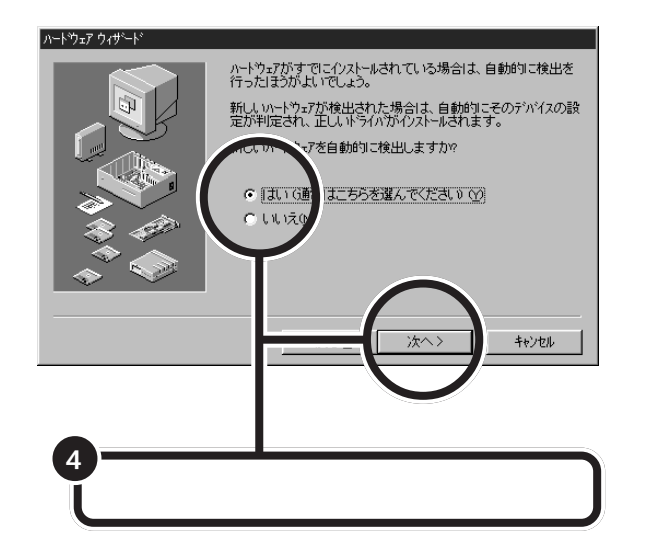

これで、Windowsが新しい周辺機器を探しはじめます。以降の操作については、画面の指示および周辺機器に付属のマニュアルをご覧ください。

この操作を行っても新しいハード ウェアが認識されない場合には、取 り付けを再確認してください。 それでも認識されない場合は、ここ で紹介している操作の手順4で「い いえ」を選択し、手動で機器の詳細な 設定を行ってください。

# 「このデバイス用のドライバが見つかりませんでした」と表示される

「ハードウェアウィザード」で、ドライバの場所の指定をしても、「このデバ イス用のドライバが見つかりませんでした」と表示され、再び「場所の指 定」をする画面に戻ってしまう場合には、次の手順でドライバを組み込ん でください。

#### 「スタート」をクリックし、「プログラム」、「CyberTrio-NX」の順にポインタを合わせ、「Go To アドバンスト モード」をクリックする

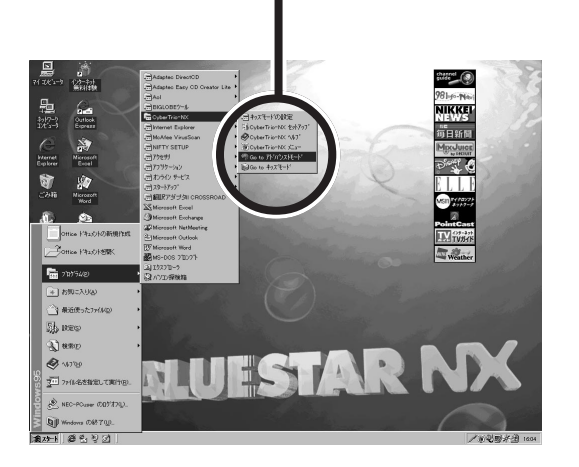

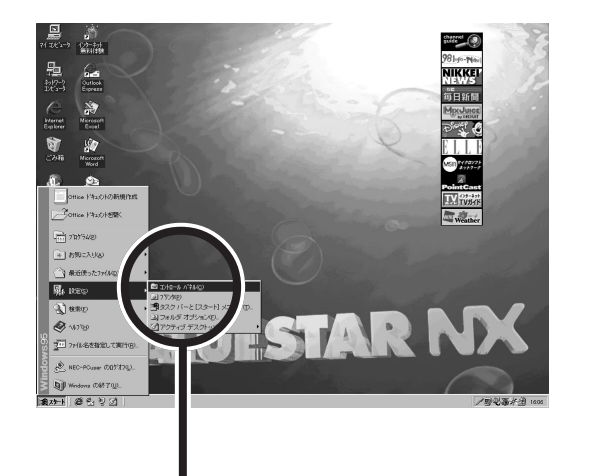

「スタート」をクリックし、「設定」にポインタを合わせ、 「コントロールパネル」をクリックする

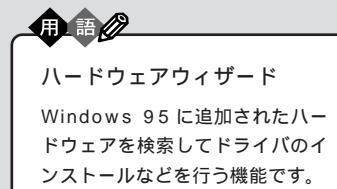

# **ジ**チェック!

CyberTrio-NXのモードが「ベー シックモード」の場合(購入時の状 態)は、デバイスマネージャでの設定 はできません。「アドバンストモー ド」に変更して、設定をしてくださ い。

#### 山参照

CyberTrio-NX のモード変更 『リ ファレンス』PART 1「Windows 95の利用環境の変更 < CyberTrio-NX >」

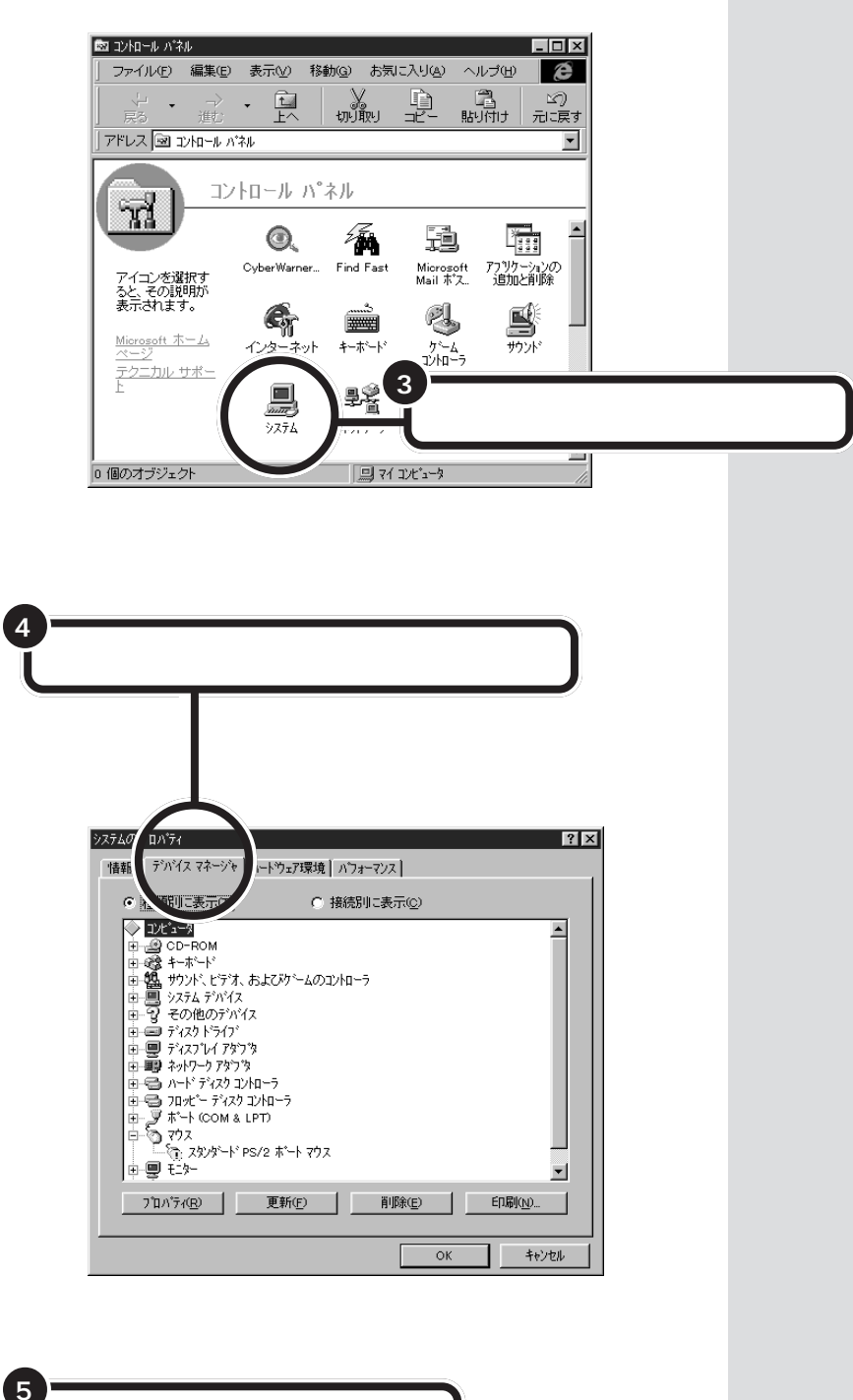

該当するデバイスをクリックする

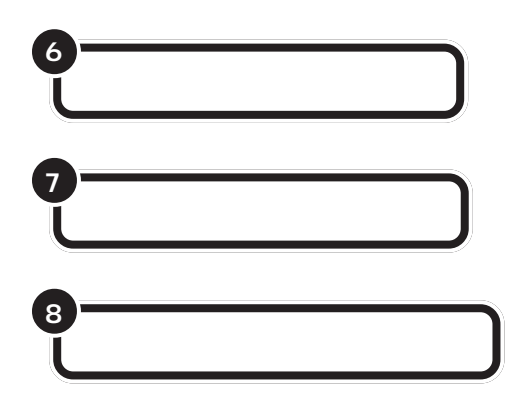

これで「デバイスドライバウィザード」の画面が表示されます。以降の操作については、画面の指示および周辺機器に付属のマニュアルをご覧ください。

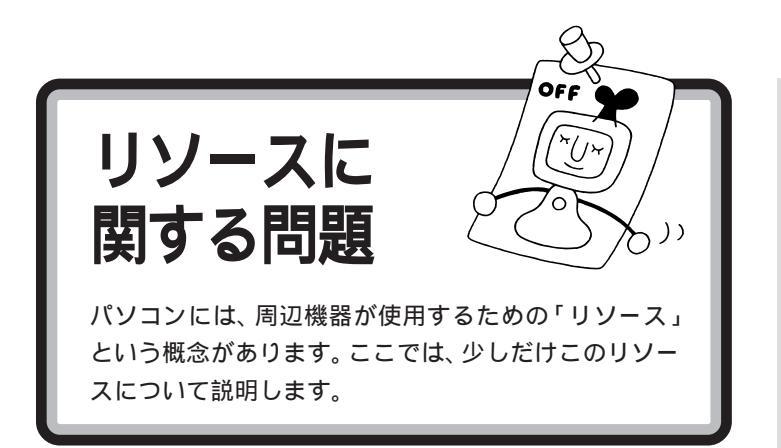

# PCIボードなら大丈夫?

リソースは、パソコンの中心「CPU」と周辺機器が、円滑に情報をやりと りするために必要な設定項目です。大きく「割り込みレベル(IRQ)」、 「DMAチャネル」に分けられます。

通常は、パソコン(Windows 95)が自動的にこれらの設定を管理します。 したがって、設定を変更したり、確認したりする必要はほとんどありません。

しかし、PCIボードによっては、パソコンまかせだと、うまく動かないケー スもあります。こんな場合には、リソースをあらためて設定する必要があ ります。

# リソースが競合したら

PCIボードを取り付けたときなどに、リソースの競合が起こって接続した 周辺機器が使えないときは、それまで使用していた機器を使用しないよう にすることで、その機器に割り当てられていたリソースを解放することが できます。

解放されたリソースを使って、リソースが競合しないように設定してください。

リソースについて詳しく知りたい方 は、市販のWindows 95の解説本や パソコン雑誌などをご覧ください。

## 口参照

うまく動かないときは 『困ったと きのQ&A』PART 1の「周辺機器を 取り付けようとしたら」

## **ジ**チェック!

リソースの競合などを避けるため、 ある機器のリソースを解放すると、 その機器は使えなくなります。再び その機器を使う場合には、リソース を設定し直してください。

# このパソコンが利用しているリソース

このパソコンは、次のようにリソースを使用しています(購入時の設定)。

### 割り込みレベル(IRQ)

| IRQ | 機能               |
|-----|------------------|
| 0   | システムタイマ          |
| 1   | キーボード            |
| 2   | 割り込みコントローラ       |
| 3   | (空き)             |
| 4   | シリアルポート(COM1)    |
| 5   | サウンド             |
| 6   | フロッピーディスクコントローラ  |
| 7   | パラレルポート          |
| 8   | リアルタイムクロック       |
| 9   | USBインターフェイス      |
| 10  | FAXモデムボード 1      |
| 11  | アクセラレータ          |
| 12  | マウス              |
| 13  | 数値データプロセッサ       |
| 14  | IDEコントローラ(プライマリ) |
| 15  | IDEコントローラ(セカンダリ) |

1:

FAXモデムボードのIRQ設定を変更する場合は、IRQ 3/4/7/10を使用 することを推奨します。

## DMA **チャネル**

| DMA | 機能              |
|-----|-----------------|
| #0  | サウンド 1          |
| #1  | サウンド 1          |
| #2  | フロッピーディスクコントローラ |
| #3  | (空き)            |
| #4  | DMAコントローラ       |
| #5  | (空き)            |
| #6  | (空き)            |
| #7  | (空き)            |

1:

サウンド機能が設定可能なDMAチャネルは、#0/#1/#3です(このうち2つを使用します)。

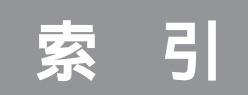

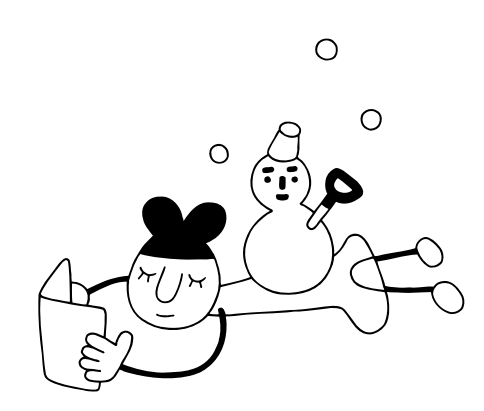

## 英数字

| 3Dアクセラレータボード 84         |
|-------------------------|
| DIMM 52                 |
| DMAチャネル 106             |
| DSU 30                  |
| dpi 21                  |
| IRQ 105                 |
| ISDN 30                 |
| ISDNターミナルアダプタ 22        |
| LAN ( ネットワーク ) ボード 84   |
| MO(光磁気ディスク)ドライブ76       |
| OCR 21                  |
| PCIスロット84               |
| PCIボードの取り付け 85          |
| RAMサブボード 52             |
| SCSI(スカジー)76            |
| SCSI ID 64,77           |
| SCSI-2インターフェイス          |
| SCSIインターフェイス 64,76      |
| SCSIインターフェイスボード 64,78   |
| SCSIインターフェイスボードの取り付け.78 |
| SCSI機器64,76,81          |
| SCSIケーブル76              |
| SIMM 52                 |
| TWAIN 20                |
| Ultra SCSI 77           |
| Ultra Wide SCSI 64,77   |
| USB 18                  |
| USBコネクタ18               |
| USB接続ケーブル 18            |
| USB対応プリンタ5              |
| USBハブ 19                |
| VRAM                    |

# あ行

| イメージスキャナ 20 | ,76 |
|-------------|-----|
| 色数          | 90  |
| インクジェットプリンタ | 2   |
| インターフェイス    | 18  |

# か行

| 解像度       | ,90 |
|-----------|-----|
| 外部オーディオ機器 | 26  |
| カラーパレット   | 95  |
| ケーブルカバー   | 48  |

# さ行

| ジー(SCSI)    |    | 7( | ô |
|-------------|----|----|---|
| 1ットカバー 7    | 8, | 8  | ō |
| &RAMサブボード 5 | 2, | 5  | ô |
| ይVRAM       |    | 9( | C |
| け用ハードディスク   |    | 64 | 4 |

## た行

| ターミナルアダプタ     | <br>30 |
|---------------|--------|
| ターミネータ        | <br>76 |
| チェックポイント      | <br>98 |
| デイジーチェーン      | <br>76 |
| デジタルビデオカメラ    | <br>22 |
| デバイスドライバウィザード | <br>10 |
| ドットインパクトプリンタ  | <br>3  |
| ドライビングホイール    | <br>22 |
| ドライブ名         | <br>67 |
| ドライバ          | <br>38 |
|               |        |

# は行

| ハードウェアウィザード       | 101     |
|-------------------|---------|
| ハードディスク           | . 64,76 |
| パラレルコネクタ          | 7       |
| 表示色               | 90      |
| フォーマット            | . 66,72 |
| プラグ&プレイ           | . 18,38 |
| プリンタインタフェース変換アダプタ | 4       |
| プリンタケーブル          | 4       |
| プリンタドライバ          | 9,16    |
| プリンタの接続           | 5       |
| フルカラーイメージスキャナ     | 20      |
| プレイスティック          | 22      |
| プレイパッド            | 22      |
| フロントマスク           | 45      |
| ページプリンタ           | 2       |
| ヘッドホン             | 24      |
|                   |         |

| メモリ   | <br>52 |
|-------|--------|
| / _ / | <br>~  |

| 6行       |       |
|----------|-------|
| リソース     | 104   |
| 領域の作成    | 70    |
| 領域の削除    | 68    |
| ルーフカバー   | 40,78 |
| レーザープリンタ | 2     |
|          |       |

## わ行

割り込みレベル(IRQ) ......105

# わかる、できる、役に立つ!!

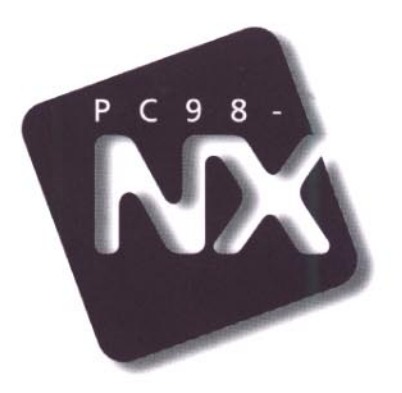

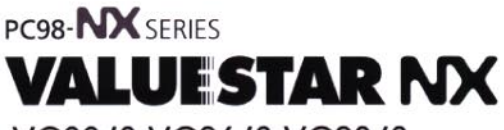

VC33/3 VC26/3 VC23/3 VE26/3 VE23/3

初版 1998年6月 NEC P

このマニュアルはエコマーク認定の <sup>《</sup> 再生紙を使用しています。

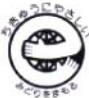